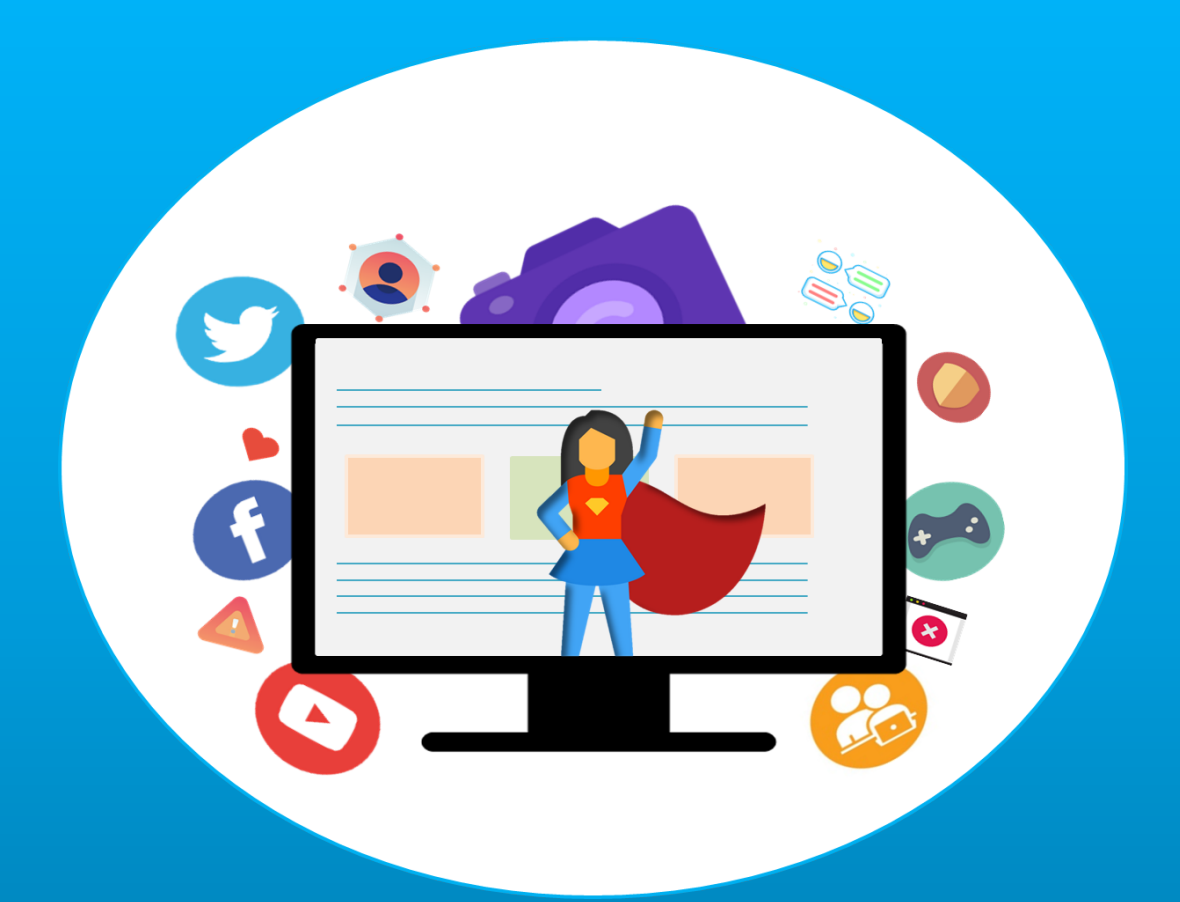

# CYBERSAFETY FAMILY ADVICE SUITE USER MANUAL

A PRODUCT OF THE NETSYSCI LAB AT CYPRUS UNIVERSITY OF TECHNOLOGY

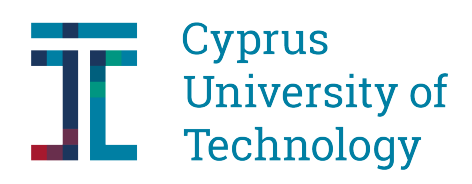

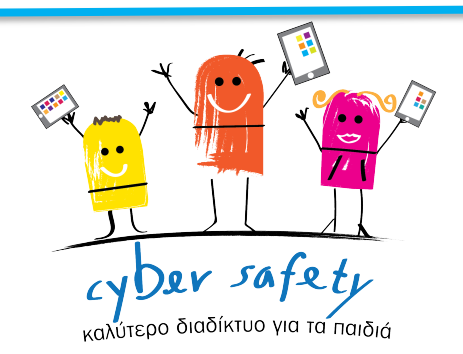

User Manual, Cybersafety Family Advice Suite

Year 2021

Version 1.0

NetSySci Lab,

**CYPRUS UNIVERSITY OF TECHNOLOGY** 

© 2021 NetSySci Laboratory, Cyprus University of Technology

Cybersafety Family Advice Suite user manual has received funding from the CYberSafety II project (Grant Agreement No. 1614254).

# **Table of Contents**

| 1 | Introduction                                                               | . 5 |
|---|----------------------------------------------------------------------------|-----|
|   | 1.1 Scope and Purpose                                                      | .5  |
|   | 1.2 Required user knowledge                                                | .6  |
|   | 1.3 Required Device Specifications                                         | .6  |
|   | 1.4 CFAS Compatity                                                         | .6  |
|   | 1.5 CFAS Process Overview                                                  | .6  |
|   | 1.5.1 CFAS for parents:                                                    | 6   |
|   | 1.5.2 CFAS for children                                                    | 7   |
| 2 | CFAS Processes                                                             | .7  |
|   | 2.1 CFAS installation and set-up                                           | .7  |
|   | 2.1.1 Download CFAS installer package                                      | 8   |
|   | 2.1.2 Install CFAS on parent's device                                      | 8   |
|   | 2.1.3 Install CFAS on minor's device                                       | 21  |
|   | 2.2 CFAS Parental Console                                                  | 25  |
|   | 2.2.1 Log in                                                               | 25  |
|   | 2.2.2 Parent Account Registration:                                         | 26  |
|   | 2.2.3 Log Out                                                              | 30  |
|   | 2.2.4 Add a new child                                                      | 31  |
|   | 2.2.5 Child's Account Cybersafety Options                                  | 33  |
|   | 2.2.6 For Parental Visibility Options: To Show/Hide/Edit current options   | 35  |
|   | 2.2.7 For Backend Visibility Level Options: Show/Hide/Edit current options | 40  |

| 2.2.8 For Cybersecurity Level Options: Show/Hide/Edit current options           | 44 |
|---------------------------------------------------------------------------------|----|
| 2.2.9 See details for child's Chat on Facebook                                  | 47 |
| 2.2.10 See details for child's Wall                                             | 48 |
| 2.2.11 See what the child approved after setting the options at a glance        | 49 |
| 2.2.12 Block Unwanted Sites for a child                                         | 50 |
| 2.2.13 Train on child Image to help CFAS to detect child in online social media | 54 |
| 2.2.14 See notifications                                                        | 57 |
| 2.3 Browser Add-on with the Guardian Avatar for Children                        | 59 |
| 2.3.1 See Guardian Avatar's functionalities                                     | 59 |
| 2.3.2 See Guardian Avatar's Settings                                            | 60 |
| 2.3.3 Settings: Choose who can see your pictures                                | 61 |
| 2.3.4 Settings: Change Guardians Avatar's look                                  | 67 |
| 2.3.5 Settings: Parent's requests and visibility & safety options               | 69 |
| 2.3.6 Settings: Select language                                                 | 76 |
| 2.3.7 See your CFAS notifications                                               | 76 |
| 2.3.8 Go to Cybersafety website                                                 | 80 |
| 2.3.9 Upload a photo through CFAS                                               | 81 |
| 2.3.10 Example of Guardian Avatar notification to the child                     |    |

# **1** Introduction

#### 1.1 Scope and Purpose

Cybersafety Family Advice Suite (CFAS) is a collection of cybersafety tools that utilizes machine learning classifiers and other filters to protect children when using online social media.

CFAS makes efforts to follow a privacy preserving approach and keep the children fully aware of what their parents and what the tools can monitor, filter, and analyze about their online activity. The child is always aware of any information the parent or the tool can have over his/her activities in online social media. The parent is able to set the settings for the child's cybersafety, the parental and backend visibility but the child should give his/her consent in order to set the settings in operation. The settings the parent sets are sent as request to the child to accept or decline.

CFAS uses its architecture to spread awareness to the parents and the children about the various threats they face online. Also, it utilizes the Guardian Avatar approach that provides a more interactive method to advise the children in a direct and user-friendly manner.

#### CFAS can accurately detect:

- 1. Cyberbullying in minor's Facebook chat
- 2. Sexual grooming in minor's Facebook chat
- 3. Abusive users on Twitter
- 4. Bot accounts on Twitter
- 5. Personal information exposure on Facebook
- 6. Sensitive content in pictures on Facebook
- 7. Hateful and racist memes on Facebook
- 8. Disturbing videos on YouTube

CFAS is currently available with Twitter, Facebook and YouTube for the child's interface. The currently available settings in the Parental Console are only for Facebook's online social platform.

The purpose of this user manual is to guide the users (parents and minors) to install and set up the CFAS and to explain in a step-by-step notion all the available actions the minor/parent can take when using the tools. The manual is consisted of three main sections:

- 1. CFAS Installation and set-up
- 2. CFAS Parental Console
- 3. Browser Add-on with the Guardian Avatar for Children

#### **1.2 Required user knowledge**

Any user with basic IT skills and a low level of experience with social media platforms can use the CFAS tools.

The skill set a parent needs is to be capable to install software on a computer device and be able to use a Web application through a Web Browser.

For the minor, basic skills in using a Web Browser and Web applications are required.

#### **1.3 Required Device Specifications**

#### 1.4 CFAS Compatibility

CFAS installer package is compatible with Windows operating system at the moment. Versions for Linux and Mac will be available in the near future.

#### 1.5 CFAS Process Overview

#### **1.5.1 CFAS for parents:**

CFAS Parental Console offers all the processes for parents which are described in Section 2.2.

The parent must create an account for the Parental Console in order to use all the functionalities offered by CFAS. Through this account, the parent can configure the settings and receive notifications about child's online-activities where danger is detected.

The parent can add the number of children he/she wants under Parental Console account for whom CFAS will offer safety from online risks. Through this account the level of Parental and Backend visibility and Cybersecurity level can be configured separately for each child.

It is important for the parent to understand that the options he/she sets for the levels will be set on operation only if the child gives his/her permission and at any time the child can erase all the set options (in this case the parent will be notified). By this manner, child's privacy is preserved by CFAS. Some of the functionalities of CFAS Parental Console are only accessible by the parents when the child has given his/her consent e.g., Details about the wall or the Chat on Facebook.

For each Parental Console's functionality, there is a description in order to let user understand its results and its purpose.

#### **1.5.2 CFAS for children**

All the CFAS functionalities available for the child through the browser add-on with the Guardian Avatar are descripted in Section 2.3.

There is no need for a child to create an account for CFAS; the parent is responsible to add the social media accounts of the child under his/her CFAS Parental Console account. As soon as the parent adds the child under the CFAS Parental Console account and CFAS is installed on the device of the child then

After setting the Proxy Server in operation, the Guardian Avatar of CFAS will accompany the child in his/her social media activities.

The Guardian Avatar's icon will be visible at some place on the child's screen during the child is active in social media networks. In cases of detecting an online risk or a suspicious online activity the Guardian Avatar will notify the child through a pop up bubble and convince him/her how to react to those events accordingly.

The child through the Guardian Avatar and its settings can find the options set by his/her parent through the CFAS Parental Console as pending requests and decide to accept/reject them. In that manner the child is aware about what the parent, the backend can see and the cybersecurity settings set for his/her account.

Notifications will be sent to the parent and messages will be shown to the child based on the options set by the parent and agreed by the child.

# **2 CFAS Processes**

This section consists of all the processes and functionalities of CFAS. The processes are grouped in 3 major subsections:

- 1. CFAS installation and set-up
- 2. CFAS Parental Console
- 3. Browser Add-on with the Guardian Avatar for Children

## 2.1 CFAS installation and set-up

This section describes the workflow of installing and setting up CFAS in a step-by-step notion. The installation and set-up must be carried by the parent or the custodian.

The installation process consists of the following three main steps that will be further explained in this section:

- 1. Download CFAS installer package
- 2. Install CFAS on parent device
- 3. Install CFAS on minor's device

#### 2.1.1 Download CFAS installer package

- 1. Visit the following URL: https://encase.socialcomputing.eu/software and demos
- 2. Download the file "CFAS.zip" and save it in a folder of your choice
- 3. Go to the folder you saved the file
- 4. Unzip the file by right click on the file and select "Extract to /CFAS"

#### 5. Open CFAS folder, you can now see the files listed in the following image

| Name                    | Date modified       | Туре               | Size |
|-------------------------|---------------------|--------------------|------|
| Encase_Parental_Console | 04/01/2021 1:29 pm  | File folder        |      |
| 📙 iwp_api               | 09/02/2021 2:06 pm  | File folder        |      |
| nitmproxy               | 25/01/2021 5:17 pm  | File folder        |      |
| pythonCFAS              | 08/02/2021 6:00 pm  | File folder        |      |
| setups                  | 08/02/2021 6:00 pm  | File folder        |      |
| installCFAS             | 10/02/2021 10:10 am | Windows Batch File | 2 KB |
|                         |                     |                    |      |

#### 2.1.2 Install CFAS on parent's device

- 1. Go to the folder "CFAS"
- 2. Right click on the file "installCFAS.exe" and select "Run as admin"

| Name                    | Date modified       | Туре               | Size |
|-------------------------|---------------------|--------------------|------|
| Encase_Parental_Console | 04/01/2021 1:29 pm  | File folder        |      |
| 📊 iwp_api               | 09/02/2021 2:06 pm  | File folder        |      |
| mitmproxy               | 25/01/2021 5:17 pm  | File folder        |      |
| pythonCFAS              | 08/02/2021 6:00 pm  | File folder        |      |
| setups                  | 08/02/2021 6:00 pm  | File folder        |      |
| installCFAS             | 10/02/2021 10:10 am | Windows Batch File | 2 KB |

By executing "installCFAS.exe", it will install all the required software for the CFAS, beginning with "Microsoft Visual C++".

For each software installation; the installation wizard window will appeared on the screen, follow the instructions to complete the installation process.

| ₩ Microsoft Visual C++ 2012 Redistributable (x64) - 11.0.610 — | × |  |  |  |
|----------------------------------------------------------------|---|--|--|--|
| Microsoft Visual C++ 2012                                      |   |  |  |  |
| Redistributable (x64) - 11.0.61030                             |   |  |  |  |
| or anowed by applicable law, despite this infitation,          | ^ |  |  |  |
| <ul> <li>publish the software for others to copy;</li> </ul>   |   |  |  |  |
| rent, lease or lend the software;                              |   |  |  |  |
| transfer the software or this agreement to any third party; or | > |  |  |  |
| ✓ I agree to the license terms and conditions                  |   |  |  |  |
| Install Close                                                  |   |  |  |  |

3. Check the "I agree to the license terms and conditions" check box

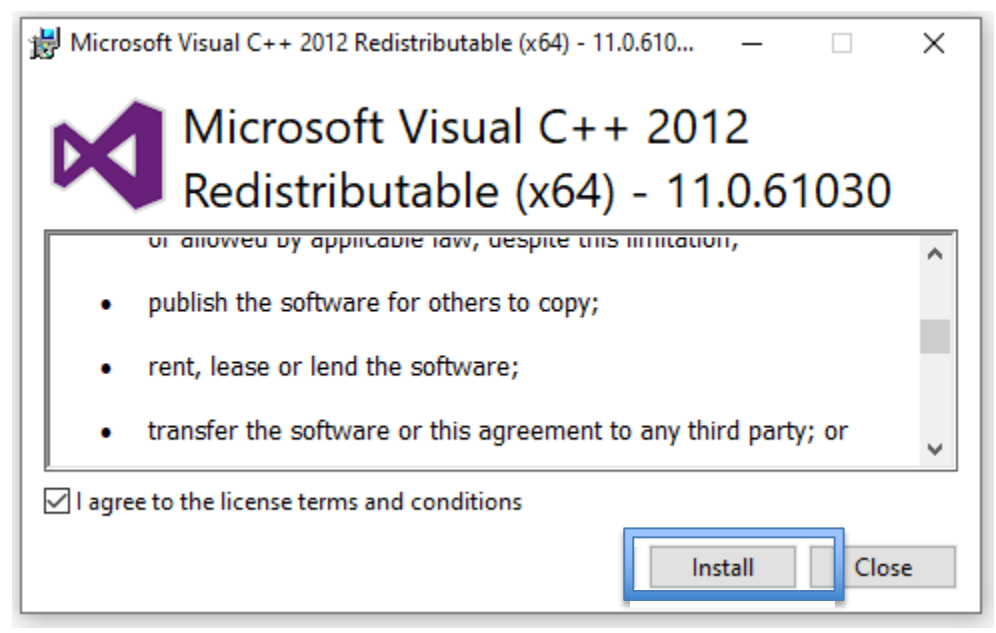

4. Click on the "Install" button and wait for the installation to be completed (as shown in the following image).

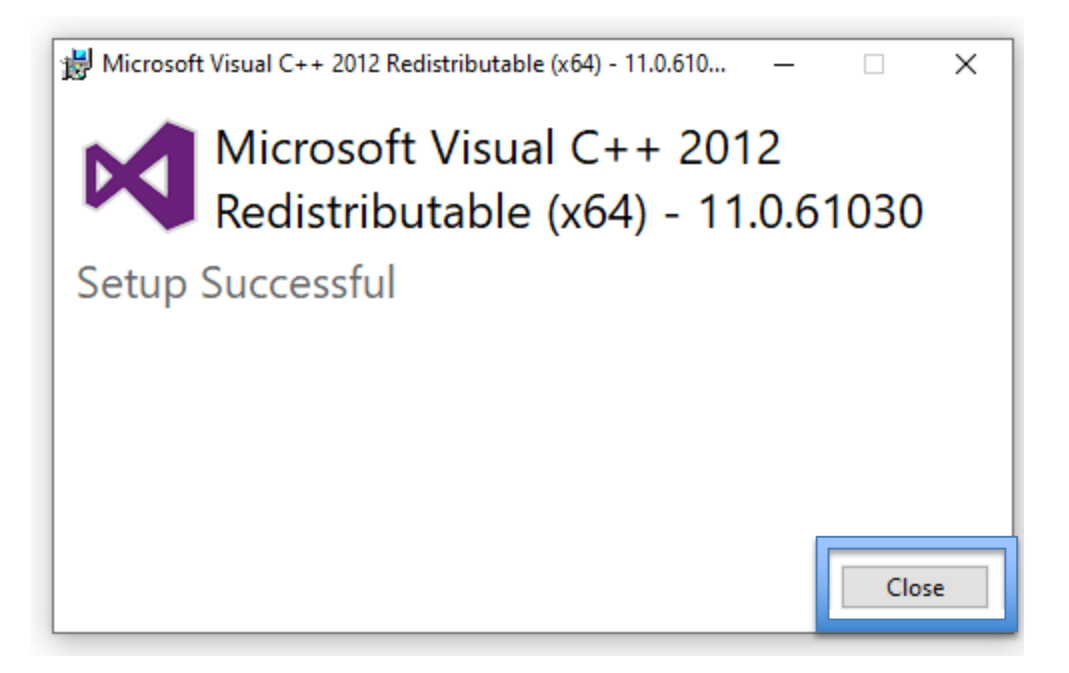

5. Click on the button "Close"

The installation wizard window of Wamp Server will appear on the screen

| Select | Setup Language         | ×                              |
|--------|------------------------|--------------------------------|
| ω      | Select the language to | o use during the installation. |
|        | English                | ~                              |
|        |                        | OK Cancel                      |
|        |                        | A 17 A                         |

6. Select your preferred language and click on the "OK" button

| Setup - Wampserver64 3.2.0 —                                                                                                    |   | ×     |
|----------------------------------------------------------------------------------------------------|---|-------|
| License Agreement<br>Please read the following important information before continuing.                                                                                                    |   |       |
| Please read the following License Agreement. You must accept the terms of this agreement before<br>continuing with the installation.                                                                                                    | 2 |       |
| Each version is given a distinguishing version number. If the<br>Library as you received it specifies that a certain numbered version<br>of the GNU Lesser General Public License "or any later version"<br>applies to it, you have the option of following the terms and<br>conditions either of that published version or of any later version<br>published by the Free Software Foundation. If the Library as you<br>received it does not specify a version number of the GNU Lesser<br>General Public License, you may choose any version of the GNU Lesser<br>General Public License ever published by the Free Software Foundation.<br>If the Library as you received it specifies that a proxy can decide<br>whether future versions of the GNU Lesser General Public License shall<br>apply, that proxy's public statement of acceptance of any version is<br>permanent authorization for you to choose that version for the<br>Library. |   | <     |
| I accept the agreement I do not accept the agreement                                                                                                    |   |       |
| Wampserver 3.2.0 Install by Inno Setup                                                                                                    | С | ancel |

7. Click on the radio button "I accept the agreement" and then click on the button "Next"

| 🕑 Setup - Wampserver64 3.2.0 —                                                                                                    | ×      |
|----------------------------------------------------------------------------------------------------|--------|
| Information<br>Please read the following important information before continuing.                                                                                                    | Θ      |
| When you are ready to continue with Setup, click Next.                                                                                                    |        |
| Installation of Wampserver                                                                                                    | ^      |
| BEFORE proceeding with the installation of Wampserver, you must ensure that certain<br>elements are installed on your system, otherwise Wampserver will absolutely not run, and<br>in addition, the installation will be faulty and you need to remove Wampserver BEFORE<br>installing the elements that were missing.    |        |
| Make sure you are "up to date" in the redistributable packages VC9, VC10<br>VC11, VC13, VC14 and VC15<br>See Visual C++ Packages below.                                                                                                    | ,      |
| — Do not install Wampserver OVER an existing version, follow the advice:<br>- Install a new version of Wampserver: <u>http://forum.wampserver.com/read.php?2,123606</u><br>If you install Wampserver over an existing version, not only it will not work, but you risi<br>losing your existing databases                  | ¢      |
| — Install Wampserver in a folder at the root of a disk, for example C:lwamp or D     wamp. Take an installation path that <u>does not include spaces or diacritics</u> Therefore, no installation in c: \Program Files\ or C: \Program Files     (x86\     We must BEFORE installing, disable or close some applications: |        |
| Close Skybe or force not to use port 80 Warenserver 3.2.0 Toctal by Inno Setup                                                                                                    | •      |
| < Back Next >                                                                                                    | Cancel |

8. Click on the button "Next"

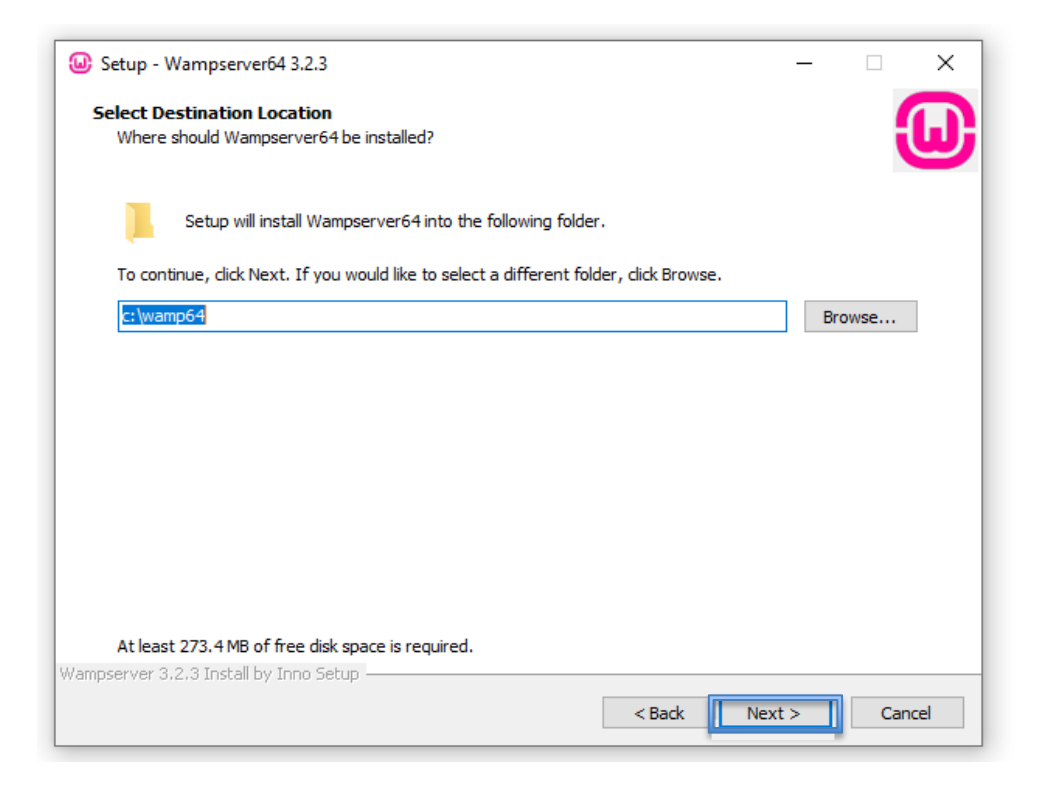

9. Choose a location (folder) to install the WAMP server (or keep the default) and click on the "Next" button

| elect Components                                                                         |                                           |        |
|------------------------------------------------------------------------------------------|-------------------------------------------|--------|
| Which components should be installed?                                                    |                                           |        |
| Select the components you want to install; clear the compor                              | nents you do not want to install. Click N | ext    |
| when you are ready to continue.                                                          |                                           |        |
| Note that you have the possibility, after this installation, to<br>PHP_MvSOL and MariaDB | add "addons", i.e. other versions of Ap   | oache, |
|                                                                                          |                                           |        |
| Custom installation                                                                      |                                           | ~      |
| Wampmanager                                                                              |                                           | ~      |
| ✓ Apache 2.4.46                                                                          |                                           |        |
| ✓ PHP 5.6.40                                                                             | 56.                                       | 1 MB   |
| PHP 7.0.33                                                                               | 59.                                       | 3 MB   |
|                                                                                          | 58.                                       | 7 MB   |
| ✓ PHP 7.2.33                                                                             | 65.                                       | 1 MB   |
| M PHP 7.3.21                                                                             | 65.                                       | 9 MB   |
| ✓ PHP 7.4.9                                                                              | 67.                                       | 4 MB   |
| MariaDB                                                                                  | 200.                                      | 4 MB   |
| MariaDB 10.4.13                                                                          | 200.                                      | 4 MB   |
| MariaDB 10.3.23                                                                          | 317.                                      | 5 MB   |
| i in Limana08 10 5 4                                                                     | 220                                       | 7 MR   |
| Current selection requires at least 2.01 GB of disk space.                               |                                           |        |
|                                                                                          |                                           |        |
| erver 3.2.3 Install by Inno Setup                                                        |                                           |        |

10. Select the latest PHP version available and click on the "Next" button.

| 😡 Setup - Wampserver64 3.2.0                                                         | - 🗆    | ×    |
|--------------------------------------------------------------------------------------|--------|------|
| Select Start Menu Folder<br>Where should Setup place the program's shortcuts?        |        | ω    |
| Setup will create the program's shortcuts in the following Start Menu folder.        |        |      |
| To continue, dick Next. If you would like to select a different folder, dick Browse. |        |      |
| Wampserver64                                                                         | Browse |      |
|                                                                                      |        |      |
|                                                                                      |        |      |
|                                                                                      |        |      |
|                                                                                      |        |      |
|                                                                                      |        |      |
|                                                                                      |        |      |
|                                                                                      |        |      |
|                                                                                      |        |      |
| Wampserver 3.2.0 Install by Inno Setup                                               |        |      |
| < Back Next                                                                          | > Ca   | ncel |

11. Select a start menu folder or keep the default one and click on the "Next" button

| eady to Install                                     |                            |          |               | _      |
|-----------------------------------------------------|----------------------------|----------|---------------|--------|
| Setup is now ready to begin installing wampse       | rver64 on your computer.   |          |               |        |
| Click Install to continue with the installation     | did. Dad. if you want to r | -        | change any ca | ttinge |
| Click Install to continue with the installation, of | CICK BACK IF you want to r | eview or | change any se | cungs. |
| Destination location:                               |                            |          |               | ^      |
| c: (wamp64                                          |                            |          |               |        |
| Setup type:                                         |                            |          |               |        |
| Custom installation                                 |                            |          |               |        |
| Selected components:                                |                            |          |               |        |
| Wampmapager                                         |                            |          |               |        |
| Anache 2,4,46                                       |                            |          |               |        |
| PHP 5.6.40                                          |                            |          |               |        |
| PHP 7.2.33                                          |                            |          |               |        |
| PHP 7.3.21                                          |                            |          |               |        |
| PHP 7.4.9                                           |                            |          |               |        |
| MariaDB                                             |                            |          |               |        |
| MariaDB 10.4.13                                     |                            |          |               |        |
| MySQL<br>MySQL E 7 31                               |                            |          |               |        |
| MySQL 5.7.51<br>Applications                        |                            |          |               |        |
| PhpMvAdmin 5.0.2                                    |                            |          |               |        |
| Adminor 4 7 7                                       |                            |          |               | ×      |
| <                                                   |                            |          |               | >      |
| erver 3 2 3 Iostall by Iopo Setup                   |                            |          |               |        |
| 30 YU 07670 H BUULDY H HO DUUD                      |                            |          |               |        |

12. Click on the "Install" button.

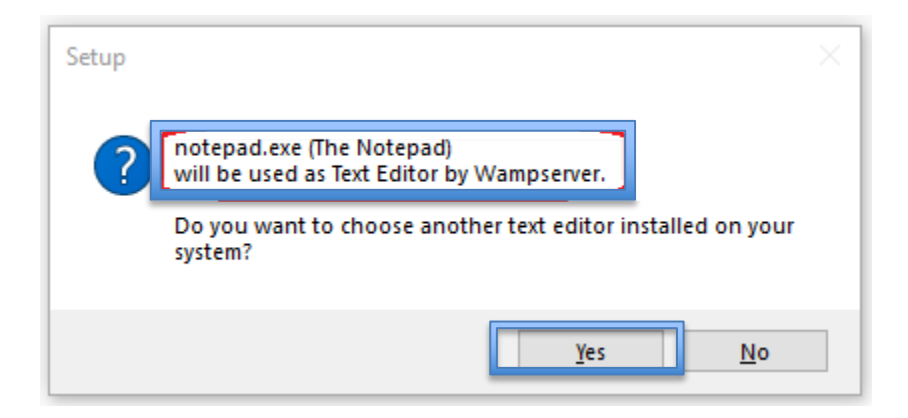

13. Keep the default browser and text editor for the Wamp sever by clicking "Yes" on the prompt messages

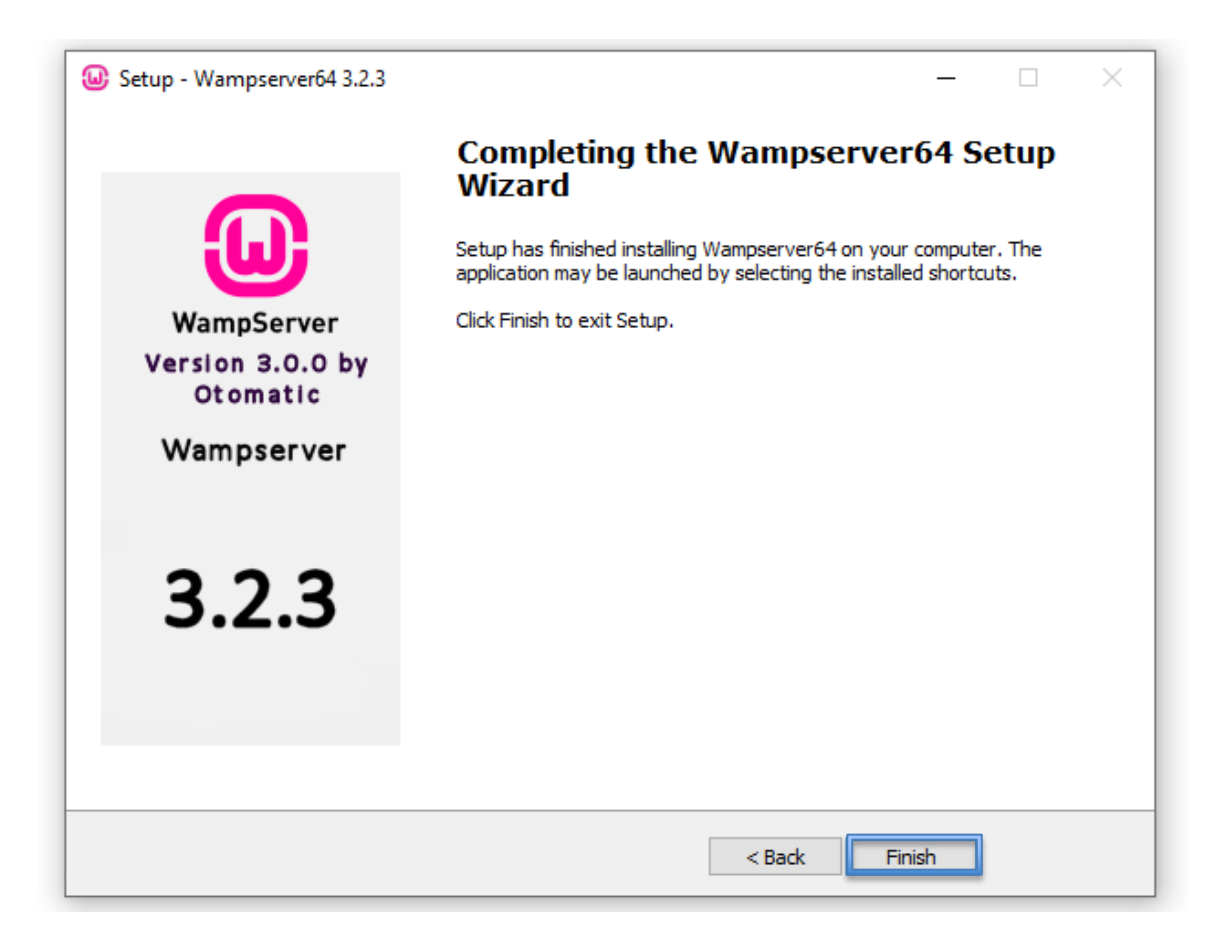

14. Click on the button "Finish" to start the installment

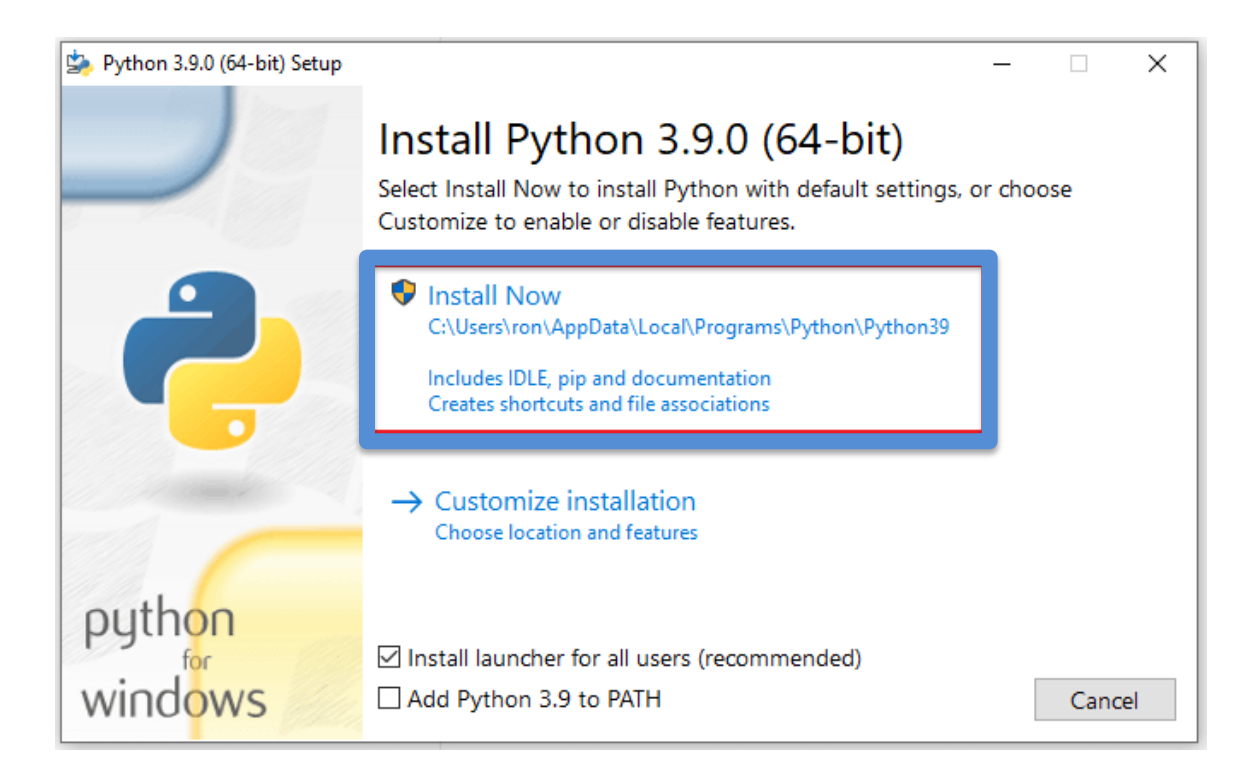

15. After completing Wamp installation, Python installation wizard will appear. Click on "Install Now"

The installation should begin as shown in the following image

| 🄄 Python 3.9.0 (64-bit) Setup |                | _ |       | × |
|-------------------------------|----------------|---|-------|---|
|                               | Setup Progress |   |       |   |
|                               | Installing:    |   |       |   |
|                               | Initializing   |   |       |   |
|                               |                |   |       |   |
|                               |                |   |       |   |
| python                        |                |   |       |   |
| windows                       |                |   | Cance | l |

When the installation will be completed as shown in the following image:

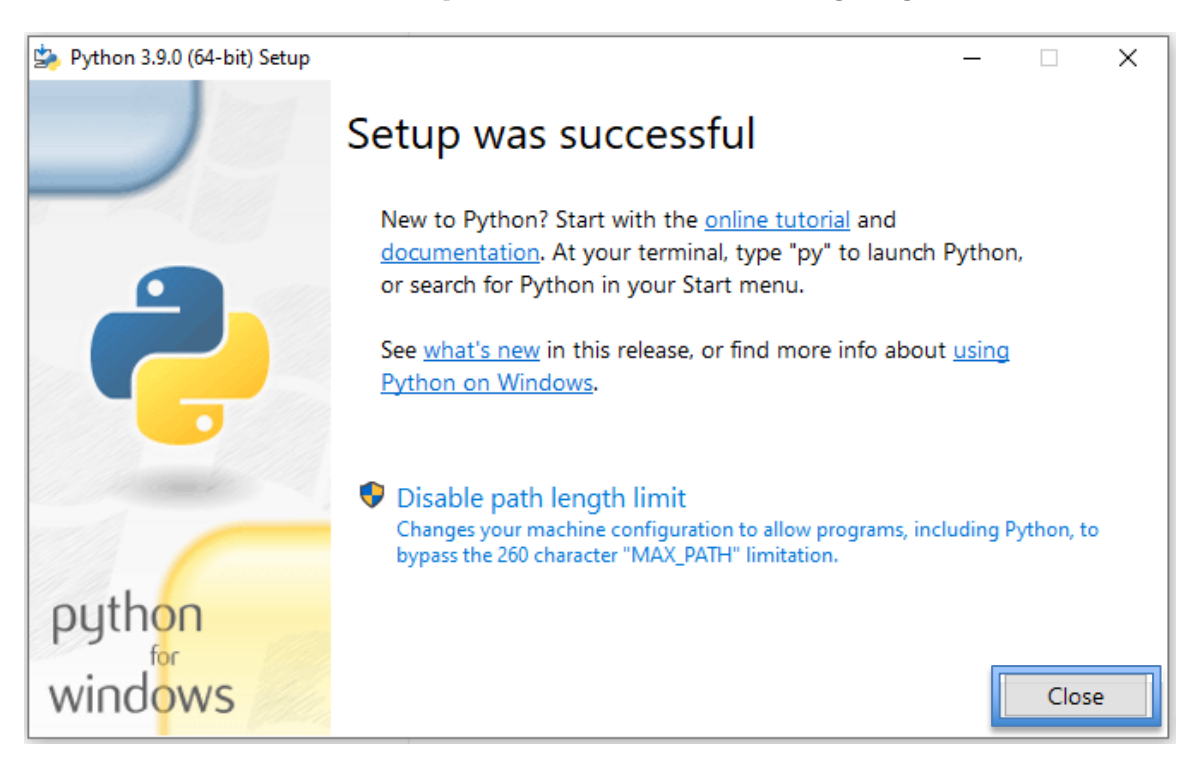

16. Click on the button "Close"

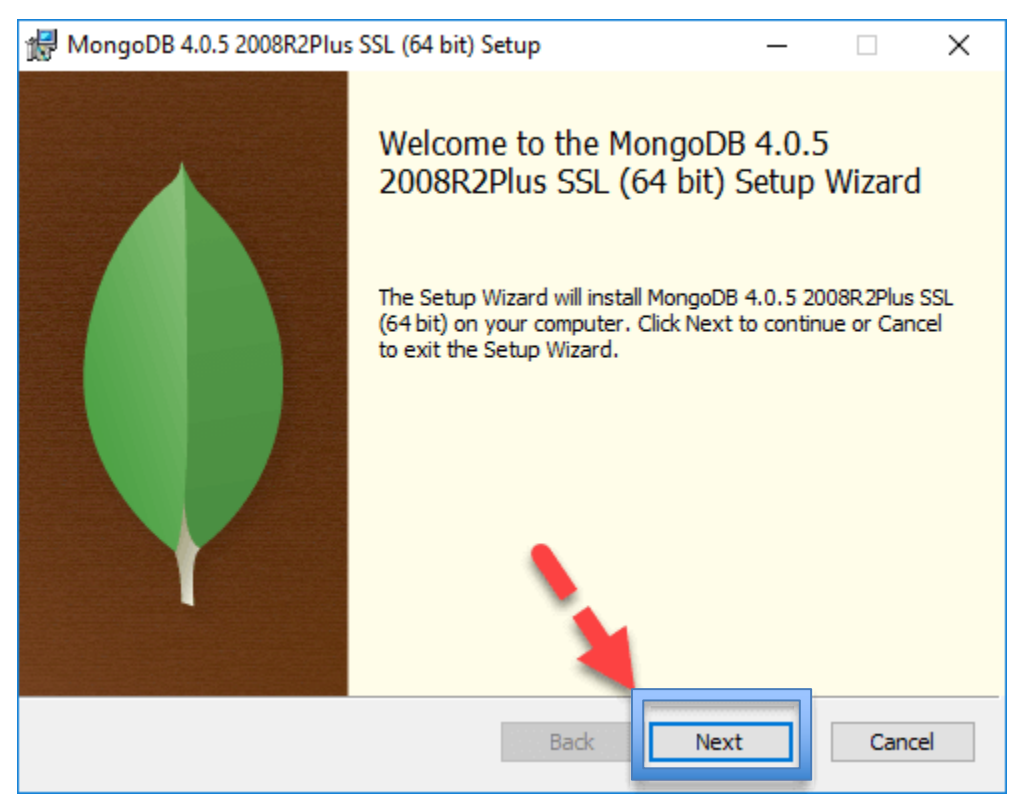

17. The installation wizard of MongoDB will appear. Click on the button "Next"

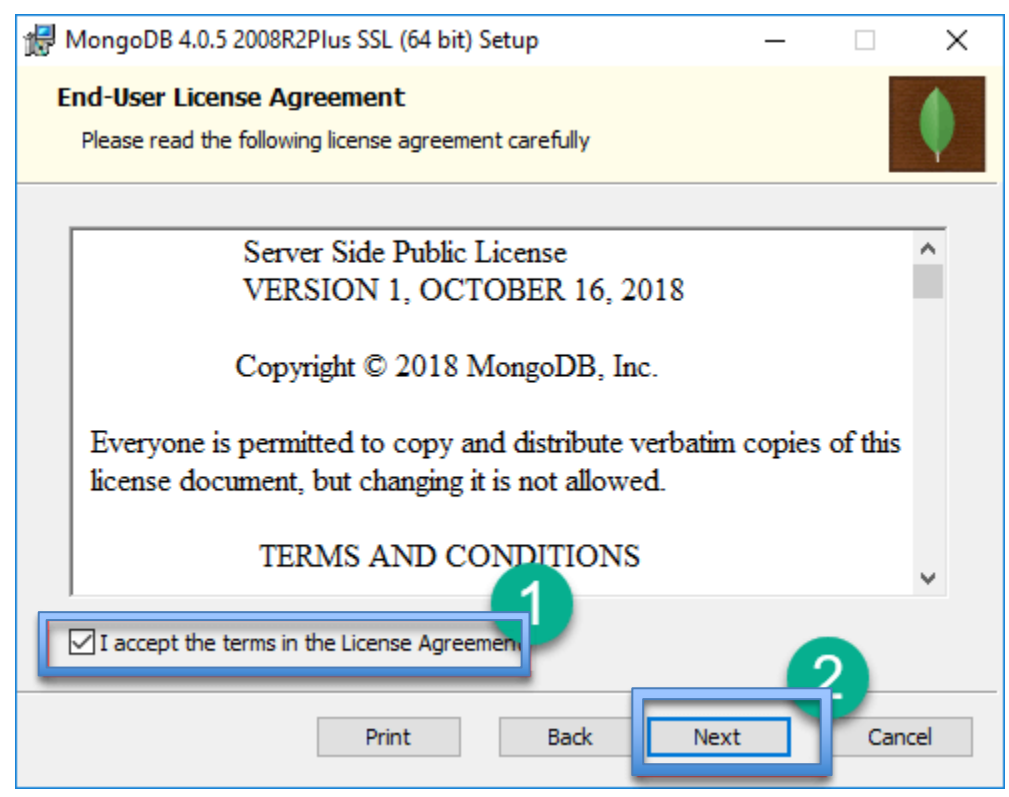

18. Check the "I accept the terms in the License Agreement" check box and then click on the button "Next"

| 🖟 MongoDB 4.0.5 2008R2Plus SSL (64 bit) Setup                                                                        | —           |         | ×   |
|----------------------------------------------------------------------------------------------------|-------------|---------|-----|
| Choose Setup Type<br>Choose the setup type that best suits your needs                                                |             |         | •   |
| Complete<br>Recommended for most users.                                                                              | disk space  |         |     |
| Allows users to choose which program features will be ins<br>they will be installed. Recommended for advanced users. | stalled and | l where |     |
| Back Ne                                                                                                    | ext         | Can     | cel |

19. Click on "Complete" button to install all of the components

| MongoDB 4.0.5 2008R2Plus SSL (64 bit) Service Customization – 🗆 🛛                     |
|---------------------------------------------------------------------------------------|
| Service Configuration<br>Specify optional settings to configure MongoDB as a service. |
| Install MongoD as a Service                                                           |
| Run service as Network Service user                                                   |
| ○ Run service as a local or domain user:                                              |
| Account Domain;                                                                       |
| Account Name: MongoDB                                                                 |
| Account Password:                                                                     |
| Service Name: MongoDB                                                                 |
| Data Directory: C:\Program Files\MongoDB\Server\4.0\data\                             |
| Log Directory: C:\Program Files\MongoDB\Server\4.0\log\                               |
|                                                                                       |
| < Back Next > Cancel                                                                  |

20. Select "Run service as Network Service user" and click the button "Next"

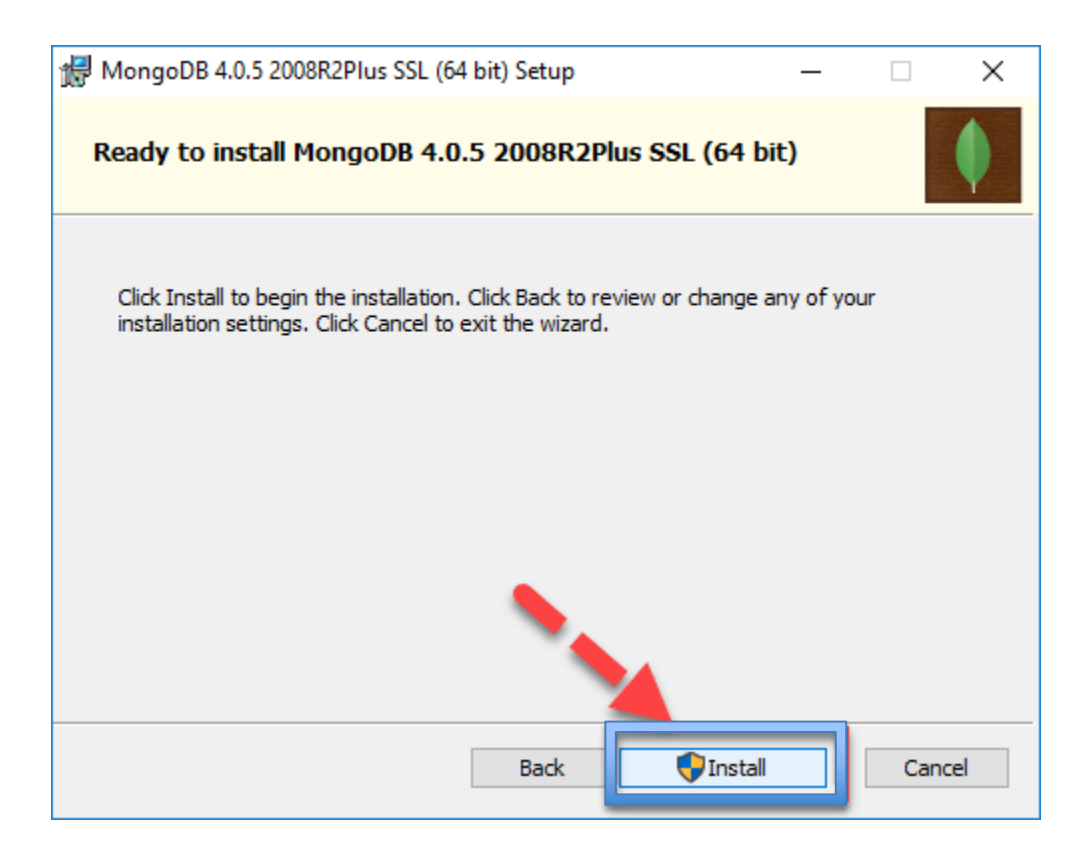

21. Click on the button "Install" to start the installation

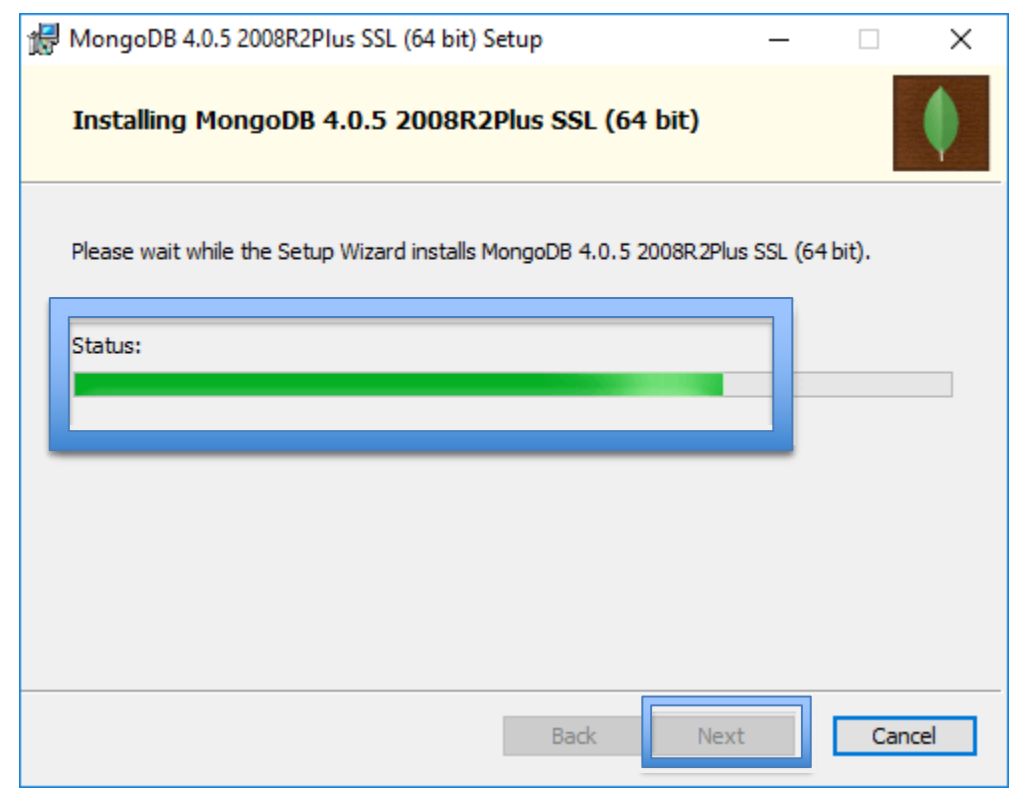

22. Once the installation is completed click on the button "Next"

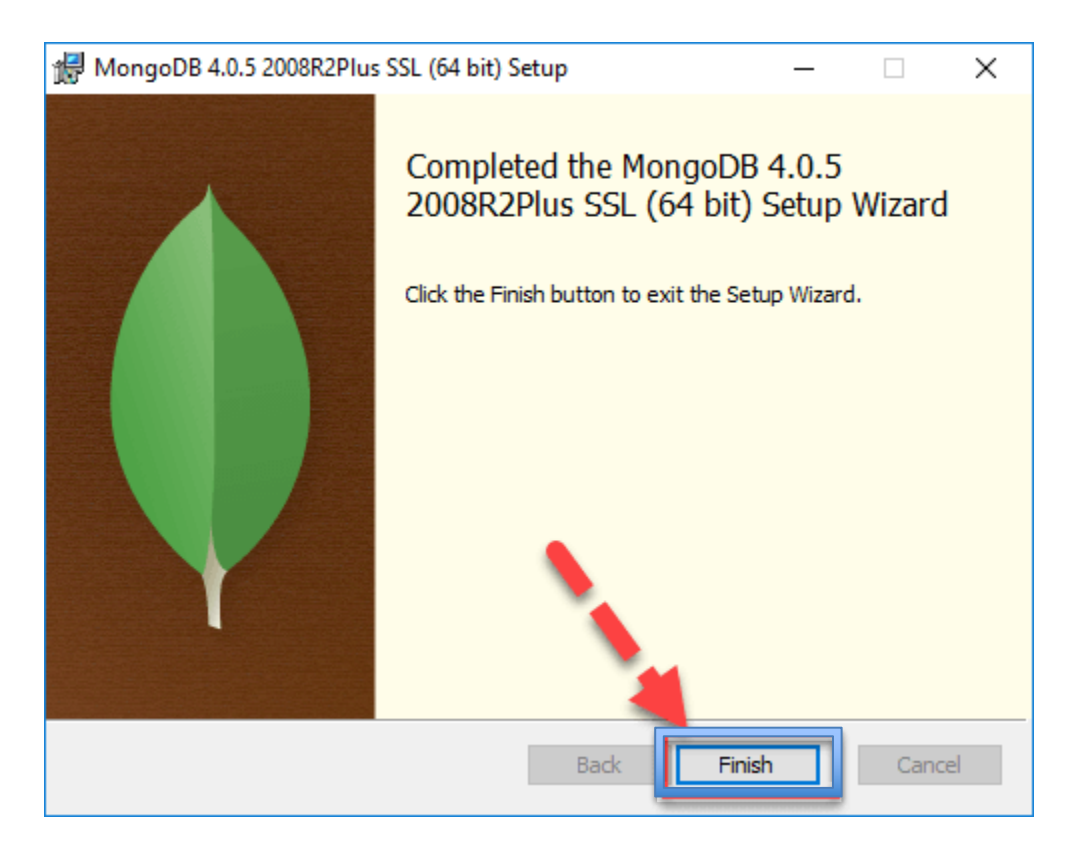

#### 23. Click on the button "Finish"

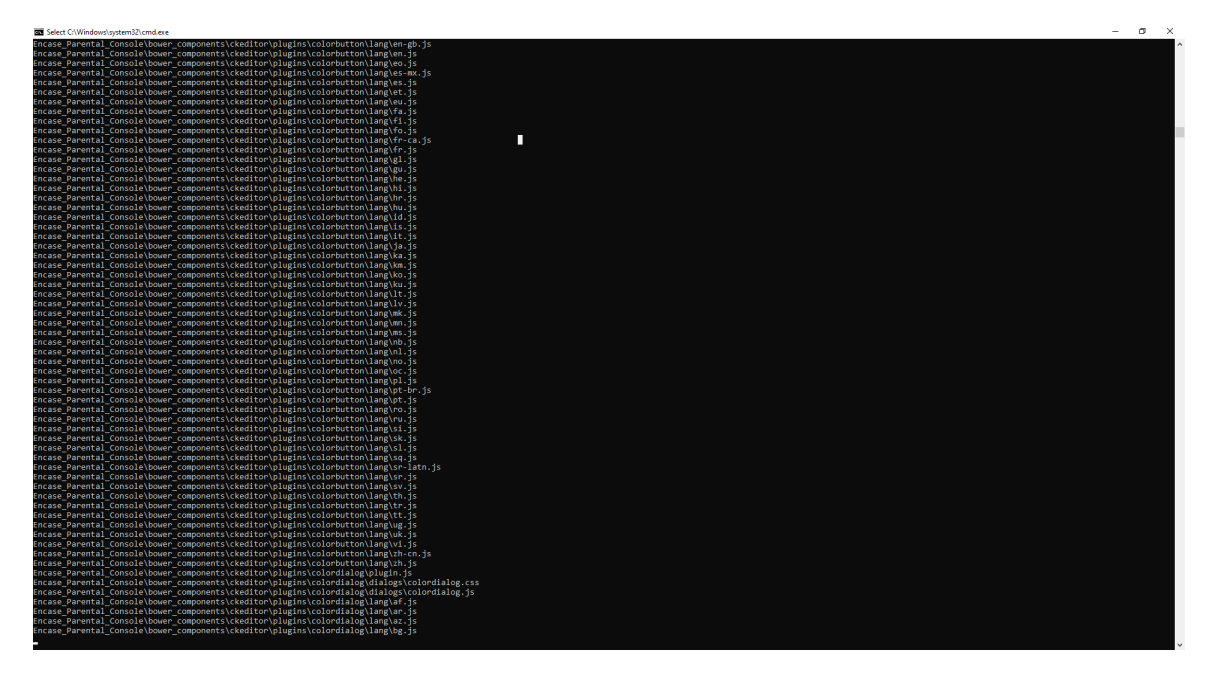

24. At last, the Parental Console installation is executed by opening a terminal window.

By the end of the installation, two new files and a new folder are created under the CFAS folder:

- a. Run\_CFAS-Proxy (file)
- b. RunAPIserver (file)
- c. child (folder)

As shown in the following image:

| <mark>↓</mark> 〒   CFAS<br>File Home Share View             |      |  |  |  |  |  |
|-------------------------------------------------------------|------|--|--|--|--|--|
| →                                                           |      |  |  |  |  |  |
| Name Date modified Type Size                                |      |  |  |  |  |  |
| A Quick access 10/02/2021 11:10 am File folder              |      |  |  |  |  |  |
| Desktop 🖈 🛛 iwp_api 09/02/2021 2:06 pm File folder          |      |  |  |  |  |  |
| Downloads *mitmproxy 25/01/2021 5:17 pm File folder         |      |  |  |  |  |  |
| 🔮 Documents 🖈 🔄 pythonCFAS 08/02/2021 6:00 pm 🛛 File folder |      |  |  |  |  |  |
| 🔚 Pictures 🖈 🔄 setups 10/02/2021 12:22 pm File folder       |      |  |  |  |  |  |
| child installCFAS 10/02/2021 12:10 pm Windows Batch File    | 2 KB |  |  |  |  |  |
| el 💿 Run_CFAS_Proxy 10/02/2021 12:24 pm Windows Batch File  | 1 KB |  |  |  |  |  |
| etc 10/02/2021 12:24 pm Windows Batch File                  | 1 KB |  |  |  |  |  |
| iwp_api                                                     |      |  |  |  |  |  |
| OneDrive                                                    |      |  |  |  |  |  |
| This PC                                                     |      |  |  |  |  |  |
| Atwork                                                      |      |  |  |  |  |  |
|                                                             |      |  |  |  |  |  |

- 25. Copy the "child" folder to a USB or upload it on your online storage (e.g. Dropbox, OneDrive) to use it for CFAS installation on the minor's device
- 26. To confirm the success of the installation visit <u>https://parental\_console:8080</u> from your Web Browser you must see the following screen
- 27. From this page you must create an account in CFAS Parental Console (explained in Section 2.2.2.), login to this account (explained in Section 2.2.1.) and add your child under your CFAS Parental Console account (explained in Section 2.2.3.)

## 2.1.3 Install CFAS on minor's device

1. Locate the folder "child" in a location of your preference on the minor's device

| 📙 I 🕑 📙 🖬 I                                                                                                    |                              |                                               | Manage                                       | child |                                                                                                    |                                                                                |           |                                  | - |   | ×        |
|----------------------------------------------------------------------------------------------------|------------------------------|-----------------------------------------------|----------------------------------------------|-------|----------------------------------------------------------------------------------------------------|--------------------------------------------------------------------------------|-----------|----------------------------------|---|---|----------|
| File Home                                                                                                    | Share                        | View                                          | Application To                               | plis  |                                                                                                    |                                                                                |           |                                  |   |   | ~ 🔞      |
| $\leftarrow \to \neg \uparrow$                                                                                    | 🔓 > This                     | PC > Des                                      | ktop > CFAS >                                | child |                                                                                                    |                                                                                | v         | õ                                |   |   |          |
| Quick access     Desktop     Downloads     Document:     Pictures     child     cypriotism     en     Petros Papi | s<br>A<br>A<br>A<br>Agiannis | Name<br>pytho<br>requir<br>Set_o<br>set_print | n-3.9.1-amdó4<br>rements<br>n_Child<br>Child |       | Date modified<br>29/12/2020 9-34 am<br>08/02/2021 5-18 pm<br>24/02/2021 12:15 pm<br>19/02/2021 11:09 am | Type<br>Application<br>Text Document<br>Windows Batch File<br>JetBrains PyChar | Size<br>2 | 7,544 KB<br>1 KB<br>1 KB<br>2 KB |   |   |          |
| 📥 OneDrive                                                                                                    |                              |                                               |                                              |       |                                                                                                    |                                                                                |           |                                  |   |   |          |
| 💻 This PC                                                                                                    |                              |                                               |                                              |       |                                                                                                    |                                                                                |           |                                  |   |   |          |
| 🥩 Network                                                                                                    |                              |                                               |                                              |       |                                                                                                    |                                                                                |           |                                  |   |   |          |
| 4 items   1 items                                                                                                 | selected 1                   | 38 bytes                                      |                                              |       |                                                                                                    |                                                                                |           |                                  |   | [ | <b>1</b> |

2. Right click on the file "Set\_on\_Child.exe" file and select "Run as admin". First, a terminal window will open, and 'Python' installation will start.

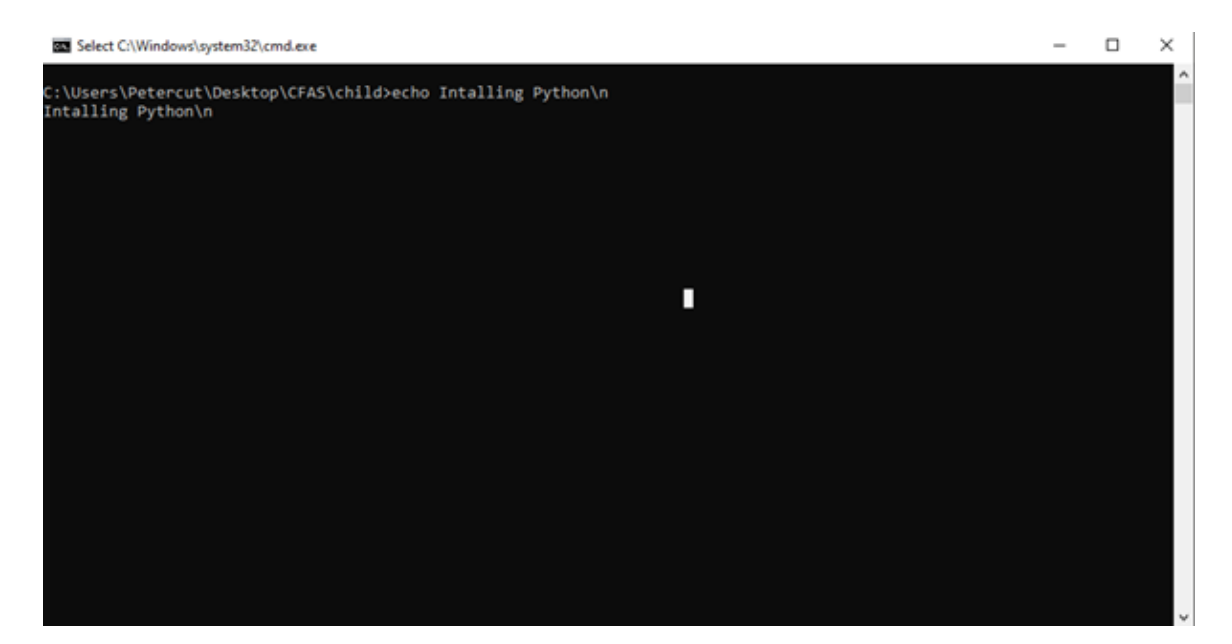

3. Click on "Install now"

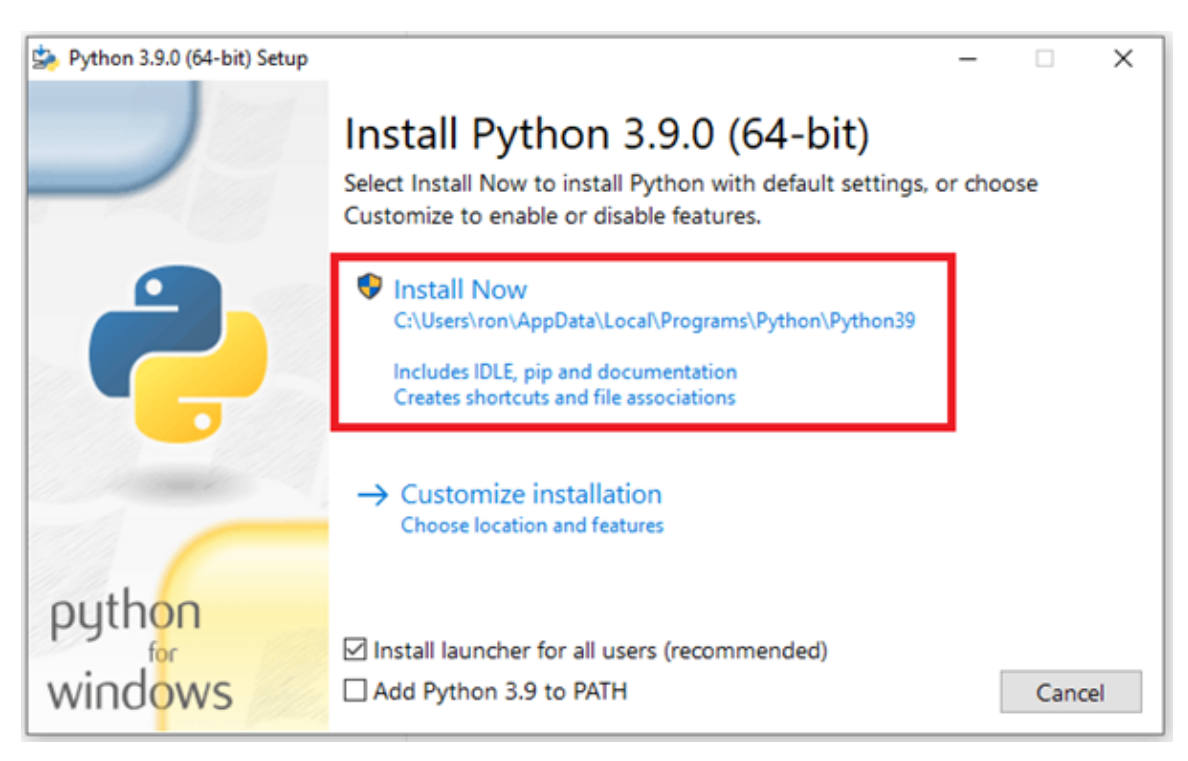

4. Python setup will start

| 눩 Python 3.9.0 (64-bit) Setup |                | - |        | Х |
|-------------------------------|----------------|---|--------|---|
|                               | Setup Progress |   |        |   |
|                               | Installing:    |   |        |   |
|                               | Initializing   |   |        |   |
| puthon                        |                |   |        |   |
| for                           |                | _ |        |   |
| windows                       |                |   | Cancel |   |

5. After the installation is finished, click on "Close"

| 1                             |                                                                                                    |              |           |   |
|-------------------------------|----------------------------------------------------------------------------------------------------|--------------|-----------|---|
| 👺 Python 3.9.0 (64-bit) Setup |                                                                                                    | -            |           | × |
|                               | Setup was successful                                                                                                    |              |           |   |
| -                             | New to Python? Start with the <u>online tutorial</u> and<br><u>documentation</u> . At your terminal, type "py" to launch f<br>or search for Python in your Start menu. | ython        |           |   |
|                               | See <u>what's new</u> in this release, or find more info about<br><u>Python on Windows</u> .                                                                           | <u>using</u> |           |   |
| Contraction of the            | Disable path length limit<br>Changes your machine configuration to allow programs, includy<br>bypass the 260 character "MAX_PATH" limitation.                          | uding P      | ython, to |   |
| python                        |                                                                                                    |              |           |   |
| windows                       |                                                                                                    |              | Close     | • |

6. Then a terminal window will open to set the settings for the minor's device

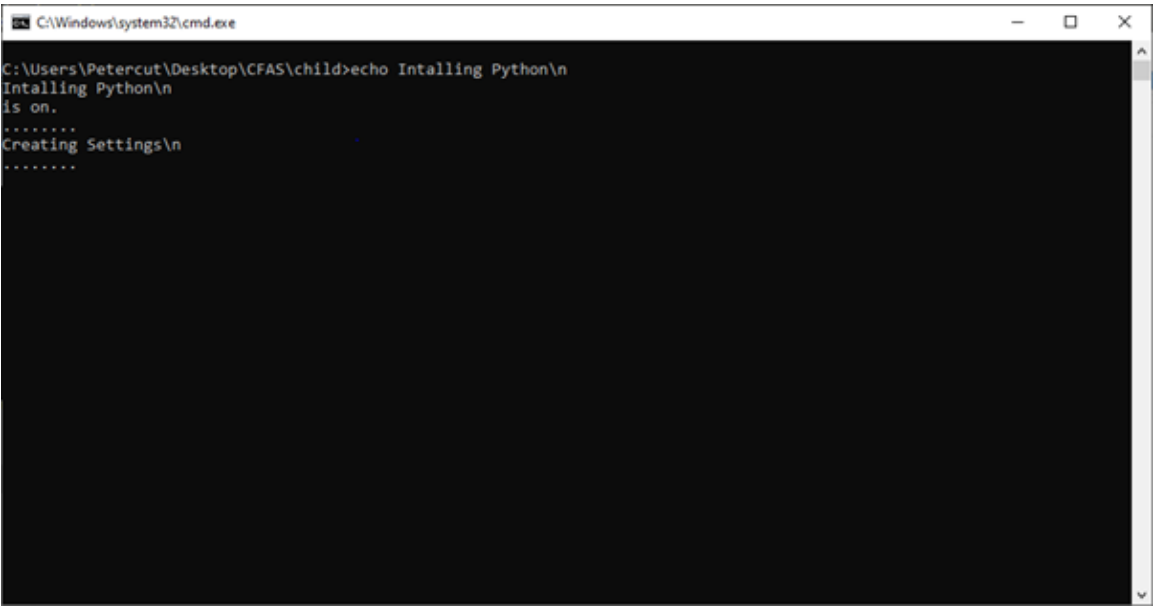

 To confirm the success of the installation, the Guardian Avatar icon must appear on the screen when the minor is logged in to their account in Facebook, Twitter, and YouTube. <u>\* This requires Step 27 from Section 2.1.2.</u>

# 2.2 CFAS Parental Console

This section describes all the actions a parent can take through the Parental Console.

#### 2.2.1 Log in

To Log in to the CFAS Parental Console:

1. Visit url: <u>https://encase-proxy.socialcomputing.eu:8090/</u>

| ⊘ Cyber Safety Family Advic × +                |                               |      | ••• |
|------------------------------------------------|-------------------------------|------|-----|
| ← → C 🏠 🗎 encase-proxy.socialcomputing.eu:8090 |                               | ©, ☆ | 🧐 E |
| III Apps                                       |                               |      |     |
|                                                |                               |      | · · |
|                                                |                               |      |     |
|                                                |                               |      |     |
|                                                | Cyber Safety Family           |      |     |
|                                                | Advice Suite                  |      |     |
|                                                |                               |      |     |
|                                                | Parental Console              |      |     |
|                                                |                               |      |     |
|                                                | Sign in to start your session |      |     |
|                                                | Sign in to start your season  |      |     |
|                                                | Username                      |      |     |
|                                                | ∞                             |      |     |
|                                                | Password                      |      |     |
|                                                | <b>A</b>                      |      |     |
|                                                | _                             |      |     |
|                                                | Login                         |      |     |
|                                                |                               |      |     |
|                                                |                               |      |     |
|                                                | Select Language               |      |     |
|                                                | 🛲 English 🔚 Ελληνικά          |      |     |
|                                                | I forgot my password          |      |     |
|                                                | Create Account                |      |     |
|                                                |                               |      |     |
|                                                |                               |      | -   |

2. Enter username and password

| ⊘ Cyber Safety Family Advic × +                |                                                                                                    | 008     |
|------------------------------------------------|----------------------------------------------------------------------------------------------------|---------|
| ← → C ☆ @ encase-proxy.socialcomputing.eu:8090 |                                                                                                    | ९ 🖈 🥮 । |
| ∰ Apps                                         | Cyber Safety Family<br>Advice Suite<br>Parental Console<br>Sign in to start your session<br>Versame<br>Password<br>Cogin<br>Select Language<br>Verget my password<br>Create Account |         |

3. Click on Login button.

| ⊘ Cyber Safety Family Advic × +                |                               | 0       | 8  |
|------------------------------------------------|-------------------------------|---------|----|
| ← → C △ @ encase-proxy.socialcomputing.eu:8090 |                               | ब 🖈 🥮 : |    |
| III Apps                                       |                               |         |    |
|                                                |                               |         |    |
|                                                |                               |         |    |
|                                                | Cyber Safety Family           |         |    |
|                                                | Advice Suite                  |         |    |
|                                                |                               |         |    |
|                                                | Parental Console              |         |    |
|                                                |                               |         |    |
|                                                | Sign in to start your session |         |    |
|                                                | Username                      |         |    |
|                                                |                               |         |    |
|                                                | Password                      |         |    |
|                                                |                               |         |    |
|                                                |                               |         |    |
|                                                | Login                         |         |    |
|                                                |                               |         |    |
|                                                | Select Language               |         |    |
|                                                | 🛲 English 🔚 Ελληνικά          |         |    |
|                                                | I forgot my password          |         |    |
|                                                | Create Account                |         | ľ  |
|                                                |                               |         |    |
|                                                |                               |         | Ψ. |

4. Click on "Dashboard"

| O Cyber Safety Family Advic × +                |                                    | 00         |
|------------------------------------------------|------------------------------------|------------|
| ← → C ☆ @ encase-proxy.socialcomputing.eu:8090 |                                    | er Q 🟠 🥮 i |
| III Apps                                       |                                    |            |
|                                                |                                    |            |
|                                                |                                    |            |
|                                                | Cyber Safety Family                |            |
|                                                | Advice Suite                       |            |
|                                                | Advice Suite                       |            |
|                                                | Parental Console                   |            |
|                                                |                                    |            |
|                                                | Sign in to start your session      |            |
|                                                | Welcome John Papagiannis, You have |            |
|                                                | successfully logged in!            |            |
|                                                | Click to Logout                    |            |
|                                                |                                    |            |
|                                                | Of 60 to as Dashboard              |            |
|                                                |                                    |            |
|                                                |                                    |            |
|                                                |                                    |            |
|                                                |                                    |            |
|                                                |                                    |            |
|                                                |                                    |            |
|                                                |                                    |            |
|                                                |                                    |            |

# 2.2.2 Parent Account Registration:

1. Visit url: <u>https://encase-proxy.socialcomputing.eu:8090/</u>

| S Cyber Safety |                                                                                                    |      | 008 |
|----------------|----------------------------------------------------------------------------------------------------|------|-----|
| ← → C △        |                                                                                                    | ©, ☆ | 🧐 i |
| El Aps         | Cyber Safety Family<br>Advice Suite<br>Parental Console<br>Sign in to start your session<br>Username<br>Password<br>Cegin<br>Select Language<br>Geget Language<br>Forgot my password<br>Create Account |      |     |

2. Click on "Create Account"

| Scyber Safety Family Advic × +                 |                               | 008     |
|------------------------------------------------|-------------------------------|---------|
| ← → C △ ⓐ encase-proxy.socialcomputing.eu:8090 |                               | ् 🖈 🧐 ः |
| III Apps                                       |                               |         |
|                                                |                               |         |
|                                                |                               |         |
|                                                | Cyber Safety Family           |         |
|                                                | Advise Cuite                  |         |
|                                                | Advice Suite                  |         |
|                                                | Parental Console              |         |
|                                                |                               |         |
|                                                |                               |         |
|                                                | Sign in to start your session |         |
|                                                | Username                      |         |
|                                                | 2                             |         |
|                                                | Password                      |         |
|                                                | <b>≜</b>                      |         |
|                                                |                               |         |
|                                                | Login                         |         |
|                                                |                               |         |
|                                                | Select Language               |         |
|                                                | English Ελληνικά              |         |
|                                                |                               |         |
|                                                | Create Account                |         |
|                                                |                               |         |
|                                                |                               |         |

3. Fill the required fields.

| Cyber Safety Family Advic: × +                                 |                                                                               | 008     |
|----------------------------------------------------------------|-------------------------------------------------------------------------------|---------|
| ← → C ☆ @ encase-proxy.socialcomputing.eu:8090/en/register.php |                                                                               | @ 🖈 🎯 i |
| III Apps                                                       |                                                                               |         |
|                                                                | Cyber Safety Family<br>Advice Suite<br>Parental Console<br>Register to start. |         |

4. Click "Next"

| O Cyber Safety Family Advic × +                                |                                     |      | • • • |
|----------------------------------------------------------------|-------------------------------------|------|-------|
| ← → C △ a encase-proxy.socialcomputing.eu:8090/en/register.php |                                     | ©, ☆ | : 😢   |
| III Apps                                                       |                                     |      |       |
|                                                                |                                     |      |       |
|                                                                |                                     |      |       |
|                                                                | Cyber Safety Family<br>Advice Suite |      |       |
|                                                                | Parental Console                    |      |       |
|                                                                | Register to start.                  |      |       |
|                                                                | First Name :*                       |      |       |
|                                                                | George                              |      |       |
|                                                                | Last Name :*                        |      |       |
|                                                                | Papadopoulos                        |      |       |
|                                                                | User Name :*                        |      |       |
|                                                                | George123                           |      |       |
|                                                                | Email :*                            |      |       |
|                                                                | Ex-anderson@gmail.com               |      |       |
|                                                                | Password :*                         |      |       |
|                                                                | ****                                |      |       |
|                                                                | Re-enter Password :*                |      |       |
|                                                                |                                     |      |       |
|                                                                | Rese Next                           |      |       |

5. Fill the require fields\*

6. Click "Save"

| Cyber Safety Family Advic × +                                   |                                    | •          |
|-----------------------------------------------------------------|------------------------------------|------------|
| ← → C ☆ a encase-proxy.socialcomputing.eu:8090/en/register2.php |                                    | er @ 😭 🕒 🧐 |
| III Apps                                                        |                                    |            |
|                                                                 |                                    |            |
|                                                                 |                                    |            |
|                                                                 | Cyber Safety Family                |            |
|                                                                 | Cyber Salety Failing               |            |
|                                                                 | Advice Suite                       |            |
|                                                                 | Deventel Cancele                   |            |
|                                                                 | Parental Console                   |            |
|                                                                 | Register Your Child                |            |
|                                                                 | Kid Name :*                        |            |
|                                                                 | George                             |            |
|                                                                 | Last Name : *                      |            |
|                                                                 | p                                  |            |
|                                                                 | Email :*                           |            |
|                                                                 | Ex-anderson@gmail.com              |            |
|                                                                 | Child Facebook Url :*              |            |
|                                                                 | https://www.facebook.com/ENCASE.H2 |            |
|                                                                 | Child Twitter Url :*               |            |
|                                                                 | https://www.n/E/ LSE H2020         |            |
|                                                                 | Reset Save                         |            |
|                                                                 |                                    |            |
|                                                                 |                                    |            |
|                                                                 |                                    |            |

# 2.2.3 Log Out

1. Click on "Logout"

|                             |                                                   | 0 0 <b>(</b>                            |
|-----------------------------|---------------------------------------------------|-----------------------------------------|
| ← → C ☆ @ encase-proxy.soci | alcomputing.eu:8090/en/home.php                   | ० 🕁 🎯 :                                 |
| H Apps                      |                                                   |                                         |
| ParentalConsole             | =                                                 | <mark>بي</mark><br>در                   |
| JP John Papagiannis         | Dashboard Control panel                           | Home - Dashboard                        |
| MAIN MENU                   | At a glance : See what the children have accepted | Add new child                           |
| 🚳 Dashboard                 |                                                   |                                         |
| A Children <                | 1                                                 | SQuick Flag                             |
| 🕞 Logout                    |                                                   | Flag For: Choose one of the following 👻 |
| Select Language             |                                                   |                                         |
| 1                           |                                                   | From                                    |
|                             |                                                   | Message                                 |
|                             |                                                   |                                         |
|                             |                                                   |                                         |
|                             |                                                   |                                         |
|                             |                                                   | Send 오                                  |
|                             |                                                   |                                         |
|                             |                                                   |                                         |
| Cookie Policy               |                                                   |                                         |

2. Click on "Logout"

| S Cyber Safety Family Advic × +                |                                                            | 008                                                                                                    |
|------------------------------------------------|------------------------------------------------------------|----------------------------------------------------------------------------------------------------|
| ← → C △ a encase-proxy.socialcomputing.eu:8090 |                                                            | er Q 🏠 🎯 :                                                                                                    |
| III Apps                                       |                                                            |                                                                                                    |
|                                                |                                                            | i and in the second second second second second second second second second second second second second second |
|                                                |                                                            |                                                                                                    |
|                                                | Cyber Safety Family                                        |                                                                                                    |
|                                                | Advice Suite                                               |                                                                                                    |
|                                                | Advice Suite                                               |                                                                                                    |
|                                                | Parental Console                                           |                                                                                                    |
|                                                |                                                            |                                                                                                    |
|                                                | Size in to start your corpion                              |                                                                                                    |
|                                                | sign in to start your session                              |                                                                                                    |
|                                                | Welcome John Papagiannis, You have successfully logged ini |                                                                                                    |
|                                                |                                                            |                                                                                                    |
|                                                | Click t                                                    |                                                                                                    |
|                                                | Or Go to 🤀 Dashboard                                       |                                                                                                    |
|                                                |                                                            |                                                                                                    |
|                                                |                                                            |                                                                                                    |
|                                                |                                                            |                                                                                                    |
|                                                |                                                            |                                                                                                    |
|                                                |                                                            |                                                                                                    |
|                                                |                                                            |                                                                                                    |
|                                                |                                                            |                                                                                                    |
|                                                |                                                            |                                                                                                    |
|                                                |                                                            |                                                                                                    |

# 2.2.4 Add a new child

Starting from the dashboard page:

| 😵 Encase  Parental Console 🗙 🕂 |                                                   |                                         | 008                |
|--------------------------------|---------------------------------------------------|-----------------------------------------|--------------------|
| ← → C' ☆ @ encase-proxy.soc    | alcomputing.eu:8090/en/home.php                   |                                         | ९ 🛧 🥮 ।            |
| III Apps                       |                                                   |                                         |                    |
| ParentalConsole                |                                                   |                                         | 231<br>42          |
| JP John Papagiannis            | Dashboard Control panel                           |                                         | ∰ Home > Dashboard |
| MAIN MENU                      | At a glance : See what the children have accepted | Add new child                           | 9+                 |
| Dashboard                      |                                                   |                                         |                    |
| A Children <                   |                                                   | Nuick Flag                              |                    |
| 🕒 Logout                       |                                                   | Flag For: Choose one of the following * |                    |
| Select Language                |                                                   |                                         |                    |
| <b>= ±</b>                     |                                                   | From                                    |                    |
|                                |                                                   | Message                                 |                    |
|                                |                                                   |                                         |                    |
|                                |                                                   |                                         |                    |
|                                |                                                   |                                         |                    |
|                                |                                                   |                                         | Send 🛇             |
|                                |                                                   |                                         |                    |
|                                |                                                   |                                         |                    |
| Cookie Policy                  |                                                   |                                         |                    |

1. Click on 'Add new Child'

| 😔 Encase  Parental Console 🗙 🕂 |                                                   |                                       | • • •            |
|--------------------------------|---------------------------------------------------|---------------------------------------|------------------|
| ← → C ☆ @ encase-proxy.soc     | ialcomputing.eu:8090/en/home.php                  |                                       | a 🖈 🥮 i          |
| Apps                           |                                                   |                                       |                  |
| ParentalConsole                |                                                   |                                       | 231<br>44        |
| JP John Papagiannis            | Dashboard Control panel                           |                                       | Home > Dashboard |
| MAIN MENU                      | At a glance : See what the children have accepted | Add new child                         | 2+               |
| Dashboard                      |                                                   |                                       |                  |
| A Children K                   |                                                   | Quick Flag                            |                  |
| <b>G</b> → Logout              |                                                   | Flag For: Choose one of the following |                  |
| Select Language                |                                                   |                                       |                  |
| <b>a a</b>                     |                                                   | From                                  |                  |
|                                |                                                   | Message                               |                  |
|                                |                                                   |                                       |                  |
|                                |                                                   |                                       |                  |
|                                |                                                   |                                       |                  |
|                                |                                                   |                                       | Send O           |
|                                |                                                   |                                       |                  |
|                                |                                                   |                                       |                  |
|                                |                                                   |                                       |                  |
| Cookie Policy                  |                                                   |                                       |                  |

2. Fill the required fields \*

| Cyber Safety Family Advic × +                                   |                                    | 00            |
|-----------------------------------------------------------------|------------------------------------|---------------|
| ← → C ☆ @ encase-proxy.socialcomputing.eu:8090/en/register2.php |                                    | er Q. 🖈 ն 1 🥮 |
| II Apps                                                         |                                    |               |
|                                                                 |                                    |               |
|                                                                 |                                    |               |
|                                                                 |                                    |               |
|                                                                 | Cyber Safety Family                |               |
|                                                                 | Advice Suite                       |               |
|                                                                 | Advice Suite                       |               |
|                                                                 | Parantal Concolo                   |               |
|                                                                 | Farental Console                   |               |
|                                                                 | De state al la se Child            |               |
|                                                                 | Register Your Child                |               |
|                                                                 | Kid Name :*                        |               |
|                                                                 | George                             |               |
|                                                                 | Last Name : *                      |               |
|                                                                 | P                                  | 4             |
|                                                                 | Email:*                            |               |
|                                                                 |                                    |               |
|                                                                 | Ex-anderson@gmail.com              |               |
|                                                                 | clinic Pacebook off.               |               |
|                                                                 | https://www.facebook.com/ENCASE.H2 |               |
|                                                                 | Child Twitter Url :*               |               |
|                                                                 | https://twitter.com/ENCASE_H2020   |               |
|                                                                 | Reset Save                         |               |
|                                                                 |                                    |               |
|                                                                 |                                    |               |
|                                                                 |                                    |               |
|                                                                 |                                    |               |

3. Click on "Save"

| O Cyber Safety Family Advi⊂ × +                                                                             |                                    |          | 000         |
|----------------------------------------------------------------------------------------------------|------------------------------------|----------|-------------|
| $\leftarrow$ $\rightarrow$ C $\triangle$ $\triangleq$ encase-proxy.socialcomputing.eu:8090/en/register2.php |                                    |          | 🕶 @ 🏚 🗈 🧐 🗄 |
| III Apps                                                                                                    |                                    |          |             |
|                                                                                                    |                                    |          |             |
|                                                                                                    |                                    |          |             |
|                                                                                                    | Cubar Safaty Family                |          |             |
|                                                                                                    |                                    |          |             |
|                                                                                                    | Advice Suite                       |          |             |
|                                                                                                    | Darantal Cancala                   |          |             |
|                                                                                                    | Parental Console                   |          |             |
|                                                                                                    | Register Your Child                |          |             |
|                                                                                                    | Kid Name :*                        |          |             |
|                                                                                                    | George                             |          |             |
|                                                                                                    | Last Name : *                      |          |             |
|                                                                                                    | p                                  |          |             |
|                                                                                                    | Email :*                           |          |             |
|                                                                                                    | Ex-anderson@gmail.com              |          |             |
|                                                                                                    | Child Facebook Url :*              |          |             |
|                                                                                                    | https://www.facebook.com/ENCASE.H2 |          |             |
|                                                                                                    | Child Twitter Url :*               |          |             |
|                                                                                                    | http://www.m/F ASE_H2020           |          |             |
|                                                                                                    | Reset Save                         |          |             |
|                                                                                                    |                                    | <u> </u> |             |
|                                                                                                    |                                    |          |             |
|                                                                                                    |                                    |          |             |
|                                                                                                    |                                    |          | -           |

# 2.2.5 Child's Account Cybersafety Options

#### 2.2.5.1 Find Options for a social media account

1. Click on 'Children' from the left side menu

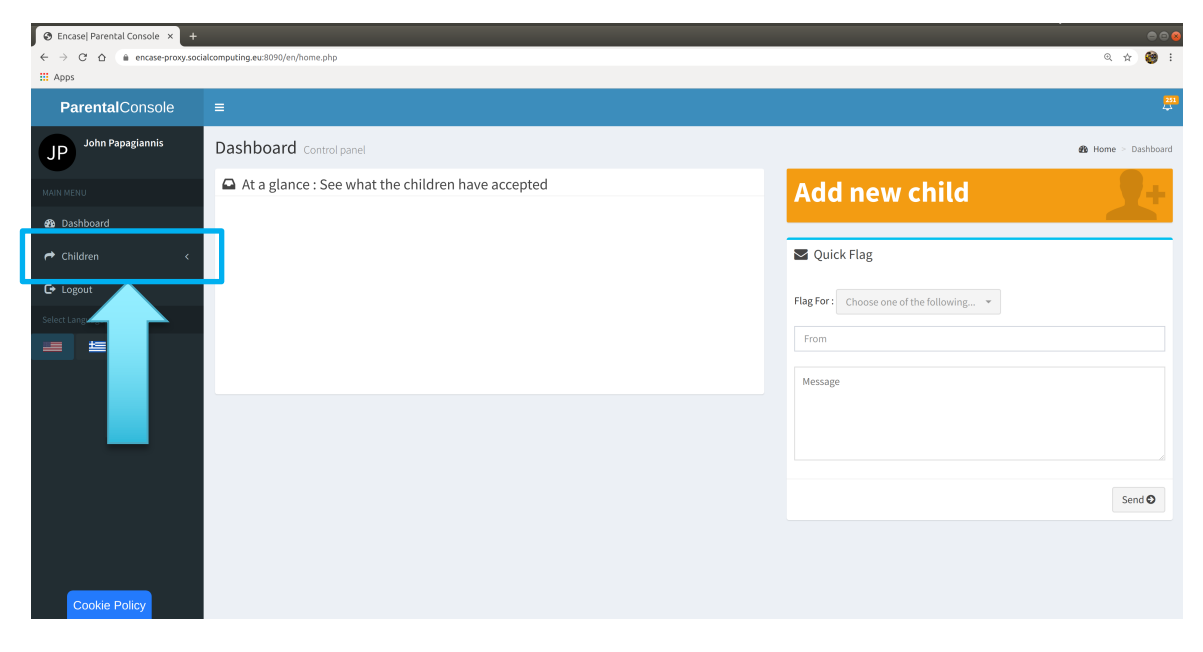

2. Select the child's name you want to find the options for e.g. Peter

| CEncase Parental Console × |                                                   |                                         |
|----------------------------|---------------------------------------------------|-----------------------------------------|
| ← → C ☆ @ encase-proxy.soc | ialcomputing.eu:8090/en/home.php                  | લ જે 🎯 :                                |
| Apps                       |                                                   |                                         |
| ParentalConsole            |                                                   |                                         |
| JP John Papagiannis        | Dashboard Control panel                           | 🚳 Home > Dashboard                      |
| MAIN MENU                  | At a glance : See what the children have accepted | Add new child                           |
| Dashboard                  |                                                   |                                         |
| 产 Children 🗸 🗸             |                                                   | Quick Flag                              |
| O Peter <                  |                                                   | Flag For: Choose one of the following * |
| C+ Logout                  |                                                   | From                                    |
| Select Languag             |                                                   |                                         |
| -                          |                                                   | Message<br>Send <b>O</b>                |
|                            |                                                   |                                         |

3. Select the social media account from the list you want to see the options

| 🛛 Encase  Parental Console 🗙 🕂 |                                                   |                                         |
|--------------------------------|---------------------------------------------------|-----------------------------------------|
| ← → C ☆ @ encase-proxy.soc     | ialcomputing.eu:8090/en/home.php                  | લ 🕁 🥮 દ                                 |
| III Apps                       |                                                   |                                         |
| ParentalConsole                | =                                                 |                                         |
| JP John Papagiannis            | Dashboard Control panel                           | Home > Dashboard                        |
| MAIN MENU                      | At a glance : See what the children have accepted | Add new child                           |
| 🚳 Dashboard                    |                                                   |                                         |
| 🕈 Children 🗸 🗸                 |                                                   | SQuick Flag                             |
| O Peter ~                      |                                                   |                                         |
| <b>f</b> Facebook <            |                                                   | Flag For: Choose one of the following * |
| 🖌 Twitter 🗸                    |                                                   | From                                    |
| Ø Instagram <                  |                                                   |                                         |
| Snapchat <                     |                                                   | Message                                 |
| Social Settings                |                                                   |                                         |
| O Antoni <                     |                                                   |                                         |
| 🕒 Logout                       |                                                   |                                         |
| Select Langu                   |                                                   | Send O                                  |
|                                |                                                   |                                         |
|                                |                                                   |                                         |
|                                |                                                   |                                         |
|                                |                                                   |                                         |
|                                |                                                   |                                         |

# 2.2.5.2 Set options for Facebook

1. From the left menu under the child options, select "Facebook"

| € Encase  Parental Console × +     ← → C △ ▲ encase-proxy.soci     H Apps | alcomputing eu/309/en/home.php                    |                                         | ● © @<br>Q ☆ @ :   |
|---------------------------------------------------------------------------|---------------------------------------------------|-----------------------------------------|--------------------|
| ParentalConsole                                                           | =                                                 |                                         | 251<br>4           |
| JP John Papagiannis                                                       | Dashboard Control panel                           |                                         | ∰ Home ≥ Dashboard |
| MAIN MENU                                                                 | At a glance : See what the children have accepted | Add new child                           | 9+                 |
| Dashboard                                                                 |                                                   |                                         |                    |
| A Children 🗸                                                              |                                                   | Vuick Flag                              |                    |
| <b>f</b> Facebook <                                                       |                                                   | Flag For: Choose one of the following 💌 |                    |
| Twitter C                                                                 |                                                   | From                                    |                    |
| ♣ Snap <                                                                  |                                                   | Message                                 |                    |
| 🗘 Social ettings                                                          |                                                   |                                         |                    |
| O Antonis <                                                               |                                                   |                                         |                    |
| Select Language                                                           |                                                   |                                         | Send 🖸             |
| 12 12 12 12 12 12 12 12 12 12 12 12 12 1                                  |                                                   |                                         |                    |
|                                                                           |                                                   |                                         |                    |
|                                                                           |                                                   |                                         |                    |

| <ul> <li>♦ Encase  Parental Console ×</li> <li>← → C △ a encase-proxy.se</li> <li>Ⅲ Apps</li> </ul> | ciałcomputing.eu.30%0/en/home.php                 |                                         | <b>००</b><br>९ के 🎯 :   |
|----------------------------------------------------------------------------------------------------|---------------------------------------------------|-----------------------------------------|-------------------------|
| <b>Parental</b> Console                                                                             |                                                   |                                         | 231<br>4 <sub>4</sub> 4 |
| JP John Papagiannis                                                                                 | Dashboard Control panel                           |                                         | 🚯 Home 🕤 Dashboard      |
| MAIN MENU                                                                                           | At a glance : See what the children have accepted | Add new child                           | 2+                      |
| <ul> <li>B Dashboard</li> <li>→ Children →</li> </ul>                                               |                                                   | ✓ Quick Flag                            |                         |
| O Peter ~                                                                                           |                                                   | Flag For: Choose one of the following 💌 |                         |
| O Options for Peter                                                                                 |                                                   | From                                    |                         |
| Twitt                                                                                               |                                                   | Message                                 |                         |
| © Insta <<br>♣ Snap <                                                                               |                                                   |                                         |                         |
| 🏟 Socia ettings                                                                                     |                                                   |                                         |                         |
| O Antonis <                                                                                         |                                                   |                                         | Send O                  |
| Select Language                                                                                     |                                                   |                                         |                         |
| https://encase-proxy.socialcomputing.e                                                              | w8090/en/options.php?childid=1                    |                                         |                         |

2. Select "Options for 'Childs name'" (e.g. Options for Peter)

#### 3. See the options for Facebook

| Over Safety Family Advic × | +                                                                                                    |                                         |                     | 008     |
|----------------------------|----------------------------------------------------------------------------------------------------|-----------------------------------------|---------------------|---------|
| ← → C ☆ @ encase-prox      | ysocial computing.eu:8090/en/options.php?childid=1                                                                                                    |                                         | Q 🖈                 | 🧐 i     |
| H Apps                     |                                                                                                    |                                         |                     |         |
| ParentalConsole            |                                                                                                    |                                         |                     |         |
| JP John Papagiannis        | Peter Options                                                                                                    |                                         | <b>Øa</b> Home ≻ Op | lptions |
| MAIN MENU                  | Parental Visibility                                                                                                    | Add new child                           |                     | ÷       |
| 🔹 Dashboard                | Through the Parental Visibility options, Cyber Safety Family Advice Suite offers options about what the parent can see, while enabling various<br>levels of monitoring for parents with the consent of the child                                      | Vuick Flag                              |                     | -       |
| C+ Logout                  | Show                                                                                                    | Flag For: Choose one of the following * |                     |         |
| Select Language            |                                                                                                    |                                         |                     |         |
| = =                        | Back-end Visibility Level Through the Back-end Visibility options, the console offers options about what the parent can send to the Back-End, in order to help it be more accurate in the future with the consent of the child through these options. | From<br>Message                         |                     |         |
|                            | Show Edit                                                                                                    |                                         |                     |         |
|                            | CyberSafety Level                                                                                                    |                                         | Send C              | D       |
|                            | The parent will be able to select the Level of CyberSafety of the child as well. These options let the parent decide what the child will see and what<br>the intelligent Web-Proxy will filter, replace, encrypt or watermark respectively            |                                         |                     |         |
|                            | Show                                                                                                    |                                         |                     |         |

## 2.2.6 For Parental Visibility Options: To Show/Hide/Edit current options

These options set what content/information a parent can see about the child's Facebook account.

To show current options:

1. Click on 'Show'

| Ocyber Safety Family Advic × |                                                                                                    |                                         |         |
|------------------------------|----------------------------------------------------------------------------------------------------|-----------------------------------------|---------|
| ← → C ☆ 🗎 encase-prox        | y.socialcomputing.eu:8090/en/options.php?childid=1                                                                                                    |                                         | Q 🖈 🎯 : |
| # Apps                       |                                                                                                    |                                         |         |
| ParentalConsole              | =                                                                                                    |                                         |         |
| JP John Papagiannis          | Peter Options                                                                                                    |                                         |         |
| MAIN MENU                    | Parental Visibility                                                                                                    | Add new child                           | 2+      |
| B Dashboard                  | Through the Parental Visibility options, Cyber Safety Family Advice Suite offers options about what the parent can see, while enabling various                                                                                                    | 🛛 Quick Flag                            |         |
| C+ Logout                    | Show Edit                                                                                                    | Flag For: Choose one of the following + |         |
| Select Language              |                                                                                                    | From                                    |         |
|                              | Eack-end VISIDIIITY LEVEI      Back-end VISIDIIITY LEVEI      Back-end VISIDIIITY LEVEI      Back-end VISIDIIITY LEVEI      Back-end VISIDIIITY LEVEI      Back-end VISIDIIITY LEVEI      Back-end VISIDIIITY      Back-end VISIDIIITY      Back-end visibility options, the consent of the child through these options.      Edit | Message                                 |         |
|                              | CyberSafety Level                                                                                                    |                                         | Send O  |
|                              | The parent will be able to select the Level of CyberSafety of the child as well. These options let the parent decide what the child will see and what the instilligent Web-Prox will filter, replace, encrypt or watermark respectively           Show         Edit                                                                |                                         |         |

2. See the current options and their state appearing on the right

| In the example you can see the | it the child has not approved | the parental visibility o | ptions yet |
|--------------------------------|-------------------------------|---------------------------|------------|
|--------------------------------|-------------------------------|---------------------------|------------|

| Cyber Sarety Family Advic X | +                                                                                                    |                                                                            |                                       | -               | p 🖂 😣 |
|-----------------------------|----------------------------------------------------------------------------------------------------|----------------------------------------------------------------------------|---------------------------------------|-----------------|-------|
| ← → C ☆ 🗎 encase-prox       | y.socialcomputing.eu:8090/en/options.php?childid=1                                                                                                    |                                                                            |                                       | Q 🕁 🍯           |       |
| III Apps                    |                                                                                                    |                                                                            |                                       |                 |       |
| ParentalConsole             | =                                                                                                    |                                                                            |                                       |                 | 200   |
| JP John Papagiannis         | Peter Options                                                                                                    |                                                                            |                                       | ▲ Home > Option | ions  |
| MAIN MENU                   | Parental Visibility                                                                                                    |                                                                            | Add new child                         |                 |       |
| & Dashboard ← Children <    | Through the Parental Visibility options, Cyber Safety Family Advice Suite offers options about what the<br>levels of monitoring for parents with the consent of the child                                                                                            | accet can con while conhiling undaws                                       | Quick Flag                            |                 | -     |
| C+ Logout                   | Hide Edit                                                                                                    | The Child has not <b>APPROVED</b> the<br>Parental Visibility Options yet . | FI g For: Choose one of the following |                 |       |
| Select Language             |                                                                                                    |                                                                            |                                       |                 |       |
| <b>= =</b>                  | Back-end Visibility Level Through the Back-end Visibility options, the console offers options about what the parent can send to th accurate in the future with the consent of the child through these options. Show Edit                                             | ne Back-End, in order to help it be more                                   | iom<br>Message                        |                 |       |
|                             | CyberSafety Level The parent will be able to select the Level of CyberSafety of the child as well. These options let the parent decide what the child will see and what the Intelligent Web-Proxy will filter, replace, encrypt or watermark respectively. Show Edit |                                                                            |                                       | Send <b>O</b>   |       |
|                             |                                                                                                    |                                                                            |                                       |                 |       |
To hide the current options:

#### 1. Click on 'Hide'

| O Cyber Safety Family Advi⊂ × | +                                                                                                    |                                                                         |                                         |                |        |
|-------------------------------|----------------------------------------------------------------------------------------------------|-------------------------------------------------------------------------|-----------------------------------------|----------------|--------|
| ← → C ☆ (m) encase-prov       | xy.socialcomputing.eu:8090/en/options.php?childid=1                                                                                                    |                                                                         |                                         | @ ☆ (          | 🛞 E    |
| H Apps                        |                                                                                                    |                                                                         |                                         |                |        |
| ParentalConsole               | =                                                                                                    |                                                                         |                                         |                |        |
| JP John Papagiannis           | Peter Options                                                                                                    |                                                                         |                                         | i£ða Home ≥ Op | otions |
| MAIN MENU                     | Parental Visibility                                                                                                    |                                                                         | Add new child                           |                | t I    |
| ∰ Dashboard                   | Through the Parental Visibility options, Cyber Safety Family Advice Suite offers options about what the parent excess remaining of parents with the consent of the child                                            | t can see, while enabling various                                       | Quick Flag                              |                | -1     |
| C≁ Logout                     | Hide Edit                                                                                                    | The Child has not <b>APPROVED</b> the Parental Visibility Options yet . | Flag For: Choose one of the following * |                |        |
| -                             | The Back-end Visibility Level<br>Back-end Visibility options, the console offers options about what the parent can send to the Bar<br>refuture with the consent of the child through these options.                 | sk End, in order to help it be more                                     | From<br>Message                         | Send C         | 2      |
|                               | The parent will be able to select the Level of CyberSufery of the child as well. These options let the parent dec<br>the Intelligent Web-Proxy will filter, replace, encrypt or watermark respectively<br>Show Edit | ide what the child will see and what                                    |                                         |                |        |

To edit the current options:

1. Click on 'Edit'

|                                                                                                    | 🧐 i     |
|----------------------------------------------------------------------------------------------------|---------|
|                                                                                                    |         |
| iii Apps                                                                                                    | _       |
| ParentalConsole ≡                                                                                                    | <b></b> |
| JP John Papagiannis Peter Options                                                                                                    | Options |
| Parental Visibility Add new child                                                                                                    | +       |
| 🏠 Dashboard                                                                                                    |         |
| Children Children Children Children Children Children Scher Saley Family Advice Salet offers options about what the parent can see, while enabling various about what the parent can see, while enabling variou |         |
| Ge Logout Show Edit                                                                                                    |         |
| Kétet Language                                                                                                    | - 1     |
| From Prom                                                                                                    | - 1     |
| Back-end pility Level                                                                                                    |         |
| Through the Back-end v tions, the console offers options about what the parent can send to the Back-End, in order to help it be more                                                                                                    |         |
| accurate in the future w sent of the child through these options.                                                                                                    |         |
| Show Show Show Show Show Show Show Show                                                                                                    |         |
|                                                                                                    | _       |
| Se                                                                                                    | nd O    |
| CyberSafety Level                                                                                                    |         |
| The parent will be able to select the Level of CyberSafety of the child as well. These options let the parent decide what the child will see and what the intelligent Web-Proov will filter, replace, encrypt or watermark respectively.                                                                                                    |         |
| Show                                                                                                    | _       |
|                                                                                                    |         |
|                                                                                                    |         |

- S Encase| Parental Console × + ← → C ☆ @ encase-proxy.
  III Apps x 🧐 i 🙆 Home Parental Visibility × **Parental Visibi** Lev Level 2 Level 3 Visibility Level : 1 visiolity Level : 1 This is the lowest lever of Parental Visibility. In not be able to see any data regarding the Online (Facebook wal), Facebook char, Friends, Photos), through the Parental Console regarding the malic detected. ion is selected, then the custodian will twork activity and traffic of the child odian will only receive notifications wity detected, i.e., 'Cyberbullying Back-end Visib Send 🖸 CyberSafety Level
- 2. Click on the Level # to see details about the specific level

3. Click on the check box to select an item from the list

| 😔 Encase  Parental Console × 🕂                                                                                                    |                                                                                                    |                                                                                                    |                                                         |               |
|----------------------------------------------------------------------------------------------------|----------------------------------------------------------------------------------------------------|----------------------------------------------------------------------------------------------------|---------------------------------------------------------|---------------|
| ← → C ☆ (@ encase-proxy.so                                                                                                    | ialcomputing.eu:8090/en/options.php?childid="                                                                                                    |                                                                                                    |                                                         | Q 🖈 🧐 i       |
| # Apps                                                                                                    |                                                                                                    |                                                                                                    |                                                         |               |
| Image: state of the state of the state o | Interpreting out 2009/em/options.php?childled<br>Peter Options<br>Parental Visibility<br>Through the Parental Visibility option<br>of monitoring for parents with the cor-<br>Show Edit<br>Back and Vi            | Parental Visibility<br>Level 3 Level 3 Level 3 Visibility Level 3 Visibility Level 3 Visibility Level 3 Visibility Level 3 Visibility Level 3 Visibility Level 3 Visibility Level 3 Console regarding the Online Social Network activity and traffic of the child (Facebook wall, Friends, Photos). The custadian will receive notifications through the Parental Console regarding the malicious activity detected, about the perpetator. For example the notification will be able to see the content of the conversation. Concentration will be the custadian will not be able to see the content of the conversation. Concentration will be the custadian will not be able to see the content of the conversation. Concentration will be able to see the content of the conversation. Concentration will be able to see the content of the conversation. Concentratio | d new child<br>ck Flag<br>Chosse one of the following * | A tr          |
|                                                                                                    | Through the Back-and Visibility de<br>to help it be more accurate in the futs<br>Show Edit<br>CyberSafety Lee<br>The parent will be able to select the Ed<br>child will see and what the Intelligent<br>Show Edit | Save changes      See Construction      See Changes      See Changes        |                                                         | Send <b>O</b> |

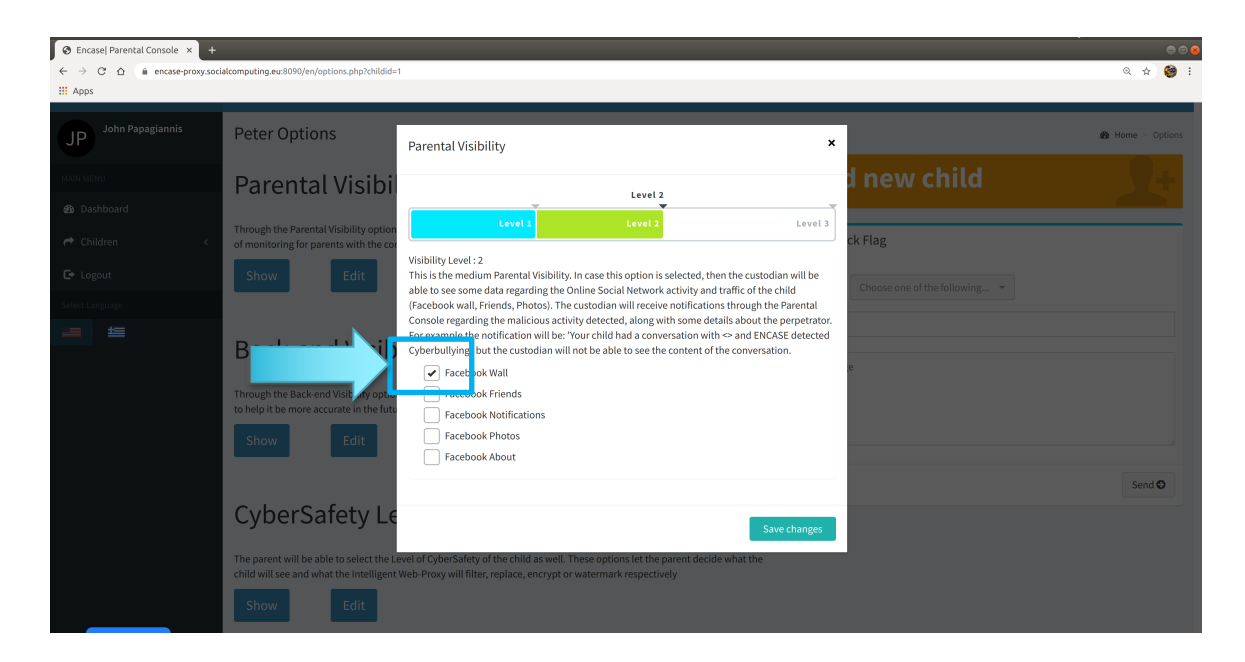

4. Click on 'Save Changes' to set the selected options

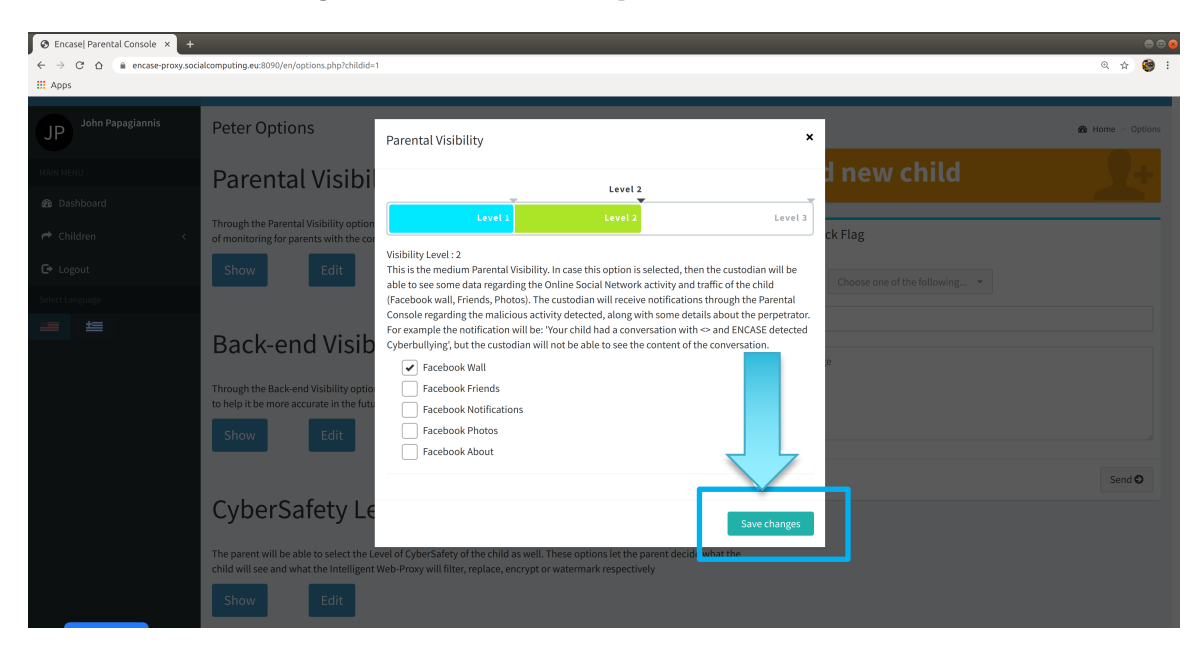

### 2.2.7 For Backend Visibility Level Options: Show/Hide/Edit current options

These options set what content/information can be sent to Backend about the child's Facebook account.

To show current options:

1. Click on 'Show'

| Activities 🛛 🤤 Google Chrome 👻 | Δευ 10:12 ●                                                                                                    |                                         | 🌾 en 🖛 🤶 🗐 🚍 🖛   |
|--------------------------------|----------------------------------------------------------------------------------------------------|-----------------------------------------|------------------|
| S Cyber Safety Family Advic ×  | +                                                                                                    |                                         | 0 🛛 😣            |
| ← → C ☆ @ encase-prox          | y.socialcomputing.eu:8090/en/options.php?childid=1                                                                                                    |                                         | Q 🖈 🧐 i          |
| III Apps                       |                                                                                                    |                                         |                  |
| ParentalConsole                | E                                                                                                    |                                         | <u></u>          |
| JP John Papagiannis            | Peter Options                                                                                                    |                                         | 🍰 Home > Options |
| MAIN MENU                      | Parental Visibility                                                                                                    | Add new child                           | <b>X</b> +       |
| Dashboard                      | i ar critica i rich ar cri                                                                                                    |                                         |                  |
| 🕈 Children 🛛 🗸                 | Through the Parental Visibility options, Cyber Safety Family Advice Suite offers options about what the parent can see, while enabling various<br>levels of monitoring for parents with the consent of the child | Quick Flag                              |                  |
| 🕒 Logout                       | Show Edit                                                                                                    | Flag For: Choose one of the following * |                  |
| Select Language                |                                                                                                    | Tables - Chock one of the International |                  |
| <b>= ±</b>                     |                                                                                                    | From                                    |                  |
|                                | Back-end Visibility Level                                                                                                    | Marcana                                 |                  |
|                                | Through the Back and Methility options, the console offers options about what the parent can send to the Back End, in order to help it be more                                                                   | wessake                                 |                  |
|                                | accurate in the future with the consent of the child through these options.                                                                                                    |                                         |                  |
|                                | Show E Jit                                                                                                    |                                         |                  |
|                                |                                                                                                    |                                         |                  |
|                                |                                                                                                    |                                         | Send O           |
|                                | Safety Level                                                                                                    |                                         |                  |
|                                | The fill be able to select the Level of CyberSafety of the child as well. These options let the parent decide what the child will see and what                                                                   |                                         |                  |
|                                | the tWeb-Proxy will filter, replace, encrypt or watermark respectively                                                                                                    |                                         |                  |
|                                | Edit                                                                                                    |                                         |                  |
|                                | 🦸 🖻 롣 🗳 🕤 🙆                                                                                                    |                                         |                  |

#### 2. See the current options on the right side

| Over Safety Family Advi⊂ × | +                                                                                                    | • • •                                 |
|----------------------------|----------------------------------------------------------------------------------------------------|---------------------------------------|
| ← → C ☆ ( in encase-prox   | y.socialcomputing.eu:8090/en/options.php?childid=1                                                                                                    | ०. 🖈 🥮 :                              |
| III Apps                   |                                                                                                    |                                       |
| ParentalConsole            | =                                                                                                    | 118<br>42                             |
| JP John Papagiannis        | Peter Options                                                                                                    | 🚯 Home - Options                      |
| MAIN MENU                  | Parental Visibility                                                                                                    | Add new child                         |
| 2 Dashboard                |                                                                                                    |                                       |
| A Children <               | Through the Parental Visibility options, Cyber Safety Family Advice Suite offers options about what the parent can see, while enabling various<br>levels of monitoring for parents with the consent of the child                                                                                                    | SQuick Flag                           |
| C+ Logout                  | Show Edit                                                                                                    | Flag For: Choose one of the following |
| Select Language            |                                                                                                    |                                       |
| <b>a e</b>                 | Back-end Visibility Level Through the Back-End, Visibility Level Through the Back-End, Visibility captions, the constant of ther aptions about what the parent can send to the Back-End, in order to help it be more accurate in the future with the consent of the child through these options. The Child has not APPROVED the | From Message                          |
|                            | Parental Visibility Options yet.                                                                                                    | Send <b>O</b>                         |
|                            | CyberSafety Level                                                                                                    |                                       |
|                            | The parent will be able to select the Level of CyberSafety of the child as well. These options let the parent decide what the child will see and what<br>the intelligent Web-Proxy will filter, replace, encrypt or watermark respectively                                                                                      |                                       |
|                            | Show Edit                                                                                                    |                                       |
|                            |                                                                                                    |                                       |

#### To hide current options:

1. Click on 'Hide'

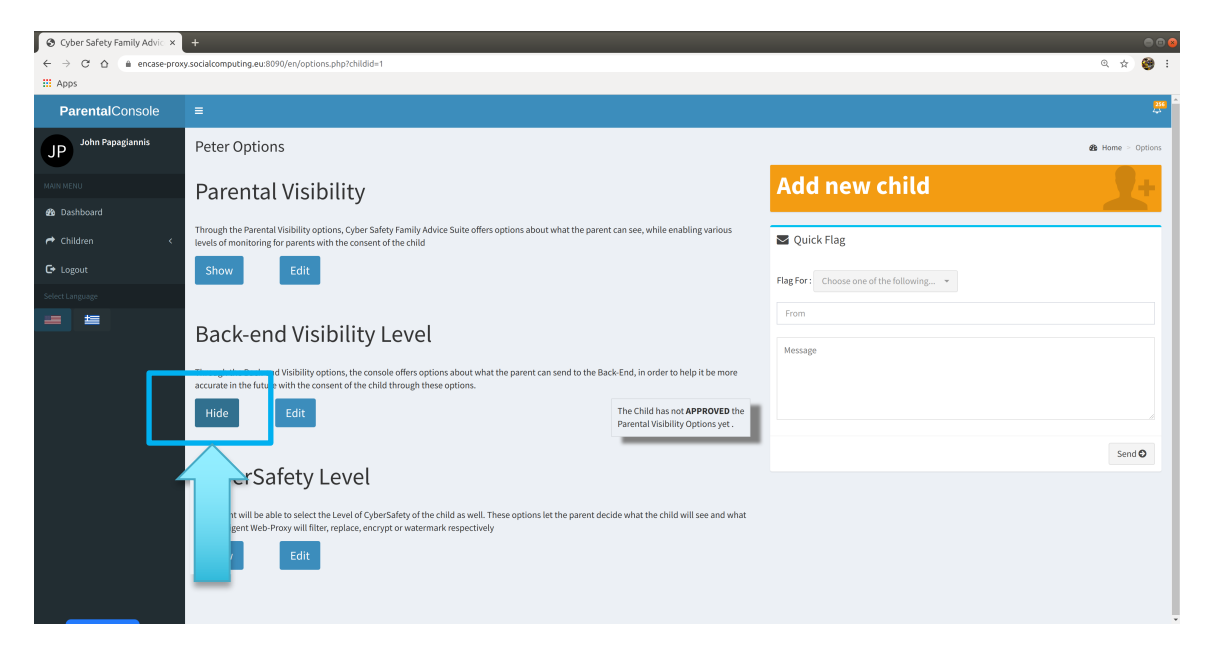

#### To edit current options:

1. Click on 'Edit'

| Scyber Safety Family Advic 🗙                                                       |                                                                                                    |                                         |       |         | 0 😣      |
|------------------------------------------------------------------------------------|----------------------------------------------------------------------------------------------------|-----------------------------------------|-------|---------|----------|
| $\leftarrow$ $\rightarrow$ $\mathcal{C}$ $\bigtriangleup$ $\triangleq$ encase-prox | y.socialcomputing.eu:8090/en/options.php?childid=1                                                                                                    |                                         | Q     | *       | 9 E      |
| Apps                                                                               |                                                                                                    |                                         |       |         |          |
| ParentalConsole                                                                    | =                                                                                                    |                                         |       |         | <b>#</b> |
| JP John Papagiannis                                                                | Peter Options                                                                                                    |                                         | 🙆 Hom | e > Opt | ions     |
| MAIN MENU                                                                          | Parental Visibility                                                                                                    | Add new child                           |       | Ę       |          |
| Children <                                                                         | Through the Parental Visibility options, Cyber Safety Family Advice Suite offers options about what the parent can see, while enabling various<br>levels of monitoring for parents with the consent of the child | 🛛 Quick Flag                            |       |         | -        |
| C+ Logout                                                                          | Show                                                                                                    | Flag For: Choose one of the following 👻 |       |         |          |
| Select Language                                                                    |                                                                                                    |                                         |       |         |          |
| - =                                                                                | Back-end Visibility Level                                                                                                    | From                                    |       |         |          |
|                                                                                    | accurate in effuture with the consent of the child through these options. Show Edit                                                                                                    |                                         |       |         |          |
|                                                                                    | CyberSacevel                                                                                                    |                                         | 3     | iend O  |          |
|                                                                                    | The parent will be able<br>the intelligent Web-Pro                                                                                                    |                                         |       |         |          |

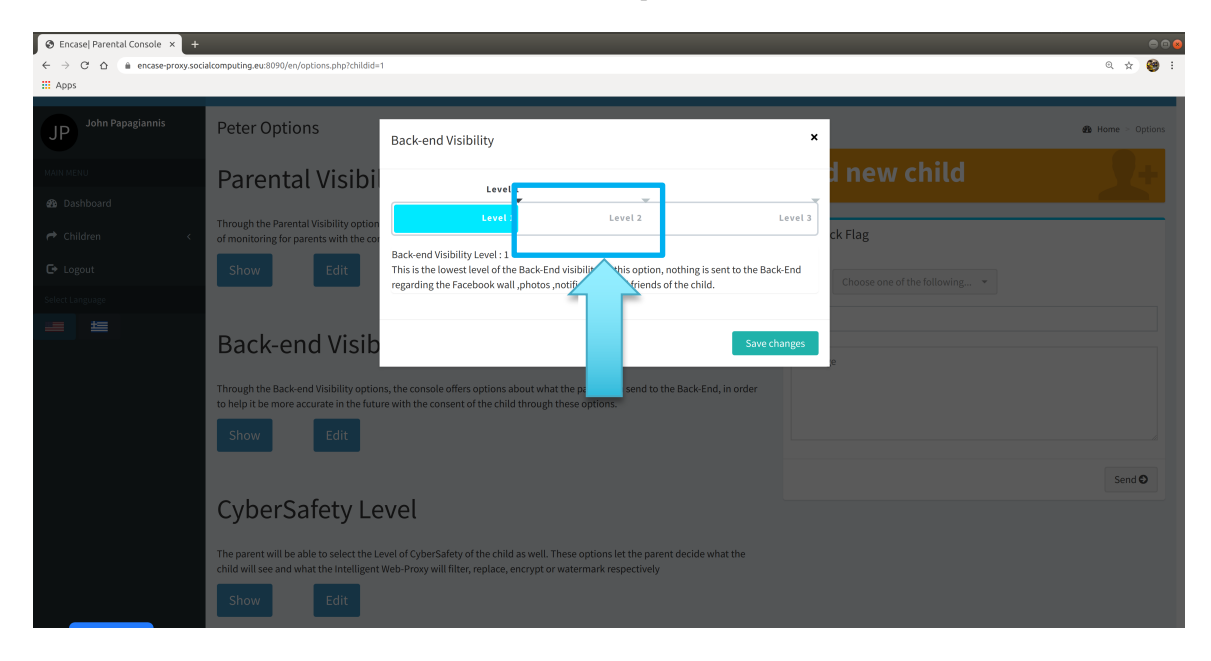

2. Click on the Level # to see details about the specific level

3. Click on the check box to select an item from the list

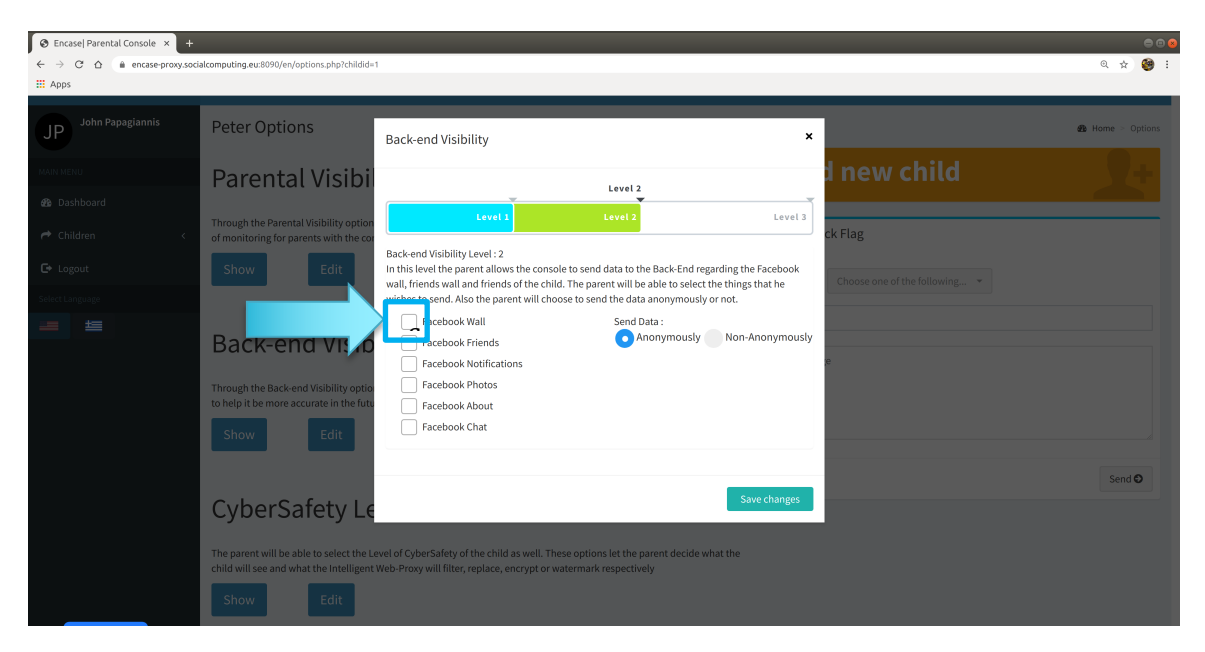

| 🛛 Encase  Parental Console 🗙 🕂 |                                                                                                    |                                                                                                    | 00                            |
|--------------------------------|----------------------------------------------------------------------------------------------------|----------------------------------------------------------------------------------------------------|-------------------------------|
| ← → C ☆ 🏔 encase-proxy.soci    | ialcomputing.eu:8090/en/options.php?childid=                                                                   |                                                                                                    | ० 🛪 🎯 :                       |
| H Apps                         |                                                                                                    |                                                                                                    |                               |
| John Papagiannis               | Peter Options                                                                                                  | Back-end Visibility X                                                                                                    | Home > Options                |
| MAIN MENU                      | Parental Visibi                                                                                                | Level 2                                                                                                    | i new child                   |
| 🕈 Children 🧹                   | Through the Parental Visibility option<br>of monitoring for parents with the cor                               | Level 3 Level 3                                                                                                    | ck Flag                       |
| 🕒 Logout                       | Show Edit                                                                                                    | Back-end Visibility Level : 2<br>In this level the parent allows the console to send data to the Back-End regarding the Facebook<br>wall, friends wall and friends of the child. The parent will be able to select the things that he                                                                                                    | Choose one of the following 👻 |
| Select Language                |                                                                                                    | wishes to send. Also the parent will choose to send the data anonymously or not.                                                                                                    |                               |
| = =                            | Back-end Visib<br>Through the Back-end Visibility optio<br>to help it be more accurate in the fut<br>Show Edit | Facebook     Facebook     Facebook |                               |
|                                | CyberSafety Le                                                                                                 | Save changes                                                                                                    | Send O                        |
|                                | The parent will be able to select the Le<br>child will see and what the Intelligent<br>Show Edit               | vel of CyberSafety of the child as well. These options let the parent decide what the<br>Neb-Proxy will filter, replace, encrypt or watermark respectively                                                                                                    |                               |

4. Click on 'Save Changes' to set the selected options

|                             |                                                                                                    |                                                                                                    |          |     | • |
|-----------------------------|----------------------------------------------------------------------------------------------------|----------------------------------------------------------------------------------------------------|----------|-----|---|
| ← → C ☆ 🏔 encase-proxy.soci | alcomputing.eu:8090/en/options.php?childid=                                                                         | 1                                                                                                    | Q 7      | 2 🛞 | : |
| # Apps                      |                                                                                                    |                                                                                                    |          |     |   |
| JP John Papagiannis         | Peter Options                                                                                                    | Back-end Visibility ×                                                                                                    | 🔁 Home > |     | 5 |
| MAIN MENU                   | Parental Visibi                                                                                                    | a new child                                                                                                    |          |     |   |
| A Children <                | Through the Parental Visibility option of monitoring for parents with the co                                        | Level 2 Level 3 ck Flag                                                                                                    |          |     |   |
| 🕒 Logout                    | Show Edit                                                                                                    | back-end visibility (Level : 2<br>In this level the parent allows the console to send data to the Back End regarding the Facebook<br>wall, friends wall and friends of the child. The parent will be able to select the things that he<br>Choose one of the following • |          |     |   |
|                             | Back-end Visibi<br>Through the Back-end Visibility option<br>to help it be more accurate in the future<br>Show Edit | wishes to send A. Kao the parent will choose to send the data anonymously or not.    Facebook Wall  Facebook Notifications  Facebook About Facebook Chat                                                                                                    |          |     |   |
|                             | CyberSafety Le<br>The parent will be able to select the L<br>child will see and what the intelligent<br>Show Edit   | Save changes<br>evel of CyberSafety of the child as well. These options let the parent decide what the<br>Web-Proxy will filter, replace, encrypt or watermark respectively                                                                                             | Sen      | đ€  |   |

### 2.2.8 For Cybersecurity Level Options: Show/Hide/Edit current options

These options set the content CFAS will filter/encrypt/encode for the child's Facebook account.

To show the current options:

1. Click on 'Show'

| O Cyber Safety Family Advi⊂ ×                                   | +                                                                                                    |                                                                | • • •            |
|-----------------------------------------------------------------|----------------------------------------------------------------------------------------------------|----------------------------------------------------------------|------------------|
| ← → C ☆ 🗎 encase-pro                                            | xy.socialcomputing.eu:8090/en/options.php?childid=1                                                                                                    |                                                                | @ 🖈 🥮 i          |
| III Apps                                                        |                                                                                                    |                                                                |                  |
| <b>Parental</b> Console                                         | =                                                                                                    |                                                                | 236              |
| JP John Papagiannis                                             | Peter Options                                                                                                    |                                                                | 🏘 Home > Options |
| MAIN MENU                                                       | Parental Visibility                                                                                                    | Add new child                                                  | <b>4</b>         |
| Bashboard     Children     Ce Logout     Solvet Language     ## | Through the Parental Visibility options, Cyber Safety Family Advice Suite offers options about what the parent can see, while enabling various Through the Parental Visibility Level The Back-End, in order to help it be more the future with the consent of the child through these options. Edit | Quick Flag Flag For: Choose one of the following  From Message |                  |
|                                                                 | CyberSafety Level The parent will be able to select the Level of CyberSafety of the child as well. These options let the parent decide what the child will see and what the instiligent Web-Prox will filting, replace, encrypt or watermark respectively  Show Edit                                |                                                                | Send O           |
|                                                                 |                                                                                                    |                                                                |                  |

2. See the current options on the right

| O Cyber Safety Family Advi⊂ × | +                                                                                                    |                                         |        | 0     | •  |
|-------------------------------|----------------------------------------------------------------------------------------------------|-----------------------------------------|--------|-------|----|
| ← → C ☆ @ encase-pro          | xy.socialcomputing.eu:8090/en/options.php?childid=1                                                                                                    |                                         | © ☆    | -     | :  |
| Apps                          |                                                                                                    |                                         |        |       |    |
| ParentalConsole               |                                                                                                    |                                         |        |       | 2  |
| JP John Papagiannis           | Peter Options                                                                                                    |                                         | 🚯 Home | Optio | 35 |
| MAIN MENU                     | Parental Visibility                                                                                                    | Add new child                           |        |       |    |
| Dashboard                     |                                                                                                    |                                         |        |       | 4  |
| A Children <                  | Through the Parental Visibility options, Cyber Safety Family Advice Suite offers options about what the parent can see, while enabling various<br>levels of monitoring for parents with the consent of the child                                      | SQuick Flag                             |        | _     | 1  |
| € Logout                      | Show Edit                                                                                                    | Flag For: Choose one of the following * |        |       |    |
| Select Language               |                                                                                                    |                                         |        |       |    |
|                               | Back-end Visibility Level Through the Back-end Visibility options, the console offers options about what the parent can send to the Back-End, in order to help it be more accurate in the future with the consent of the child through these options. | From<br>Message                         |        |       |    |
|                               | Show Edit                                                                                                    |                                         | Sa     | nd O  |    |
|                               | CyberSafety Level                                                                                                    |                                         |        |       |    |
|                               | The parent will be able to select the Level of CyberSafety of the child as well. These options let the parent decide what the child will see and what<br>the Intelligent Web-Proxy will filter, replace, encrypt or watermark respectively            |                                         |        |       |    |
|                               | Hide Edit The Child has not APPROVED the CyberSafety Options yet.                                                                                                    |                                         |        |       |    |
|                               |                                                                                                    |                                         |        |       |    |

To hide the current options:

1. Click on 'Hide'

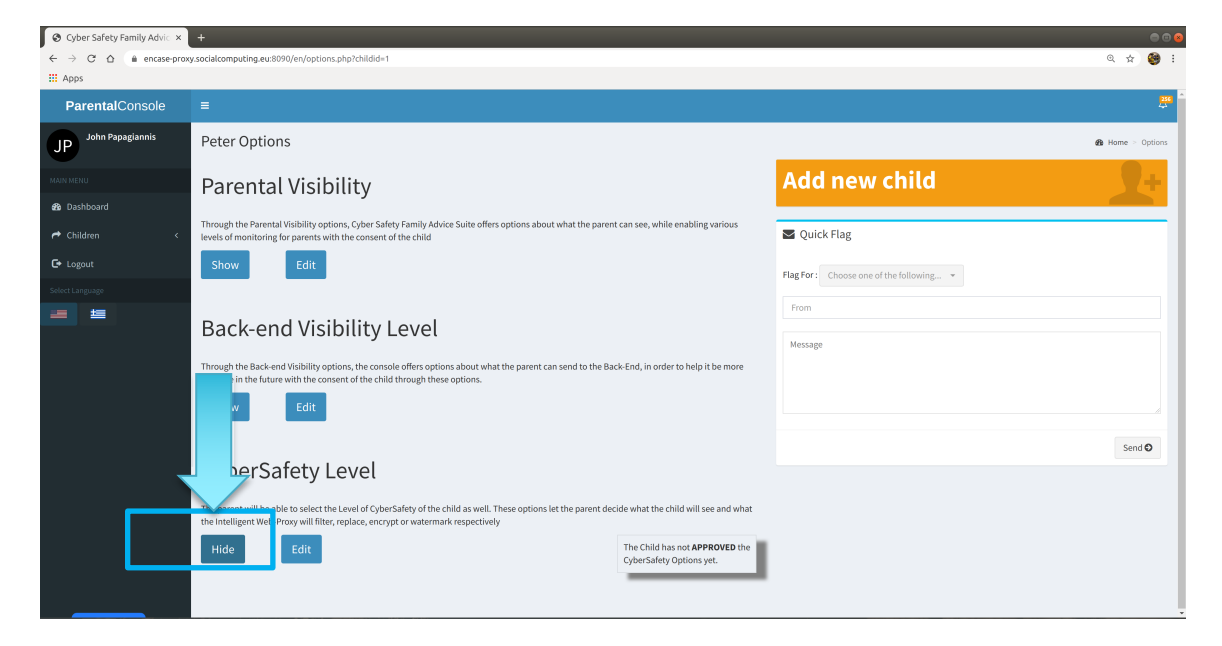

#### To edit the current options:

1. Click on 'Edit'

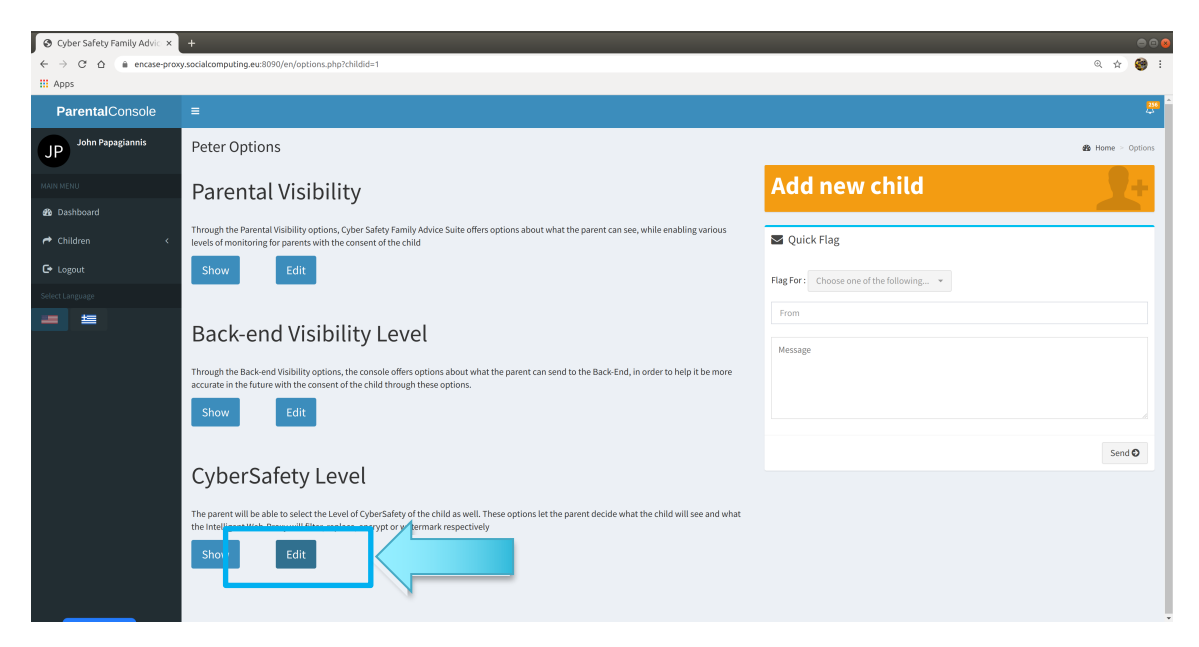

- Consider latered action is a first action is a construction of action is a construction of action is a construction of action is a construction of action is a construction of action is a construction of action is a construction of action is a construction of action is a construction of action is a construction of action is a construction of action is a construction of action is a construction of action of action is a construction of action of action
- 2. Click on Level # to see the details about a specific level

3. Click 'Save changes ' to set the options

| 🛛 Encase  Parental Console 🗙 🕂 |                                                                                     |                                                                                                    |                                                                                     |                        |        | 008              |
|--------------------------------|-------------------------------------------------------------------------------------|----------------------------------------------------------------------------------------------------|-------------------------------------------------------------------------------------|------------------------|--------|------------------|
| ← → C ☆ @ encase-proxy.soc     | ialcomputing.eu:8090/en/options.php?childid=                                        |                                                                                                    |                                                                                     |                        |        | ् 🖈 🥮 :          |
| H Apps                         |                                                                                     |                                                                                                    |                                                                                     |                        |        | _                |
| JP John Papagiannis            | Peter Options                                                                       | CyberSafety                                                                                                    |                                                                                     | ×                      |        | 🍰 Home > Options |
| MAIN MENU                      | Parental Visibi                                                                     |                                                                                                    |                                                                                     | Level 2                |        |                  |
| ፼ Dashboard<br>← Children <    | Through the Parental Visibility option<br>of monitoring for parents with the co-    | Level 1                                                                                                    |                                                                                     | Level 2                | k Flag |                  |
| 🕞 Logout                       | Show Edit                                                                           | Security Level : 2<br>Based on the options of the parent, this level of s<br>replaced, filtered or encrypted before it reaches t | ecurity allows the parent to select what<br>he browser of the user. For example: th | t will be<br>le parent |        |                  |
| Select Language                |                                                                                     | will be able to encrypt sensitive images but only<br>cyberbullying detection                                                     | notify the user by the use of notification                                          | ns about               |        |                  |
|                                | Back-end Visib                                                                      | Distressed Behavior                                                                                                    | opriate speech Utyper bullying                                                      | e                      |        |                  |
|                                | Through the Back-end Visibility optio<br>to help it be more accurate in the futu    |                                                                                                    |                                                                                     | _                      |        |                  |
|                                | Show Edit                                                                           |                                                                                                    | Save c                                                                              | hanges                 |        |                  |
|                                |                                                                                     |                                                                                                    |                                                                                     |                        |        | Send 🖸           |
|                                | CyberSafety Le                                                                      | vel                                                                                                    | 1                                                                                   |                        |        |                  |
|                                | The parent will be able to select the Le<br>child will see and what the Intelligent | evel of CyberSafety of the child as well. These option<br>Web-Proxy will filter, replace, encrypt or watermark                   | ns let the parent decide what the<br>respectively                                   |                        |        |                  |
|                                | Show Edit                                                                           |                                                                                                    | -                                                                                   | _                      |        |                  |

### 2.2.9 See details for child's Chat on Facebook

1. Click on "<Child's name> Chat" e.g. "Peter's"

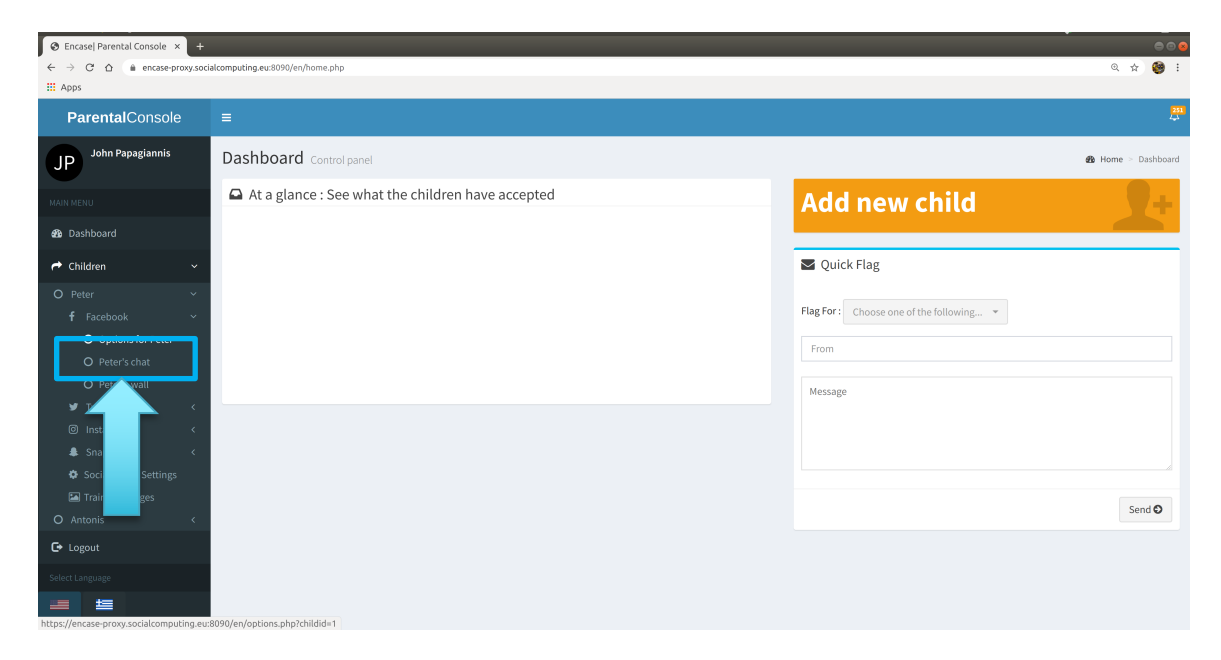

#### 2. Child's Facebook Chat

| <ul> <li>♦ Cyber Safety Family Advic × +</li> <li>← → C △ @ encase-proxy.soci</li> <li># Apps</li> </ul> | alcomputing.eu:8090/en/chat.php?childid=1 |                                          | ● <b>●</b> ●<br>& ☆ 🧐 : |
|----------------------------------------------------------------------------------------------------|-------------------------------------------|------------------------------------------|-------------------------|
| ParentalConsole                                                                                          |                                           |                                          | 256                     |
| JP John Papagiannis                                                                                      | Peter's Facebook chat                     |                                          | 🏟 Home > Chat           |
| MAIN MENU  B Dashboard                                                                                   | Recent                                    | Add new child                            | 2+                      |
| 🕈 Children 🛛 <                                                                                           |                                           | Quick Flag                               |                         |
| <b>C</b> → Logout                                                                                        |                                           | Flag For : Choose one of the following 👻 |                         |
| Select Language                                                                                          |                                           | From                                     |                         |
|                                                                                                    |                                           | Message                                  |                         |
|                                                                                                    |                                           |                                          | Send <b>O</b>           |

### 2.2.10 See details for child's Wall

1. Click on "< Child's name> Wall" e.g. "Peter's"

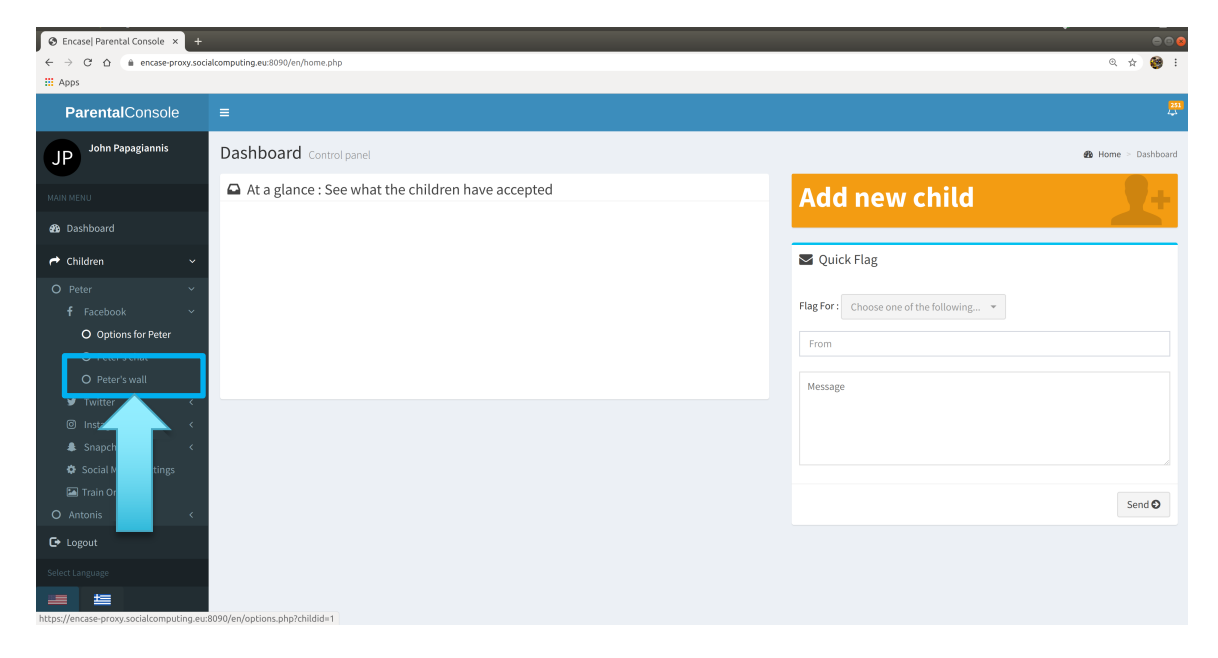

#### 2. See the child's wall details

| O Cyber Safety Family Advic x +     |                                                                                                    |   |                                        | • •             |
|-------------------------------------|----------------------------------------------------------------------------------------------------|---|----------------------------------------|-----------------|
| ← → C ☆ @ encase-proxy.soo          | :alcomputing.eu:8090/en/wall.php?childid=1                                                                         |   |                                        | Q 🕁 🎯           |
| ParentalConsole                     | =                                                                                                    | 1 |                                        | 256<br>(4)      |
| JP John Papagiannis                 | Peter's Facebook wall                                                                                              |   |                                        | a∰a Home ≥ Wall |
| MAIN MENU                           | News Feed                                                                                                    |   | Add new child                          | 2+              |
| 20 Dashboard                        | SPORT 24 and Oneman shared a link.                                                                                 |   | Quick Flag                             |                 |
| C Logout                            |                                                                                                    |   | Flag For: Choose one of the following. |                 |
| Select Language                     |                                                                                                    |   | From                                   |                 |
|                                     |                                                                                                    |   | Message                                |                 |
|                                     | oneman.gr                                                                                                    |   |                                        |                 |
|                                     | Τατι το κολομρια-χγγλια είναι όλο το Μουντία.<br>Το απαραίτητο κειμενικό VAR για τα ματς της χθεοινής ημέρας.<br>• |   |                                        | Send 🖸          |
|                                     | SPORT 24                                                                                                    |   |                                        |                 |
|                                     | • <mark>53 mins</mark> •<br>Φέρτε το βράδυ της Τρίτης πιο κοντά. Δεν γίνεται να περιμένουμε τόσο.                  |   |                                        |                 |
| Waiting for encase-proxy.socialcomp | 656565<br>g.eu                                                                                                    |   |                                        |                 |

# 2.2.11 See what the child approved after setting the options at a glance

1. Click on "Child 's name" e.g."Peter"

| O Cyber Safety Family Advic × +                                          |                                                   | • • •                                 |
|--------------------------------------------------------------------------|---------------------------------------------------|---------------------------------------|
| $\leftrightarrow$ $\rightarrow$ C $\triangle$ $\hat{m}$ encase-proxy.soc | ialcomputing.eu:8090/en/home.php                  | Q 🖈 🥮 I                               |
| III Apps                                                                 |                                                   |                                       |
| ParentalConsole                                                          | =                                                 | ₽<br>                                 |
| JP John Papagiannis                                                      | Dashboard Control panel                           | Home > Dashboard                      |
| MAIN MENU                                                                | At a glance : See what the children have accepted | Add new child                         |
| Dashboard                                                                | relei                                             | S Quick Flag                          |
| C+ Logout                                                                |                                                   | Flag For- Choose one of the following |
| Select Language                                                          |                                                   | From                                  |
|                                                                          |                                                   | Message                               |
|                                                                          |                                                   |                                       |
|                                                                          |                                                   |                                       |
|                                                                          |                                                   | Send <b>O</b>                         |
|                                                                          |                                                   |                                       |
|                                                                          |                                                   |                                       |
|                                                                          |                                                   |                                       |

#### 2. See what child approved

| S Cyber Safety Family Advi⊂ × + |                                     |                  | 000                                      |
|---------------------------------|-------------------------------------|------------------|------------------------------------------|
| ← → C ☆ 🏦 encase-proxy.soci     | alcomputing.eu:8090/en/home.php     |                  | @ * 😂 :                                  |
| III Apps                        |                                     |                  |                                          |
| <b>Parental</b> Console         |                                     |                  | <b>#</b>                                 |
| JP John Papagiannis             | Dashboard Control panel             |                  | Home > Dashboard                         |
| MAIN MENU                       | At a glance : See what the children | en have accepted | Add new child                            |
| 🚳 Dashboard                     | Peter –                             |                  |                                          |
| A Children <                    | Parental Visibility Level : 3       |                  | 🖬 Quick Flag                             |
| 🕒 Logout                        | Back-end Visibility Level : 3       |                  |                                          |
| Select Language                 | Cyber Security Level : 2            |                  | Flag For : Choose one of the following * |
|                                 | See more                            |                  | From                                     |
|                                 |                                     |                  | Message                                  |
|                                 |                                     |                  |                                          |
|                                 |                                     |                  | Send <b>D</b>                            |
|                                 |                                     |                  |                                          |
|                                 |                                     |                  |                                          |
|                                 |                                     |                  |                                          |

### 2.2.12 Block Unwanted Sites for a child

#### 1. Select 'Children'

| 😵 Encase  Parental Console 🗙 🛨 |                                                   |                                         |
|--------------------------------|---------------------------------------------------|-----------------------------------------|
| ← → C ☆ @ encase-proxy.soci    | alcomputing.eu:8090/en/home.php                   | લ 🖈 🥮 :                                 |
| III Apps                       |                                                   | 201                                     |
| ParentalConsole                |                                                   | <del>,</del>                            |
| JP John Papagiannis            | Dashboard Control panel                           |                                         |
| MAIN MENU                      | At a glance : See what the children have accepted | Add new child                           |
| B Dashboard                    |                                                   |                                         |
| 🕈 Children <                   |                                                   | Quick Flag                              |
| G Logout                       |                                                   | Flag For: Choose one of the following * |
| Select Langua                  |                                                   | From                                    |
|                                |                                                   |                                         |
|                                |                                                   | Message                                 |
| _                              |                                                   |                                         |
|                                |                                                   |                                         |
|                                |                                                   |                                         |
|                                |                                                   | Send O                                  |
|                                |                                                   |                                         |
|                                |                                                   |                                         |
| Cookie Policy                  |                                                   |                                         |

# 2. Select "Child's name" e.g. "Peter"

| 🛛 Encase  Parental Console 🗙 🕂 |                                                   | • • •                                   |
|--------------------------------|---------------------------------------------------|-----------------------------------------|
| ← → C ☆ @ encase-proxy.soci    | alcomputing.eu:8090/en/home.php                   | ०. 🕁 🧐 :                                |
| # Apps                         |                                                   |                                         |
| ParentalConsole                | =                                                 | <b></b>                                 |
| JP John Papagiannis            | Dashboard Control panel                           | Home ≥ Dashboard                        |
| MAIN MENU                      | At a glance : See what the children have accepted | Add new child                           |
| Dashboard      Children        |                                                   | Quick Flag                              |
| O Antoni C                     |                                                   | Flag For: Choose one of the following * |
| Select Lang                    |                                                   | Message                                 |
|                                |                                                   |                                         |
|                                |                                                   |                                         |
|                                |                                                   | Send 🛇                                  |
|                                |                                                   |                                         |
|                                |                                                   |                                         |

3. Select "Social Media Settings"

| Sencase   Parental Console × +          |                                                   |                                         | 008                |
|-----------------------------------------|---------------------------------------------------|-----------------------------------------|--------------------|
| ← → C ☆ @ encase-proxy.soci             | alcomputing.eu:8090/en/home.php                   |                                         | ० 🖈 🥮 ।            |
| Apps                                    |                                                   |                                         |                    |
| <b>Parental</b> Console                 |                                                   |                                         | 251<br>(4)         |
| JP John Papagiannis                     | Dashboard Control panel                           |                                         | 🏙 Home > Dashboard |
| MAIN MENU                               | At a glance : See what the children have accepted | Add new child                           | 9+                 |
| 🚯 Dashboard                             |                                                   |                                         |                    |
| A Children 🗸 🗸                          |                                                   | Quick Flag                              |                    |
| O Peter ~                               |                                                   |                                         |                    |
| f Facebook <                            |                                                   | ridg ror: Choose one of the following • |                    |
| ¥ Twitter <                             |                                                   | From                                    |                    |
| Instagram                               |                                                   | Message                                 |                    |
| Social Media Settings                   |                                                   | -                                       |                    |
| Train mages                             |                                                   |                                         |                    |
|                                         |                                                   |                                         |                    |
| C+ Logoi                                |                                                   |                                         |                    |
| Select Lang                             |                                                   |                                         | Send O             |
|                                         |                                                   |                                         |                    |
|                                         |                                                   |                                         |                    |
|                                         |                                                   |                                         |                    |
| https://encase-proxy.socialcomputing.eu | 8090/en/settings.php?childid=1                    |                                         |                    |

4. To block a social network for the child click on 'Not blocked' button next to the social network name on the list

| Second Parental Console × + |                                                |             |                                                     |             |             |   |
|-----------------------------|------------------------------------------------|-------------|-----------------------------------------------------|-------------|-------------|---|
| ← → C ☆ @ encase-proxy.soci | ialcomputing.eu:8090/en/settings.php?childid=1 |             |                                                     | 0, 1        | ia) 🥹       | 8 |
| III Apps                    |                                                |             |                                                     |             |             |   |
| r urentareenissie           |                                                |             |                                                     |             |             | • |
| JP John Papagiannis         | Peter's Social Media Settings                  |             | 🕫 Home -                                            | Social Medi | ia Settings |   |
| MAIN MENU                   | Block Unwanted Sites                           |             | Report an Incident                                  |             |             |   |
| 🏟 Dashboard                 | Website                                        | Blocked     | CyberSafety Cyprus: www.cybersafety.cy              |             |             |   |
| A Children K                | All                                            | Block All   | ESafe Cyprus: www.esafecyprus.ac.cy                 |             |             |   |
| 🕞 Logout                    |                                                |             | Internet Safety Cyprus: www.internetsafety.pi.ac.cy |             |             |   |
| Select Language             | Facebook                                       | Not Blocked | Help Line Cyprus: Call 1408                         |             |             |   |
|                             | Twitter                                        | Not         |                                                     |             |             |   |
|                             | Instagram                                      | Not         |                                                     |             |             |   |
|                             | GAB                                            | Not         |                                                     |             |             |   |
|                             | Snapchat                                       | Not         |                                                     |             |             |   |
|                             | 4Chan                                          | Not Blocked |                                                     |             |             |   |
|                             | Reddit                                         | Not Blocked |                                                     |             |             |   |
|                             | Adult Sites                                    | Not Blocked |                                                     |             |             |   |
|                             | OK Block These Websites !                      |             |                                                     |             |             |   |

5. See the button turns to "Blocked" status

| 🛛 Encase  Parental Console 🗙 🕂     |                                                |             |                                                     | 008                     |
|------------------------------------|------------------------------------------------|-------------|-----------------------------------------------------|-------------------------|
| ← → C ☆ @ encase-proxy.soc<br>Apps | ialcomputing.eu:8090/en/settings.php?childid=1 |             |                                                     | Q 🕁 🧐 :                 |
| i archaroonooic                    |                                                |             |                                                     | •                       |
| JP John Papagiannis                | Peter's Social Media Settings                  | 5           | 🄹 Home                                              | > Social Media Settings |
| MAIN MENU                          | Block Unwanted Sites                           |             | Report an Incident                                  |                         |
| Dashboard                          | Website                                        | Blocked     | CyberSafety Cyprus: www.cybersafety.cy              |                         |
| A Children K                       | All                                            | Block All   | ESafe Cyprus: www.esafecyprus.ac.cy                 |                         |
| €+ Logout                          |                                                |             | Internet Safety Cyprus: www.internetsafety.pi.ac.cy |                         |
| Select Language                    | Facebook                                       | Blocked     | Help Line Cyprus: Call 1408                         |                         |
| <b>E</b>                           | Twitter                                        | Not Blocked |                                                     |                         |
|                                    | Instagram                                      | Not Blocked |                                                     |                         |
|                                    | GAB                                            | Not Blocked |                                                     |                         |
|                                    | Snapchat                                       | Not Blocked |                                                     |                         |
|                                    | 4Chan                                          | Not Blocked |                                                     |                         |
|                                    | Reddit                                         | Not Blocked |                                                     |                         |
|                                    | Adult Sites                                    | Not Blocked |                                                     |                         |
|                                    | OK Block These Websites !                      |             |                                                     |                         |

Or to block all Social media sites in the list

1. Click on "Block All"

| 😵 Encase  Parental Console × 🕂 |                                                |             | • • •                                               |
|--------------------------------|------------------------------------------------|-------------|-----------------------------------------------------|
| ← → C' ☆ @ encase-proxy.soci   | ialcomputing.eu:8090/en/settings.php?childid=1 |             | ् 🖈 😝 :                                             |
| H Apps                         | _                                              |             |                                                     |
| JP John Papagiannis            | Peter's Social Media Settir                    | ngs         | 🚯 Home — Social Media Settings                      |
| MAIN MENU                      | Block Unwanted Site                            | S           | Report an Incident                                  |
| 🚳 Dashboard                    | Website                                        | Blocked     | CyberSafety Cyprus: www.cybersafety.cy              |
| A Children K                   | All                                            | Block All   | ESafe Cyprus: www.esafecyprus.ac.cy                 |
| Deposit                        |                                                | DIOLAMI     | Internet Safety Cyprus: www.internetsafety.pi.ac.cy |
|                                | Facebook                                       | Blocked     | Help Line Cyprus: Call 1408                         |
| Select Language                | Twitter                                        | locked      |                                                     |
|                                | Instagram                                      | locked      |                                                     |
|                                | GAB                                            | locked      |                                                     |
|                                | Snapchat                                       | Not Blocked |                                                     |
|                                | 4Chan                                          | Not Blocked |                                                     |
|                                | Reddit                                         | Not Blocked |                                                     |
|                                | Adult Sites                                    | Not Blocked |                                                     |
|                                | OK Block These Websites !                      |             |                                                     |

2. See all the buttons turn to "Blocked" status

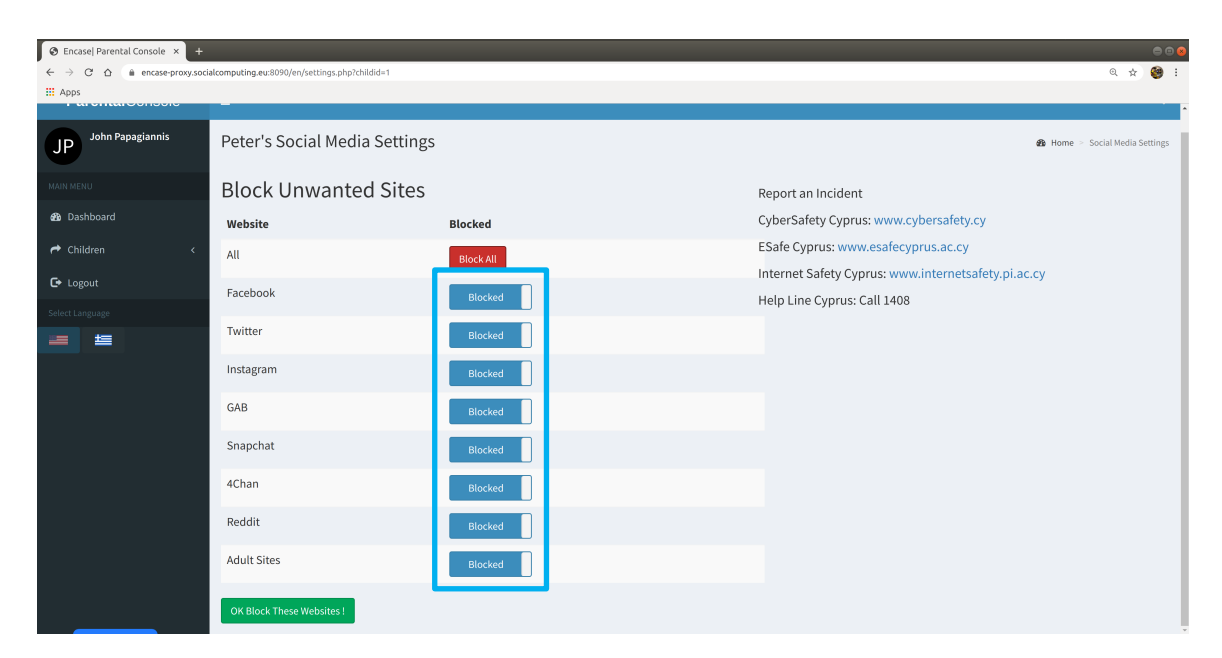

3. Click on 'OK block These Websites' to save changes

| S Encase   Parental Console × + |                                                |             | 0 0                                                 |
|---------------------------------|------------------------------------------------|-------------|-----------------------------------------------------|
| ← → C ☆ @ encase-proxy.soci     | ialcomputing.eu:8090/en/settings.php?childid=1 |             | Q 🖈 👹 i                                             |
| r arontaroonooic                | -                                              |             |                                                     |
| JP John Papagiannis             | Peter's Social Media Settings                  |             | B Home > Social Media Settings                      |
| MAIN MENU                       | Block Unwanted Sites                           |             | Report an Incident                                  |
| Dashboard                       | Website                                        | Blocked     | CyberSafety Cyprus: www.cybersafety.cy              |
| All Children K                  | All                                            | Block All   | ESafe Cyprus: www.esafecyprus.ac.cy                 |
| C+ Logout                       | Facebook                                       |             | Internet Safety Cyprus: www.internetsafety.pi.ac.cy |
| Select Language                 | Facebook                                       | Not Blocked | Help Line Cyprus: Call 1408                         |
| <b>= ±</b>                      | Twitter                                        | Not Blocked |                                                     |
|                                 | Instagram                                      | Not Blocked |                                                     |
|                                 | GAB                                            | NotBlocked  |                                                     |
|                                 | Snapchat                                       | Not Blocked |                                                     |
|                                 | 4Chan                                          | Not Blocked |                                                     |
|                                 | Reddit                                         | Not Blocked |                                                     |
|                                 | Adult S.                                       | Not Blocked |                                                     |
|                                 | OK Block These Websites !                      |             |                                                     |

#### 2.2.13 Train on child Image to help CFAS to detect child in online social media

#### To add one image file for training

1. Click on "Train on Images"

| S Encase   Parental Console × +                                                                                                    |                                                   | 806                            |
|----------------------------------------------------------------------------------------------------|---------------------------------------------------|--------------------------------|
| ← → C ☆ @ encase-proxy.so                                                                                                    | ialcomputing.eu:8090/en/home.php                  | @ 🖈 🧐 :                        |
| 🔛 Apps                                                                                                    |                                                   |                                |
| ParentalConsole                                                                                                    | =                                                 | <del>133</del><br>نې           |
| JP John Papagiannis                                                                                                    | Dashboard Control panel                           | 🚯 Home > Dashboard             |
| MAIN MENU                                                                                                    | At a glance : See what the children have accepted | Add new child                  |
| Dashboard                                                                                                    |                                                   |                                |
| A Children 🗸 🗸                                                                                                    |                                                   | Quick Flag                     |
| O Peter ~                                                                                                    |                                                   | Fire Free at a state of the st |
| <b>f</b> Facebook <                                                                                                    |                                                   | riag ror:                      |
| ¥ Twitter <                                                                                                    |                                                   | From                           |
| Instagram <                                                                                                    |                                                   |                                |
| Shapehat     Shapehat     Shapehat |                                                   | Message                        |
| C+ Logo                                                                                                    |                                                   |                                |
| Select Languag                                                                                                    |                                                   | Send 🛇                         |
|                                                                                                    |                                                   |                                |

2. Click on "Choose File"

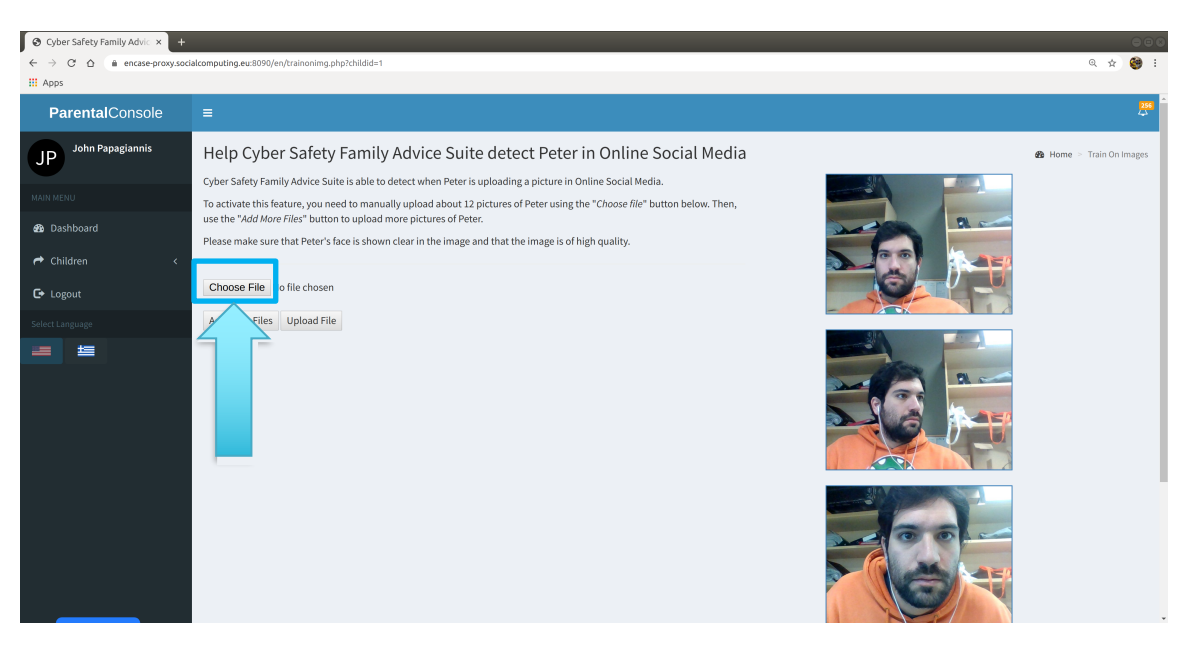

3. Select the image from the file explorer

| 🔕 Encase  Parental Console × 🕂 |         | _  |        |           |        |          |                                                                                                    |          |          |                       |
|--------------------------------|---------|----|--------|-----------|--------|----------|----------------------------------------------------------------------------------------------------|----------|----------|-----------------------|
| ← → C ☆ @ encase-proxy.socia   | lcomput |    |        | Open File | c      | Qpen     |                                                                                                    |          | 0, ☆     | 🧐 E                   |
| III Apps                       |         |    |        | ←         |        |          |                                                                                                    |          |          |                       |
| ParentalConsole                | =       |    |        | Name      | ▼ Size | Modified |                                                                                                    |          |          | <mark>251</mark><br>4 |
|                                |         |    |        |           |        |          |                                                                                                    |          |          |                       |
| John Papagiannis               | Hel     | D  |        |           |        |          |                                                                                                    | 🚯 Home > | Train On | Images                |
| JF                             | -       |    |        |           |        |          |                                                                                                    |          |          |                       |
| MAIN MENTI                     | ENCA    | 99 |        |           |        |          | -A                                                                                                    |          |          |                       |
|                                | To ac   |    | Videor |           |        |          |                                                                                                    |          |          |                       |
| 🚳 Dashboard                    | Disco   |    |        |           |        |          |                                                                                                    |          |          |                       |
| 🔿 Childron 🧳                   | Fleas   |    |        |           |        |          | - Aren                                                                                                    |          |          |                       |
| T GINGREN V                    |         |    |        |           |        |          |                                                                                                    |          |          |                       |
| 🕒 Logout                       | Chc     |    |        |           |        |          |                                                                                                    |          |          |                       |
| Salast Language                | Add     |    |        |           |        |          |                                                                                                    |          |          |                       |
| Select Language                |         |    |        |           |        |          |                                                                                                    |          |          |                       |
|                                |         |    |        |           |        |          |                                                                                                    |          |          |                       |
|                                |         |    |        |           |        |          | 1                                                                                                    |          |          |                       |
|                                |         |    |        |           |        |          | and the second division of the second division of the second divisio |          |          |                       |
|                                |         |    |        |           |        |          |                                                                                                    |          |          |                       |
|                                |         |    |        |           |        |          |                                                                                                    |          |          |                       |
|                                |         |    |        |           |        |          |                                                                                                    |          |          |                       |
|                                |         |    |        |           |        |          |                                                                                                    |          |          |                       |
|                                |         |    |        |           |        |          | 2                                                                                                    |          |          |                       |
|                                |         |    |        |           |        |          |                                                                                                    |          |          |                       |
|                                |         |    |        |           |        |          |                                                                                                    |          |          |                       |
|                                |         |    |        |           |        |          | - AL                                                                                                    |          |          |                       |
|                                |         |    |        |           |        |          |                                                                                                    |          |          |                       |
|                                |         |    |        |           |        |          |                                                                                                    |          |          |                       |
|                                |         |    |        |           |        |          |                                                                                                    |          |          |                       |

4. Click on "Upload file" to upload the image

| 😵 Cyber Safety Family Advic 🗙 🕂                                             |                                                                                                    |          |          | 000        |
|-----------------------------------------------------------------------------|----------------------------------------------------------------------------------------------------|----------|----------|------------|
| $\leftrightarrow$ $\rightarrow$ C $\triangle$ $\hat{m}$ encase-proxy.social | <pre>kcomputing.eu:8090/en/trainonimg.php?childid=1</pre>                                                                                                    |          | ©, ☆     | 🧐 E        |
| III Apps                                                                    |                                                                                                    |          |          |            |
| ParentalConsole                                                             | =                                                                                                    |          |          | <b>256</b> |
| John Papagiannis                                                            | Help Cyber Safety Family Advice Suite detect Peter in Online Social Media Cyber Safety Family Advice Suite is able to detect when Peter is uploading a picture in Online Social Media. Cyber Safety Family Advice Suite is able to detect when Peter is uploading a picture in Online Social Media. | & Home ⇒ | Train On | Images     |
| æð Dashboard<br>় Children <                                                | use the "Add More Files" button to upload more pictures of Peter. Please make sure that Peter's face is shown clear in the image and that the image is of high quality.                                                                                                    |          |          |            |
| C+ Logout<br>Select Language                                                | Choose File No file chosen Choose File No file chosen                                                                                                    |          |          |            |
| = =                                                                         | Add More File Upload File                                                                                                    |          |          |            |
|                                                                             |                                                                                                    |          |          |            |

#### To add more than one image

1. Click on 'Add more files as many times as the number of images you want to add, after clicking on it new 'Choose File' buttons will appear on the screen

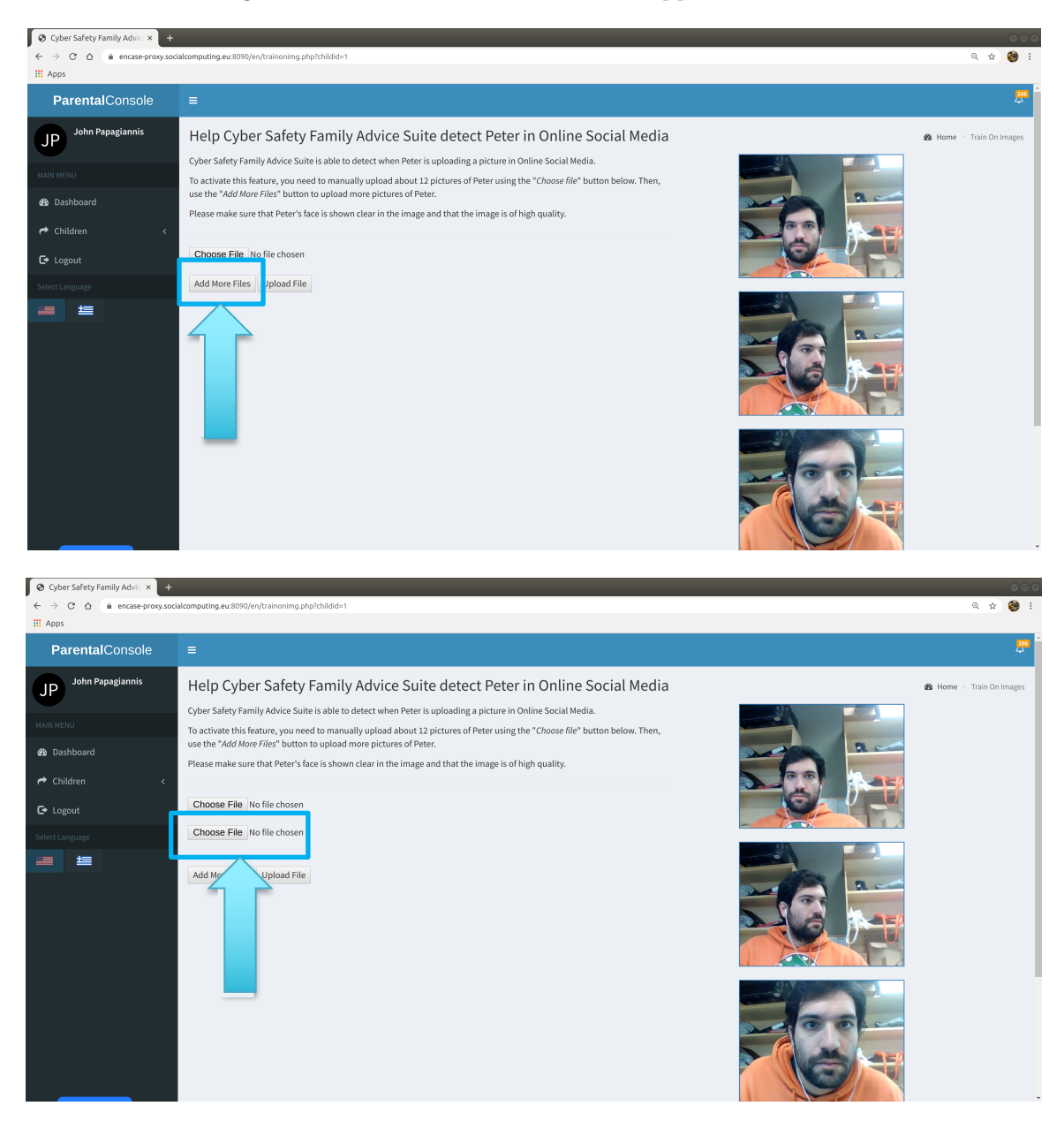

*2.* For each image you want to add repeat the steps mentioned in *"To add one image file for training"* 

3. Click on 'Upload file' to upload the images

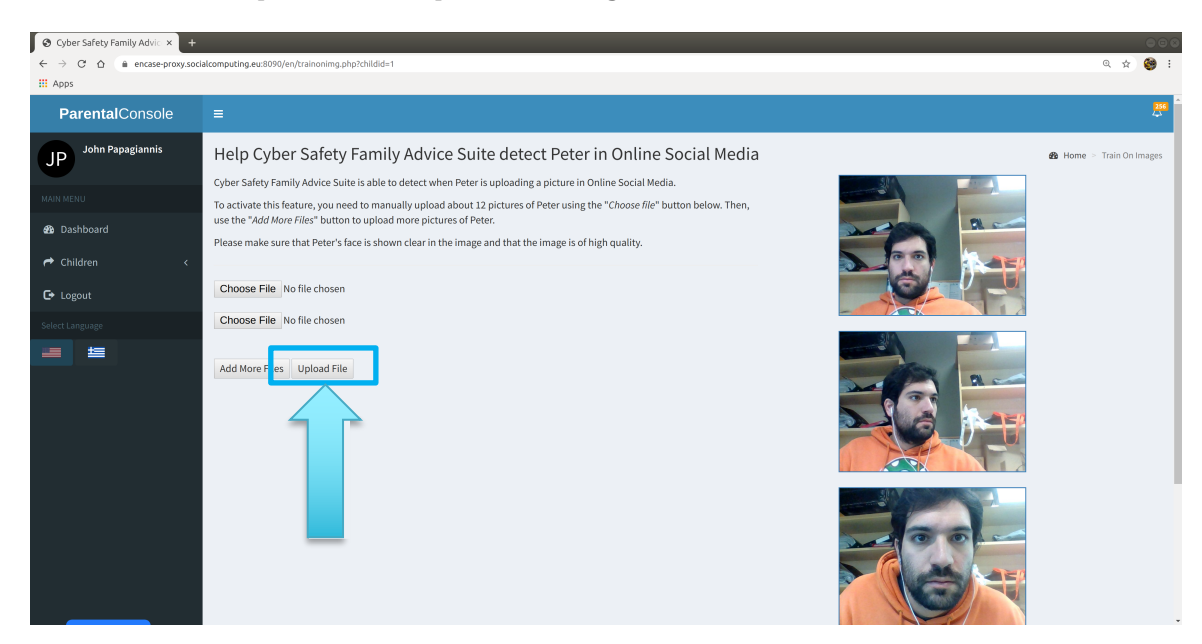

#### 2.2.14 See notifications

1. Click on notification icon

| S Encase  Parental Console × +                                                                                                    |                                                     | e o <b>e</b>                            |
|----------------------------------------------------------------------------------------------------|-----------------------------------------------------|-----------------------------------------|
| ← → C ☆ @ encase-proxy.soc                                                                                                    | ialcomputing.eu:8090/en/home.php                    | લ 🖈 🥮 :                                 |
| ParentalConsole                                                                                                    | =                                                   |                                         |
| JP John Papagiannis                                                                                                    | Dashboard Control panel                             | the Home                                |
| MAIN MENU                                                                                                    | ▲ At a glance : See what the children have accepted | Add new child                           |
| 🚳 Dashboard                                                                                                    |                                                     |                                         |
| A Children <                                                                                                    |                                                     | Vuick Flag                              |
| 🕒 Logout                                                                                                    |                                                     | Flag For: Choose one of the following * |
| Select Language                                                                                                    |                                                     |                                         |
|                                                                                                    |                                                     | From                                    |
|                                                                                                    |                                                     | Message                                 |
|                                                                                                    |                                                     |                                         |
| Port      ParentalConsole     ParentalConsole     ParentalConsole     John Papagiannis     Da     Dashboard     Children     Cogout      text Language     1 |                                                     |                                         |
|                                                                                                    |                                                     |                                         |
|                                                                                                    |                                                     | Send 🖸                                  |
|                                                                                                    |                                                     |                                         |
|                                                                                                    |                                                     |                                         |
|                                                                                                    |                                                     |                                         |

| 🛛 Encase  Parental Console 🛛 🗙               | +                                                                                                    | 008               |
|----------------------------------------------|----------------------------------------------------------------------------------------------------|-------------------|
| ← → C' ☆ 🛍 encase-pro                        | xy.socialcomputing.eu:8090/en/home.php                                                                                                    | ० 🕁 🧐 :           |
| 🛄 Apps                                       |                                                                                                    |                   |
| ParentalConsole                              |                                                                                                    | ₩                 |
| John Papagiannis<br>MAN MENU<br>Ba Dashboard | Notifications NEW Peter: Tried to upload a racist meme , But ENCASE stop it 1 You can see the image here : racist_image418898919.jpg Peter: Tried to upload a racist meme , But ENCASE stop it 1 You can see the image here : racist_image418898919.jpg Peter: Tried to upload a racist meme , But ENCASE stop it 1 You can see the image here : racist_image41898919.jpg Peter: Tried to upload a racist meme , But ENCASE stop it 1 You can see the image here : racist_image41898919.jpg Peter: Tried to upload a racist meme , But ENCASE stop it 1 You can see the image here : racist_image41898919.jpg Peter: Tried to upload a racist meme , But ENCASE stop it 1 You can see the image here : racist_image4184672526.jpg Peter: Tried to upload a racist meme , But ENCASE stop it 1 You can see the image here : racist_image418467256.jpg Peter: Tried to upload a racist meme , But ENCASE stop it 1 You can see the image here : racist_image418467256.jpg Peter: Tried to upload a racist meme , But ENCASE stop it 1 You can see the image here : racist_image418467256.jpg Peter: Tried to upload a racist meme , But ENCASE stop it 1 You can see the image here : racist_image418467256.jpg Peter: Tried to upload a racist meme , But ENCASE stop it 1 You can see the image here : racist_image418686919.jpg Peter: Tried to upload a racist meme , But ENCASE stop it 1 You can see the image here : racist_image418686919.jpg Peter: Tried to upload a racist meme , But ENCASE stop it 1 You can see the image here : racist_image418686919.jpg Peter: Tried to upload a racist meme , But ENCASE stop it 1 You can see the image here : racist_image41869619.jpg Peter: Tried to upload a racist meme , But ENCASE stop it 1 You can see the image here : racist_image41869619.jpg Peter: Tried to upload a racist meme , But ENCASE stop it 1 You can see the image here : racist_image41869619.jpg Peter: Tried to upload a racist meme , But ENCASE stop it 1 You can see the image here : racist_image41869619.jpg Peter: Tried to upload a racist meme ; But ENCASE stop it 1 You can see the ima |                   |
| Children  Logout Select Language             | Peter: Posted this sensitive information: 99260744 on Facebook  Peter: Posted this sensitive information: on Facebook  Peter: Torsee Sensed that the user - knowledge is hulbe On On                                                                                                    |                   |
|                                              | View all                                                                                                    |                   |
|                                              |                                                                                                    | Message<br>Send O |
|                                              |                                                                                                    |                   |

2. Find New notification in the notification list

3. Click on notification to open

| 🛛 Encase  Parental Console 🛛 🗙 | +                                                                                                    | 00       |
|--------------------------------|----------------------------------------------------------------------------------------------------|----------|
| ← → C ☆ 🗎 encase-prox          | r.socialcomputing.eu:8090/en/home.php                                                                               | લ 🖈 🧐 :  |
| 🚻 Apps                         |                                                                                                    |          |
| <b>Parental</b> Console        |                                                                                                    | <b>#</b> |
| John Papagiannis               | Notifications                                                                                                    |          |
| JP                             | Peter: Tried to upload a racist meme . But ENCASE stop it ! You can see the image here : racist image418898919.ing  |          |
| MAIN MENU                      | Peter: Tried to upload a racist meme, But ENCASE stop it ! You can see the image here : racist_image418898919.jpg   |          |
| 🚳 Dashboard                    | Peter: Tried to upload a racist meme , But ENCASE stop it ! You can see the image here : racist_image1634672526.jpg |          |
| A Children                     | A Peter: Posted this sensitive information: 99260744 on Facebook                                                    |          |
| 🕒 Logout                       | A Peter: Posted this sensitive information: on Facebook                                                             |          |
| Select Language                | Peter: Encase Sensed that the user : kontologis is bully                                                            | •        |
|                                | View all                                                                                                    |          |
|                                |                                                                                                    |          |
|                                |                                                                                                    | Message  |
|                                |                                                                                                    |          |
|                                |                                                                                                    |          |
|                                |                                                                                                    |          |
|                                |                                                                                                    | Send 🛇   |
|                                |                                                                                                    |          |
|                                |                                                                                                    |          |
|                                |                                                                                                    |          |
|                                |                                                                                                    |          |

#### 2.3 Browser Add-on with the Guardian Avatar for Children

This section describes all the actions a child can take through the Browser Add-on with the Guardian Avatar.

### 2.3.1 See Guardian Avatar's functionalities

1. Click on Avatar Icon as shown below

| 🖬 Facebook 🛛 🗙 🛨       |                           |                                                                                                    |                        |
|------------------------|---------------------------|----------------------------------------------------------------------------------------------------|------------------------|
| ← → C ☆ @ facebook.com |                           |                                                                                                    | x 🧐                    |
| III Apps               |                           |                                                                                                    |                        |
|                        | f Search                  | 🔍 🥘 Peter   Home   Find Friends   Greate   🏦 🚳 🌲   🚝 🔞 👻                                                                                                    |                        |
|                        | 👰 Peter Encase            | Create Post                                                                                                    | Pantelitsa Leonidou •  |
|                        | News Feed ····            | Image: What's on your mind, Peter?         English (US): Españdi - Parquisi (France) - + Portugués (Brasil) - Français (France) - Deutsch                                                                               | Petros Papagiannis     |
|                        | Watch                     | Create Room     RotolVideo     Rag Friends     ···     Cookies - More     Cookies - More     Facebook 6 2020                                                                                                    | Michael Sirivianos •   |
|                        | Explore                   | Rooms Create                                                                                                    | Markos Charalamb 19m   |
|                        | Pages                     |                                                                                                    | Antonis Papasavva 7h   |
|                        | 🙁 Groups<br>🤓 Fundraisers | + Add to Your Story<br>Share a photo, video or write something                                                                                                    | Paragiotis takovou 21m |
|                        | ✓ See More                | BirdLife Cyprus ***                                                                                                    | Savvas Zannettou 13m   |
|                        |                           | In recent years, the populations of Trygoni have suffered a dramatic<br>decrease of up to 80 % due to human activities, such as the destruction of<br>habitas and poaching. Read what Eliniki Ornitobiogk Elarivis, our | GROUP CONVERSATIONS    |
|                        |                           | partner in Greece, is doing to protect him. #FlightdrSurvival                                                                                                    | Create New Group       |
|                        |                           |                                                                                                    |                        |
|                        |                           |                                                                                                    |                        |

2. You can see the available options

| Faceboo | k × +                      |                              |                                                                                                    |                                                                                        | ۵ 🕫 🕯                  |
|---------|----------------------------|------------------------------|----------------------------------------------------------------------------------------------------|----------------------------------------------------------------------------------------|------------------------|
| é → c   | ☆ @_facebook.com/?ref=tn_! | tomo                         |                                                                                                    |                                                                                        | ☆ 🧐 ፤                  |
| 🔢 Apps  |                            |                              |                                                                                                    |                                                                                        |                        |
|         |                            | f Search                     | Q 🧕 🧐 Peter Home Find Fri                                                                                                    | iends   Create   🚉 🐵 🌲   🚑 😧 👻                                                         |                        |
|         |                            | Peter Encase                 | Create Post                                                                                                    | Facility (10) Frankel                                                                  | Petros Papagiannis     |
|         |                            | News Feed ····               | What's on your mind, Peter?                                                                                                    | Portuguida (Brasil) - Français (France) -<br>Deutsch                                   | Eve Eve                |
|         |                            | Watch                        | 📰 Create Room 🛛 Photo/Video 🏾 🏖 Tag Friends 🛛 ***                                                                                                    | Privacy - Terms - Advertising - Ad Choices [≥ -<br>Cookies - Mare -<br>Facebook © 2020 | Michael Sirivianos     |
|         |                            | Explore                      | Rooms Create                                                                                                    |                                                                                        | Markos Charalambous 2m |
|         |                            | Pages                        | 🐵 🔹 🚱                                                                                                    |                                                                                        | Bob Smith              |
| £73     |                            | Events     Groups            | + Add to Your Story<br>Share a shore wide or write something                                                                                                    |                                                                                        | Panagiotis lakovou 1h  |
| 203     |                            | <ul> <li>See More</li> </ul> |                                                                                                    |                                                                                        | Theodoros Christop 12m |
| (A)     |                            |                              | BirdLife Cyprus<br>June 29 at 5:59 PM - 😵                                                                                                    |                                                                                        | Savvas Zannettou 7h    |
| Ĵ.      |                            |                              | In recent years, the populations of Trygoni have suffered a dramatic<br>decrease of up to 80 % due to human activities, such as the destruction of                                                                                                    |                                                                                        | Kostantinos Papada 4h  |
| 8       | K                          |                              | partner in Greece, is doing to protect him.                                                                                                    |                                                                                        | Create New Group       |
| U       |                            | -                            | Record and the standard and the standard and the sta |                                                                                        |                        |
| ٩       |                            |                              |                                                                                                    |                                                                                        |                        |
|         |                            |                              | ATS.                                                                                                    |                                                                                        | G Search Pi A Bi &     |

## 2.3.2 See Guardian Avatar's Settings

1. Click on the Settings icon

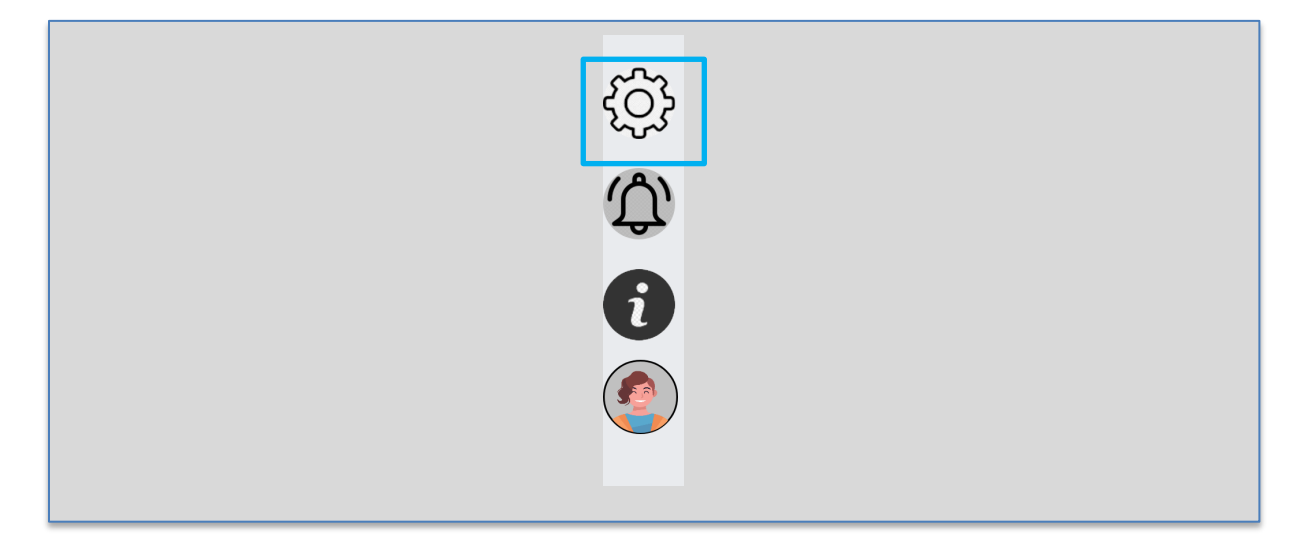

2. The Guardian Avatar Settings page is shown in the following image.

|                                                          | Information |
|----------------------------------------------------------|-------------|
| Hello! I am here to help you stay safe online            | Preview     |
| From this page you can edit your online safety settings. | Edit        |
| CHOOSE WHO CAN SEE YOUR PICTURES                         |             |
| CHOOSE YOUR GUARDIAN AVATAR'S LOOK                       |             |
| EDIT VISIBILITY & SAFETY OPTIONS                         |             |
| SELECT LANGUAGE                                          |             |
|                                                          |             |
|                                                          |             |

#### 2.3.3 Settings: Choose who can see your pictures

From the settings you can preview/edit who can see your posted images by adding the Facebook accounts under the corresponding lists (friend, family, school). You will be able to choose which group can see your posts when you upload the photo on Facebook through the CFAS. Whoever is not in that lists won't be able to see your photo but a custom CFAS image that inform him/her that the post is protected by the CFAS.

#### 2.3.3.1 Information for the Settings: Choose who can see your pictures

| 💡 Facebook 🛛 🗙 🛇 Options page - htt          | tps:ww × +                                               |                                     | - a 😣     |
|----------------------------------------------|----------------------------------------------------------|-------------------------------------|-----------|
| ← → C ☆ @ proxyencase.cut.ac.cy:8090/proxy_a | pi/avatar_module/en/options/index.php?fb_url=https:www.  | .facebook.com-peter.encase#pictures | x 🗅 🛪 🔿 E |
| 🚻 Apps                                       |                                                          |                                     |           |
|                                              |                                                          |                                     |           |
|                                              |                                                          | Information                         |           |
|                                              | Hello! I am here to help you stay safe online            | Preview                             |           |
|                                              | From this page you can edit your online safety settings. | Edit                                |           |
|                                              | CHOOSE WHO CAN SEE YOUR PICTURES                         |                                     |           |
|                                              | CHOOSE YOUR GUARDIAN AVATAR'S LOOK                       |                                     |           |
|                                              | EDIT VISIBILITY & SAFETY OPTIONS                         |                                     |           |
|                                              | SELECT LANGUAGE                                          |                                     |           |
|                                              |                                                          |                                     |           |

1. Click on "Choose who can see your pictures"

2. To see related information for this settings, click on "Information"

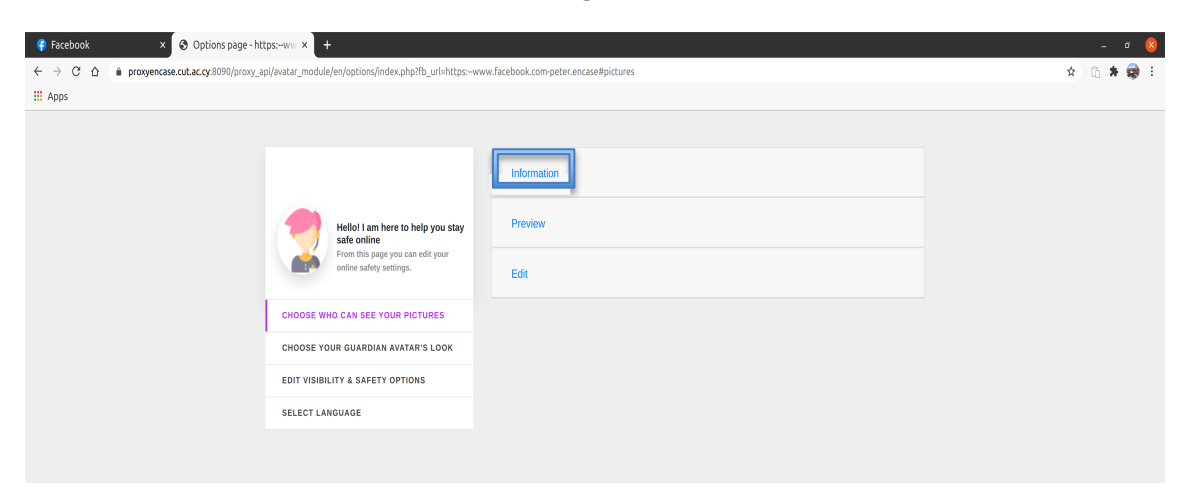

3. See the relevant information regarding these settings

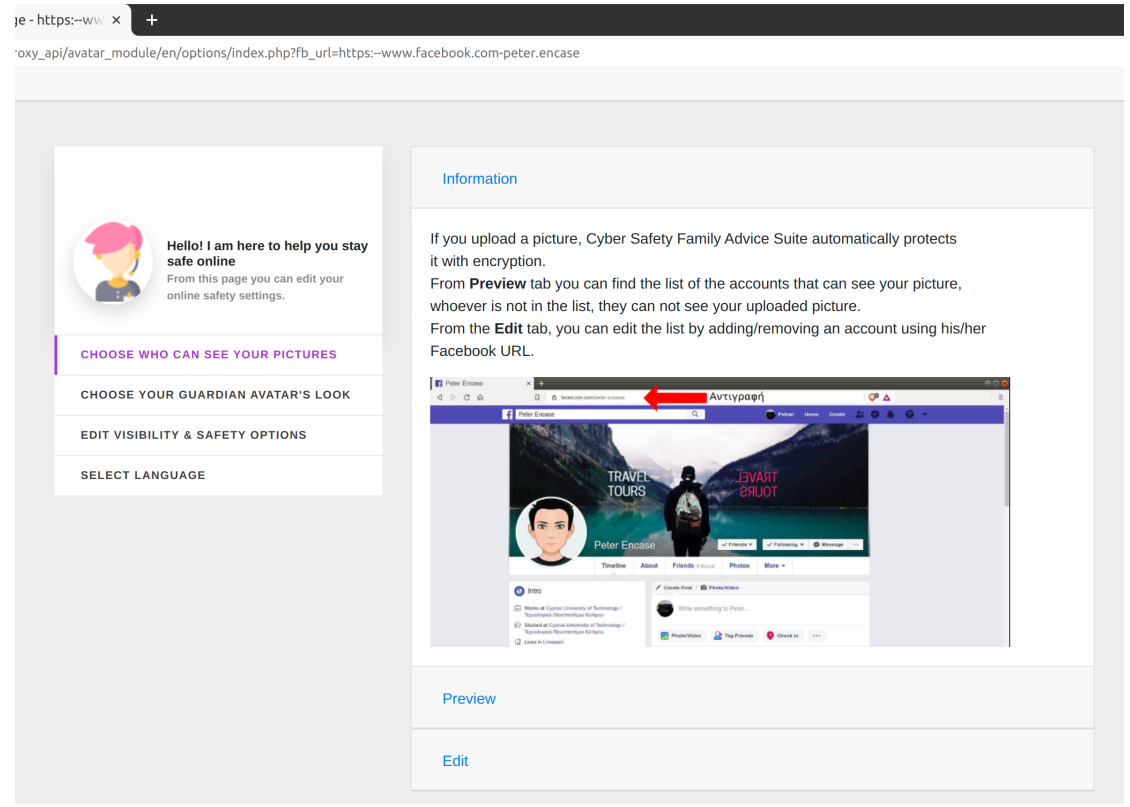

#### 2.3.3.2 Preview Settings: Choose who can see your pictures

1. Click "Preview" to see the current settings

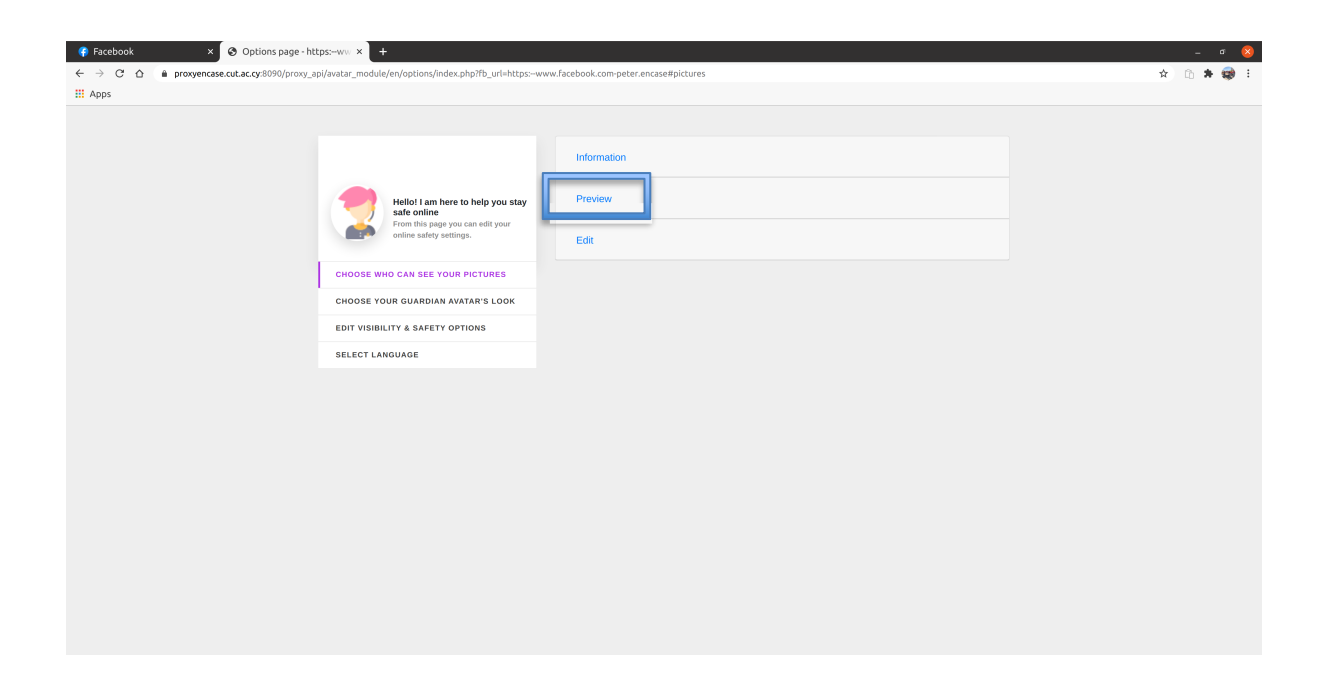

2. See the current settings for who can see your pictures

| 👎 Facebook × 😒 Options page - https:ww ×                                                                                                    | +                                                                                    |                                                         | _ a 😣     |
|----------------------------------------------------------------------------------------------------|--------------------------------------------------------------------------------------|---------------------------------------------------------|-----------|
| ← → C ☆ 🌢 proxyencase.cut.ac.cy:8090/proxy_api/avatar_m                                                                                              | odule/en/options/index.php?fb_url=https:www                                          | .facebook.com-peter.encase#pictures                     | 🖈 🗅 🚔 🚭 E |
| III Apps                                                                                                    |                                                                                      |                                                         |           |
|                                                                                                    |                                                                                      | Information                                             | ĺ         |
| 7                                                                                                    | Hello! I am here to help you stay<br>safe online<br>From this page you can edit your | Preview                                                 |           |
|                                                                                                    | online safety settings.                                                              | Family Members                                          |           |
| CHOOSE WHO CAN SEE YOUR PICTURES CHOOSE YOUR GUARDIAN AVATAR'S LOOK EDIT VISIBILITY & SAFETY OPTIONS Friends-People you know Friends-People you know | https://www.facebook.com/profile.php?id=100009250326366                              |                                                         |           |
|                                                                                                    | E YOUR GUARDIAN AVATAR'S LOOK                                                        | 123                                                     |           |
|                                                                                                    | SIBILITY & SAFETY OPTIONS                                                            | Friends-People you know                                 |           |
| SELECT                                                                                                    | LANGUAGE                                                                             | https://www.facebook.com/profile.php?id=100031062618572 |           |
|                                                                                                    |                                                                                      | https://www.facebook.com/profile.php?id=100031062618572 |           |
|                                                                                                    |                                                                                      | From School                                             |           |
|                                                                                                    |                                                                                      | https://www.facebook.com/profile.php?id=100009250326366 |           |
|                                                                                                    |                                                                                      | https://www.facebook.com/profile.php?id=100009250326366 |           |
| CHOOSE<br>EDIT VIS<br>SELECT                                                                                                    |                                                                                      | Adults(>18 years old)                                   |           |
|                                                                                                    |                                                                                      | https://www.facebook.com/profile.php?id=100031062618572 |           |
|                                                                                                    |                                                                                      | sadasd                                                  |           |
|                                                                                                    |                                                                                      |                                                         |           |

### **2.3.3.3** Edit Settings: Choose who can see your pictures

1. To edit the settings click on "Edit"

| 🚯 Facebook × 🔇 Options page - ht             | tps:ww × +                                                                                                    |                                        |  |
|----------------------------------------------|----------------------------------------------------------------------------------------------------|----------------------------------------|--|
| ← → C ☆ 🏚 proxyencase.cut.ac.cy:8090/proxy_a | pi/avatar_module/en/options/index.php?fb_url=https:v                                                                                                    | www.facebook.com-peter.encase#pictures |  |
| Apps                                         |                                                                                                    |                                        |  |
| EE Apps                                      | Hellol I am here to help you stay safe online.         Form this page you can edit your online safety settings.         CHOOSE WHO CAN SEE YOUR PICTURES         CHOOSE YOUR GUARDIAN AVATAR'S LOOK         EDIT VISIBILITY & SAFETY OPTIONS         SELECT LANGUAGE | Information<br>Preview<br>Edit         |  |

2. From the form (shown in the following image) you can add/remove an account under the corresponding group

|                                                          | Informatio   | n                                                        |  |  |
|----------------------------------------------------------|--------------|----------------------------------------------------------|--|--|
| Hello! I am here to help you stay safe online            | Proview      |                                                          |  |  |
| From this page you can edit your online safety settings. | Edit         |                                                          |  |  |
| CHOOSE WHO CAN SEE YOUR PICTURES                         | Family       |                                                          |  |  |
| CHOOSE YOUR GUARDIAN AVATAR'S LOOK                       |              | https://www.facebook.com/profile.php?id=100009250326366  |  |  |
| EDIT VISIBILITY & SAFETY OPTIONS                         | 0            | 123                                                      |  |  |
| SELECT LANGUAGE                                          |              | Add the Facebook URL of a family member                  |  |  |
|                                                          | Friends      |                                                          |  |  |
|                                                          | •            | https://www.facebook.com/profile.php?id=100031062618572  |  |  |
|                                                          |              | https://www.facebook.com/profile.php?id=100031062618572  |  |  |
|                                                          |              | Add the Facebook URL of a friend of yours                |  |  |
|                                                          | School       |                                                          |  |  |
|                                                          | 0            | https://www.facebook.com/profile.php?id=100009250326366  |  |  |
|                                                          |              | https://www.facebook.com/profile.php?id=100009250326366  |  |  |
|                                                          |              | Add the Facebook URL of a school friend                  |  |  |
|                                                          | Persons > 1  | 18                                                       |  |  |
|                                                          | 0            | https://www.facebook.com/profile.php?id=100031062618572  |  |  |
|                                                          | 0            | sadasd                                                   |  |  |
|                                                          | Add a the Fa | acebook URL of a person you know older than 18 years old |  |  |
|                                                          | Unselect row | Save                                                     |  |  |
|                                                          |              |                                                          |  |  |

#### **2.3.3.3.1** Add an account to who can see your photos

- 1. Visit the account you want to add on Facebook
- Copy the URL of his/her profile
   (https://www.facebook.com/profile.php?id=223242424)
- 3. Paste the URL under the corresponding group (e.g. Friend) box

| ← → C △ in proxyencase.cut.ac.op:8090/pro | wy_api/watar_module/en/options/index.php?fb_url=https:-www.fa               | cebook.com-p   | eter.encase                                              | 9.4.6.* | 2 |
|-------------------------------------------|-----------------------------------------------------------------------------|----------------|----------------------------------------------------------|---------|---|
| III Apps                                  | Sty solo online<br>Prove this page year and your<br>online safety settings. | Edk            |                                                          |         |   |
|                                           | CHOOSE WHO CAN SEE YOUR PICTURES                                            | Family         |                                                          |         |   |
|                                           | CHOOSE YOUR GUARDIAN AVATAR'S LOOK                                          |                | https://www.facebcok.com/profile.php?id=100009250326386  |         |   |
|                                           | EDIT VISIBILITY & SAFETY OPTIONS                                            |                | 123                                                      |         |   |
|                                           | SELECT LANGUAGE                                                             |                | Add the Facebook URL of a family member                  |         |   |
|                                           |                                                                             |                |                                                          |         |   |
|                                           |                                                                             | Friends        |                                                          |         |   |
|                                           |                                                                             |                | https://www.facebook.com/profile.php?id=100031062618572  |         |   |
|                                           |                                                                             |                | https://www.facebook.com/profile.php?id=100031062618572  |         |   |
|                                           |                                                                             | sm'profile.php | Rid=223242424 Add the Facebook URL of a triend of yours  |         |   |
|                                           |                                                                             | School         |                                                          |         |   |
|                                           |                                                                             |                | https://www.facebook.com/profile.php?id=100009250326366  |         |   |
|                                           |                                                                             |                | https://www.facebook.com/profile.php?id=100009250326366  |         |   |
|                                           |                                                                             |                | Add the Facebook URL of a school friend                  |         |   |
|                                           |                                                                             | iti,j¿isi±>    | 18                                                       |         |   |
|                                           | _                                                                           | -              | https://www.fizahosic.com/and/a.aho/id=102031020410239   |         |   |
|                                           |                                                                             | 0              | sadasd                                                   |         |   |
|                                           | _                                                                           | 101-0-0        |                                                          |         |   |
|                                           |                                                                             | Hoostart ma    | account one, or a person you know open mail 18 years old |         |   |

4. Click on the button "Add the Facebook URL of a friend of yours"

| 🖇 Facebook 🛛 🗙 🔇 Options page            | e-https://www.x                                                                 |                 |                                                          | - 0 (     |
|------------------------------------------|---------------------------------------------------------------------------------|-----------------|----------------------------------------------------------|-----------|
| → C △ ii proxyencase.cut.ac.cy:8090/prov | xy_api/avatar_module/en/options/index.php?fb_url=https:-www.fi                  | acebook.com-pet | eriencase                                                | e 🖈 🗅 🇯 🤿 |
| d Apps                                   |                                                                                 |                 |                                                          |           |
|                                          | Stay safe online<br>From this page you can edit your<br>online safety settings. | Edk             |                                                          |           |
|                                          | CHOOSE WHO CAN SEE YOUR PICTURES                                                | Family          |                                                          |           |
|                                          | CHOOSE YOUR GUARDIAN AVATAR'S LOOK                                              |                 | https://www.facebook.com/profile.php?id=100009250326386  |           |
|                                          | EDIT VISIBILITY & SAFETY OPTIONS                                                |                 | 172                                                      |           |
|                                          | SELECT LANGUAGE                                                                 |                 | 440                                                      |           |
|                                          |                                                                                 |                 | Add the Facebook URL of a family member                  |           |
|                                          |                                                                                 | Friends         |                                                          |           |
|                                          |                                                                                 |                 | https://www.facebook.com/profile.php?id=100031062618572  |           |
|                                          |                                                                                 |                 | https://www.facebook.com/profile.php?id=100031062618572  |           |
|                                          |                                                                                 | m'profile.php%  | di-223242424 Add the Facebook URL of a friend of yours   |           |
|                                          |                                                                                 | School          |                                                          |           |
|                                          |                                                                                 |                 | https://www.facebook.com/profile.php?tid=100009250326386 |           |
|                                          |                                                                                 |                 | https://www.facebook.com/profile.php?id=100009250326365  |           |
|                                          |                                                                                 |                 | Add the Facebook URL of a school friend                  |           |
|                                          |                                                                                 | iti,Jaikit > 1  | 3                                                        |           |
|                                          |                                                                                 |                 | https://www.facebook.com/profile.php?id=100031052618572  |           |
|                                          |                                                                                 |                 | sadasd                                                   |           |
|                                          |                                                                                 |                 |                                                          |           |
|                                          |                                                                                 | Add a the Fac   | ebook URL of a person you know older than 18 years old   |           |
|                                          |                                                                                 | Unselect rows   | Save                                                     |           |

5. Click on the button "Save"

| pps | anne sarry serry.                 | Edit           |                                                         |  |
|-----|-----------------------------------|----------------|---------------------------------------------------------|--|
|     |                                   |                |                                                         |  |
|     | CHODSE WHO CAN SHE YOUR PICTURES  | Family         |                                                         |  |
|     | CHOOSE YOUR GUARDAN AVATAR'S LOOK |                | https://www.facebook.com/profile.php?id=100009250326386 |  |
|     | EDIT VEHICLITY & SAFETY OPTIONS   |                | 123                                                     |  |
|     | SHLBCT LANGUAGH                   |                | Add the Facebook URL of a family member                 |  |
|     |                                   | Friends        |                                                         |  |
|     |                                   |                | https://www.facebook.com/profile.php?id=100031062618572 |  |
|     |                                   |                | https://www.facebook.com/profile.php?id=100031062618572 |  |
|     |                                   |                | https://www.facebook.com/profile.php?id=223242424       |  |
|     |                                   |                | Add the Facebook URL of a friend of yours               |  |
|     |                                   | School         |                                                         |  |
|     |                                   |                | https://www.facebook.com/profile.php?id=100009250326366 |  |
|     |                                   |                | https://www.facebook.com/profile.php?id=100009250326366 |  |
|     |                                   |                | Add the Facebook URL of a school friend                 |  |
|     |                                   | 111,12041 > 18 | 3                                                       |  |
|     |                                   |                | https://www.facebook.com/profile.php?id=100031062618572 |  |
|     |                                   |                | sadasd                                                  |  |
|     |                                   |                |                                                         |  |
|     |                                   | Add a the Eaco | ebook LIBL of a person you know older than 18 years old |  |

## **2.3.3.3.2** Remove an account from who can see your photos:

1. Choose the account you want to remove by checking the check box next to his/her account

| 👎 Facebook × 🛇 Options page - https:ww ×                     | +                                           |              |                                                         |       | - ø 😢   |
|--------------------------------------------------------------|---------------------------------------------|--------------|---------------------------------------------------------|-------|---------|
| ← → C ☆ a proxyencase.cut.ac.cy:8090/proxy_api/avatar_module | e/en/options/index.php?fb_url=https:www.fac | ebook.com-pe | ter.encase                                              | Q 🖈 ( | 5 🛪 🤿 E |
| Apps                                                         |                                             |              |                                                         |       |         |
|                                                              | onine sanny semings.                        | Edit         |                                                         |       |         |
|                                                              | CHOOSE WHO CAN SEE YOUR PICTURES            | Family       |                                                         |       |         |
|                                                              | CHOOSE YOUR GUARDIAN AVATAR'S LOOK          |              | https://www.facebook.com/profile.php?id=100009250326366 |       |         |
|                                                              | EDIT VISIBILITY & SAFETY OPTIONS            |              | 123                                                     |       |         |
|                                                              | SELECT LANGUAGE                             |              |                                                         |       |         |
|                                                              |                                             |              | Add the Facebook URL of a family member                 |       |         |
|                                                              |                                             | Friends      |                                                         |       |         |
|                                                              |                                             |              | https://www.facebook.com/profile.php?id=100031062618572 |       |         |
|                                                              |                                             |              | https://www.facebook.com/profile.php?id=100031062618572 |       |         |
|                                                              |                                             |              | https://www.facebook.com/profile.php?id=223242424       |       |         |
|                                                              |                                             |              | Add the Facebook URL of a friend of yours               |       |         |
|                                                              |                                             | School       |                                                         |       |         |
|                                                              |                                             |              | https://www.facebook.com/profile.php?id=100009250326366 |       |         |
|                                                              |                                             |              | https://www.facebook.com/profile.php?id=100009250326366 |       |         |
|                                                              |                                             |              | Add the Facebook URL of a school friend                 |       |         |
|                                                              |                                             | îti,îzî%î±>1 | 18                                                      |       |         |
|                                                              |                                             |              | https://www.facebook.com/profile.php?id=100031062618572 |       |         |
|                                                              |                                             |              | sadasd                                                  |       |         |
|                                                              |                                             |              |                                                         |       |         |
|                                                              |                                             | Add a the Fa | cebook URL of a person you know older than 18 years old |       |         |
|                                                              |                                             | Unselect row | Save                                                    |       |         |
|                                                              |                                             |              |                                                         |       |         |

2. Click on "Unselect row" button

| ← → C ☆ @ proxyencase.cut.ac.cy:8090/p | proxy_api/avatar_module/en/options/index.php?fb_url=https:www.fs | acebook.com-peter. | encase                                    |                     | Q 🕁 🗈 뵭 🗑 |
|----------------------------------------|------------------------------------------------------------------|--------------------|-------------------------------------------|---------------------|-----------|
| III Apps                               |                                                                  |                    |                                           |                     |           |
|                                        | stay safe online                                                 |                    |                                           |                     |           |
|                                        | online safety settings.                                          | Edit               |                                           |                     |           |
|                                        | CHOOSE WHO CAN SEE YOUR PICTURES                                 | Family             |                                           |                     |           |
|                                        | CHOOSE YOUR GUARDIAN AVATAR'S LOOK                               |                    |                                           | 123                 |           |
|                                        | EDIT VISIBILITY & SAFETY OPTIONS                                 |                    |                                           |                     |           |
|                                        | SELECT LANGUAGE                                                  |                    | Add the Facebook URL of a t               | amity member        |           |
|                                        |                                                                  | Friends            |                                           |                     |           |
|                                        |                                                                  | D h                | ttps://www.facebook.com/profile.php?id=10 | 0031062618572       |           |
|                                        |                                                                  | □ h                | ttps://www.facebook.com/profile.php?id=10 | 0031062618572       |           |
|                                        |                                                                  | □ h                | ttps://www.facebook.com/profile.php?id=22 | 3242424             |           |
|                                        |                                                                  |                    | Add the Facebook URL of a f               | riend of yours      |           |
|                                        |                                                                  | School             |                                           |                     |           |
|                                        |                                                                  | - ht               | tps://www.facebook.com/profile.php?id=100 | 009250326366        |           |
|                                        |                                                                  | n ht               | tps://www.facebook.com/profile.php?id=100 | 009250326366        |           |
|                                        |                                                                  |                    | Add the Facebook URL of a s               | chool friend        |           |
|                                        |                                                                  | Άτομα > 18         |                                           |                     |           |
|                                        |                                                                  |                    | https://www.facebook.com/profile.php      | ?id=100031062618572 |           |
|                                        |                                                                  |                    | sadasd                                    |                     |           |
|                                        |                                                                  |                    |                                           |                     |           |
|                                        |                                                                  | Add a the Facebo   | pok URL of a person you know older than 1 | B years old         |           |
|                                        |                                                                  | Unselect rows      |                                           | Save                |           |

3. Click on "Save" to save the changes

| Facebook × Options page - https://www.xilian. | ÷                                          |                 |                                            |                       | - 0 😣       |
|-----------------------------------------------|--------------------------------------------|-----------------|--------------------------------------------|-----------------------|-------------|
|                                               | e/en/options/index.php?fb_url=https:www.fa | scebook.com-peb | er.encase                                  |                       | ० 🖈 🗈 🛊 🤿 : |
| H Apps                                        |                                            |                 |                                            |                       |             |
|                                               | stay safe online                           |                 |                                            |                       |             |
|                                               | online safety settings.                    | Edit            |                                            |                       |             |
|                                               | CHOOSE WHO CAN SEE YOUR PICTURES           | Family          |                                            |                       |             |
|                                               | CHOOSE YOUR GUARDIAN AVATAR'S LOOK         |                 |                                            | 123                   |             |
|                                               | EDIT VISIBILITY & SAFETY OPTIONS           |                 |                                            |                       |             |
|                                               | SELECT LANGUAGE                            |                 | Add the Facebook URL of a                  | a family member       |             |
|                                               |                                            | Friends         |                                            |                       |             |
|                                               |                                            |                 | https://www.facebook.com/profile.php?id=1  | 100031062618572       |             |
|                                               |                                            |                 | https://www.facebook.com/profile.php?id=1  | 100031062618572       |             |
|                                               |                                            |                 | https://www.facebook.com/profile.php?id=2  | 223242424             |             |
|                                               |                                            |                 | Add the Facebook URL of a                  | a friend of yours     |             |
|                                               |                                            | School          |                                            |                       |             |
|                                               |                                            |                 | https://www.facebook.com/profile.php?id=10 | 00009250326366        |             |
|                                               |                                            |                 | https://www.facebook.com/profile.php?id=10 | 00009250326366        |             |
|                                               |                                            |                 | Add the Facebook URL of a                  | a school friend       |             |
|                                               |                                            | iti"i¿i%i± > 18 | 8                                          |                       |             |
|                                               |                                            |                 | https://www.facebook.com/profile.ph        | hp?id=100031062618572 |             |
|                                               |                                            |                 | sadasd                                     |                       |             |
|                                               |                                            |                 |                                            |                       |             |
|                                               |                                            | Add a the Face  | ebook URL of a person you know older than  | 18 years old          |             |
|                                               |                                            | Unselect rows   |                                            | Save                  |             |
|                                               |                                            |                 |                                            |                       |             |

## 2.3.4 Settings: Change Guardians Avatar's look

1. Click on "Choose your Guardian Avatar's look

| × Options page - https:ww × +                                                              |                                                                                                    |  |  |  |  |
|--------------------------------------------------------------------------------------------|----------------------------------------------------------------------------------------------------|--|--|--|--|
| xyencase.cut.ac.cy:8090/proxy_api/avatar_module/en/options/index.php?fb_url=https:www.face | yencase.cut.ac.cy:8090/proxy_api/avatar_module/en/options/index.php?tb_url=https:-www.facebook.com-peter.encase#pictures |  |  |  |  |
|                                                                                            |                                                                                                    |  |  |  |  |
|                                                                                            |                                                                                                    |  |  |  |  |
|                                                                                            | Information                                                                                                    |  |  |  |  |
| Hello! I am here to help you stay safe online                                              | Preview                                                                                                    |  |  |  |  |
| From this page you can edit your online safety settings.                                   | Edit                                                                                                    |  |  |  |  |
| CHOOSE WHO CAN SEE YOUR PICTURES                                                           |                                                                                                    |  |  |  |  |
| CHOOSE YOUR GUARDIAN AVATAR'S LOOK                                                         |                                                                                                    |  |  |  |  |
| EDIT VISIBILITY & SAFETY OPTIONS                                                           |                                                                                                    |  |  |  |  |
| SELECT LANGUAGE                                                                            |                                                                                                    |  |  |  |  |

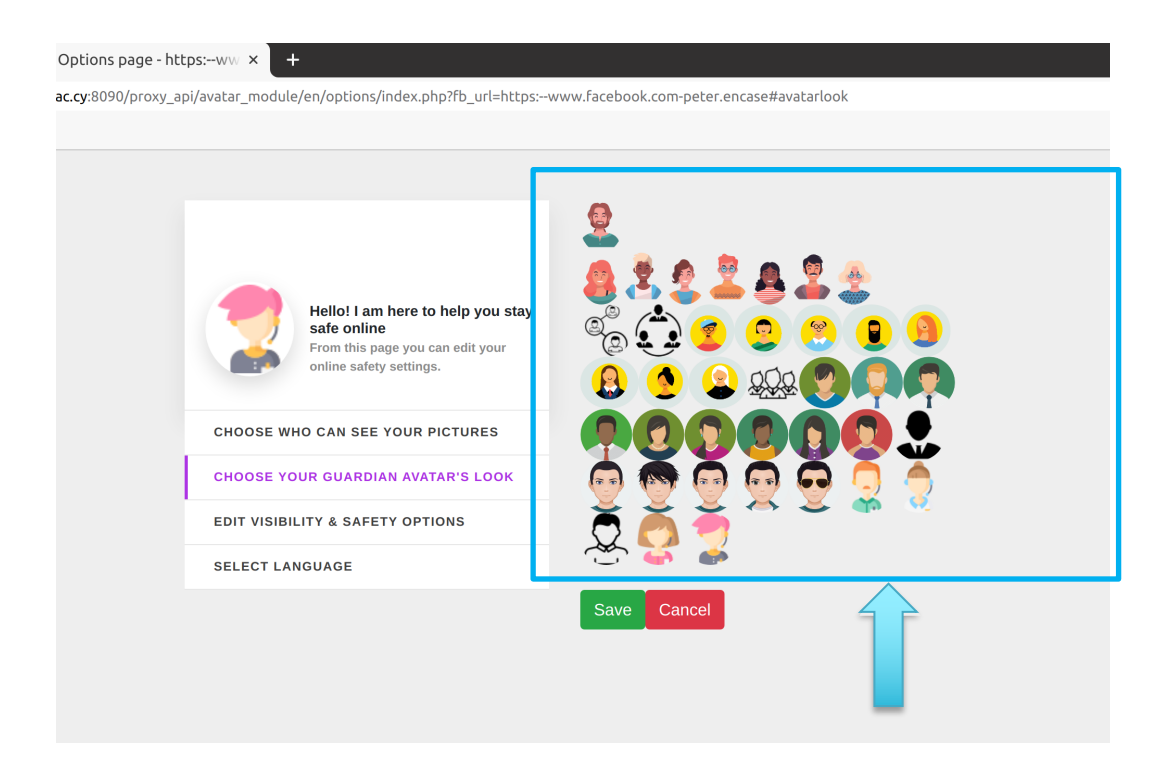

2. Choose the Guardian Avatar icon you want from the list

| Options page - https:ww × +                                                                                  |                                               |
|----------------------------------------------------------------------------------------------------|-----------------------------------------------|
| c.cy:8090/proxy_api/avatar_module/en/options/index.php?fb_url=h                                              | ttps:www.facebook.com-peter.encase#avatarlook |
|                                                                                                    |                                               |
| Hello! I am here to help you s<br>safe online<br>From this page you can edit your<br>online safety settings. | tay                                           |
| CHOOSE WHO CAN SEE YOUR PICTURES                                                                             |                                               |
| CHOOSE YOUR GUARDIAN AVATAR'S LOOP                                                                           | 💿 🗑 🗑 🗑 🦉 💆                                   |
| EDIT VISIBILITY & SAFETY OPTIONS                                                                             | Ö 👸 Š Č Š 🖷 👘                                 |
| SELECT LANGUAGE                                                                                              |                                               |
|                                                                                                    | Save                                          |

3. Click on "Save" to save your changes

| Options page - htt         | :ps:ww × +                                                                                                    |
|----------------------------|----------------------------------------------------------------------------------------------------|
| se.cut.ac.cy:8090/proxy_ap | pi/avatar_module/en/options/index.php?fb_url=https:www.facebook.com-peter.encase#avatarlook                     |
|                            |                                                                                                    |
|                            |                                                                                                    |
|                            | Hello! I am here to help you stay<br>safe online<br>From this page you can edit your<br>online safety settings. |
|                            | CHOOSE WHO CAN SEE YOUR PICTURES                                                                                |
|                            | CHOOSE YOUR GUARDIAN AVATAR'S LOOK                                                                              |
|                            | EDIT VISIBILITY & SAFETY OPTIONS                                                                                |
|                            | SELECT LANGUAGE                                                                                                 |
|                            | Save Cancel                                                                                                    |

### 2.3.5 Settings: Parent's requests and visibility & safety options

## **2.3.5.1** Parental Visibility Options

1. Click on "Edit visibility options"

| e-https:ww × +                                                                                  |  |
|-------------------------------------------------------------------------------------------------|--|
| xy_api/avatar_module/en/options/index.php?fb_url=https:www.facebook.com-peter.encase#visibility |  |
|                                                                                                 |  |
|                                                                                                 |  |
| Parental Visibility                                                                             |  |
| Hello! I am here to help you stay<br>safe online Back-end Visibility Level                      |  |
| From this page you can edit your<br>online safety settings. Cybersafety Level                   |  |
| CHOOSE WHO CAN SEE YOUR PICTURES                                                                |  |
| CHOOSE YOUR GUARDIAN AVATAR'S LOOK                                                              |  |
| EDIT VISIBILITY & SAFETY OPTIONS                                                                |  |
| SELECT LANGUAGE                                                                                 |  |
|                                                                                                 |  |
|                                                                                                 |  |

2. See the options your parent has chosen for parental visibility by clicking on it

| age - https:ww × +                                                                                              |                                          |
|----------------------------------------------------------------------------------------------------|------------------------------------------|
| /proxy_api/avatar_module/en/options/index.php?fb_url=https:v                                                    | vww.facebook.com-peter.encase#visibility |
|                                                                                                    |                                          |
|                                                                                                    |                                          |
|                                                                                                    | Parental Visibility                      |
| Hello! I am here to help you stay<br>safe online<br>From this page you can edit your<br>online safety settings. | Back-end Visibility Level                |
|                                                                                                    | Cybersafety Level                        |
| CHOOSE WHO CAN SEE YOUR PICTURES                                                                                |                                          |
| CHOOSE YOUR GUARDIAN AVATAR'S LOOK                                                                              |                                          |
| EDIT VISIBILITY & SAFETY OPTIONS                                                                                |                                          |
| SELECT LANGUAGE                                                                                                 |                                          |
|                                                                                                    |                                          |
|                                                                                                    |                                          |

### 3. To accept the options, click on "Accept"

| s page - https:ww × +                                                                                                    |
|----------------------------------------------------------------------------------------------------|
| 0/proxy_api/avatar_module/en/options/index.php?fb_url=https:www.facebook.com-peter.encase#visibility                                                                                                    |
|                                                                                                    |
| Image: Sector Control   Image: Sector Control   Image: Sector Contr |
|                                                                                                    |

4. To erase the current options, click on "Erase options"

| ns page - http | os:-ww × +                                                                                                    |                                                                                                    |
|----------------|----------------------------------------------------------------------------------------------------|----------------------------------------------------------------------------------------------------|
| 090/proxy_api  | i/avatar_module/en/options/index.php?fb_url=https:www                                                           | v.facebook.com-peter.encase#visibility                                                                                                    |
|                |                                                                                                    |                                                                                                    |
|                |                                                                                                    |                                                                                                    |
|                |                                                                                                    | Parental Visibility                                                                                                    |
|                | Hello! I am here to help you stay<br>safe online<br>From this page you can edit your<br>online safety settings. | Through the Parental Visibility options, Cyber Safety Family Advice Suite offers options about what the parent can see, while enabling various levels of monitoring for parents. *These options are sent to you as a request and can only be applied after you give your consent by accepting them. |
|                | CHOOSE WHO CAN SEE YOUR PICTURES                                                                                | Parental Visibility Level: 3                                                                                                    |
|                | CHOOSE YOUR GUARDIAN AVATAR'S LOOK                                                                              | Your parent can monitor:                                                                                                    |
|                | EDIT VISIBILITY & SAFETY OPTIONS                                                                                | Facebook chat                                                                                                    |
|                | SELECT LANGUAGE                                                                                                 | You have accepted these options!                                                                                                    |
|                |                                                                                                    | Erase options                                                                                                    |
|                |                                                                                                    | Back-end Visibility Level                                                                                                    |
|                |                                                                                                    | Cybersafety Level                                                                                                    |
|                |                                                                                                    |                                                                                                    |

## **2.3.5.2** Backend Visibility Options

### 1. Click on "Backend Visibility Level"

| age - https:ww × +                                                                                                    |                                                                 |
|----------------------------------------------------------------------------------------------------|-----------------------------------------------------------------|
| /proxy_api/avatar_module/en/options/index.php?fb_url=https:v                                                                                                    | /ww.facebook.com-peter.encase#visibility                        |
|                                                                                                    |                                                                 |
| Hello! I am here to help you stay safe online         From this page you can edit your online safety settings.         CHOOSE WHO CAN SEE YOUR PICTURES         CHOOSE YOUR GUARDIAN AVATAR'S LOOK         EDIT VISIBILITY & SAFETY OPTIONS | Parental Visibility Back-end Visibility Level Cybersafety Level |
| SELECT LANGUAGE                                                                                                    |                                                                 |
|                                                                                                    |                                                                 |

|                                                                                                    | Parental Visibility                                                                                                    |
|----------------------------------------------------------------------------------------------------|----------------------------------------------------------------------------------------------------|
| Hello! I am here to help you stay<br>safe online<br>From this page you can edit your<br>online safety settings. | Back-end Visibility Level                                                                                                    |
|                                                                                                    | Through the Back-end Visibility options, Cyber Safety Family Advice Suite offers options about what data the Back-End can receive from your online social network account. The received data                           |
| CHOOSE WHO CAN SEE YOUR PICTURES                                                                                | will be used to improve the accuracy of the Suite and help to enhance your online protection.<br>*These options are sent to you as a request and can only be applied after you give your<br>consent by accepting them. |
| EDIT VISIBILITY & SAFETY OPTIONS                                                                                | Backend Visibility Level: 2                                                                                                    |
| SELECT LANGUAGE                                                                                                 | Your parent requested to give access to Cybersafety Family Advice Suite to receive data about:<br>Facebook notifications<br>Facebook about                                                                             |
|                                                                                                    | Facebook chat                                                                                                    |
|                                                                                                    | Cybersafety Family Advice Suite needs your consent to apply these options!                                                                                                    |

2. See the options your parent chose for the Backend Visibility

3. To accept the options, click on "Accept"
|                                                          | Parental Visibility                                                                                                    |  |
|----------------------------------------------------------|----------------------------------------------------------------------------------------------------|--|
| Hello! I am here to help you stay safe online            | Back-end Visibility Level                                                                                                    |  |
| From this page you can edit your online safety settings. | Through the Back-end Visibility options, Cyber Safety Family Advice Suite offers options about<br>what data the Back-End can receive from your online social network account. The received data |  |
| CHOOSE WHO CAN SEE YOUR PICTURES                         | will be used to improve the accuracy of the Suite and help to enhance your online protection.                                                                                                   |  |
| CHOOSE WHO CAN SEE YOUR PICTURES                         | *These options are sent to you as a request and can only be applied after you give your<br>consent by accepting them.                                                                           |  |
| EDIT VISIBILITY & SAFETY OPTIONS                         | Backend Visibility Level: 2                                                                                                    |  |
| SELECT LANGUAGE                                          | Your parent requested to give access to Cybersafety Family Advice Suite to receive data about:                                                                                                  |  |
|                                                          | Facebook notifications                                                                                                    |  |
|                                                          | Facebook about                                                                                                    |  |
|                                                          | Facebook chat                                                                                                    |  |
|                                                          | Cybersafety Family Advice Suite needs your consent to apply these options!                                                                                                    |  |
|                                                          |                                                                                                    |  |

# 4. To erase the options, click on "Erase Options"

| / avatar_module/en/options/index.php?rD_url=nttps:wv        | w.racebook.com-peter.encase#visibility                                                                                                    |
|-------------------------------------------------------------|----------------------------------------------------------------------------------------------------|
|                                                             | Parental Visibility                                                                                                    |
| Hello! I am here to help you stay safe online               | Back-end Visibility Level                                                                                                    |
| From this page you can edit your<br>online safety settings. | Through the Back-end Visibility options, Cyber Safety Family Advice Suite offers options about<br>what data the Back-End can receive from your online social network account. The received dat<br>will be used to improve the accuracy of the Suite and help to enhance your online protection. |
| CHOOSE YOUR GUARDIAN AVATAR'S LOOK                          | *These options are sent to you as a request and can only be applied after you give your<br>consent by accepting them.                                                                                                    |
| EDIT VISIBILITY & SAFETY OPTIONS                            | Backend Visibility Level: 2                                                                                                    |
| SELECT LANGUAGE                                             | Cybersafety Family Advice Suite can receive data about:<br>Facebook notifications<br>Facebook about                                                                                                    |
|                                                             | Facebook chat                                                                                                    |
|                                                             | You have accepted these options!                                                                                                    |
|                                                             | Send Data Anonymously: Yes Erase option                                                                                                    |
|                                                             | Cybersafety Level                                                                                                    |

## 2.3.5.3 Cybersafety Options

1. Click on Cybersafety Level

| age - https:ww × +                                                                                                    |                                                                 |
|----------------------------------------------------------------------------------------------------|-----------------------------------------------------------------|
| /proxy_api/avatar_module/en/options/index.php?fb_url=https:v                                                                                                    | vww.facebook.com-peter.encase#visibility                        |
|                                                                                                    |                                                                 |
|                                                                                                    |                                                                 |
| Hello! I am here to help you stay<br>From this page you can edit your<br>online safety settings.<br>CHOOSE WHO CAN SEE YOUR PICTURES<br>CHOOSE YOUR GUARDIAN AVATAR'S LOOK<br>EDIT VISIBILITY & SAFETY OPTIONS | Parental Visibility Back-end Visibility Level Cybersafety Level |
| SELECT LANGUAGE                                                                                                    |                                                                 |
|                                                                                                    |                                                                 |

2. See the options the parent has chosen

|                                                          | Parental Visibility                                                                             |
|----------------------------------------------------------|-------------------------------------------------------------------------------------------------|
| Hello! I am here to help you stay safe online            | Back-end Visibility Level                                                                       |
| From this page you can edit your online safety settings. | Cybersafety Level                                                                               |
| CHOOSE WHO CAN SEE YOUR PICTURES                         | Through the Cybersafety options, the parent can select the Level of your Cybersafety. These     |
| CHOOSE YOUR GUARDIAN AVATAR'S LOOK                       | options let the parent select what you will see and what the Intelligent Web-Proxy will filter, |
| EDIT VISIBILITY & SAFETY OPTIONS                         | can only be applied after you give your consent by accepting them.                              |
| SELECT LANGUAGE                                          | Cybersafety Level: 2                                                                            |
|                                                          | Your parent requests to allow Cybersafety Family Advice Suite to protect you from:              |
|                                                          | Sexual Grooming                                                                                 |
|                                                          | Cyberbullying                                                                                   |
|                                                          | Distressed Behavior                                                                             |
|                                                          | Cybersafety Family Advice Suite needs your consent to apply these options!                      |
|                                                          | Accent                                                                                          |

3. To accept the options, click on "Accept"

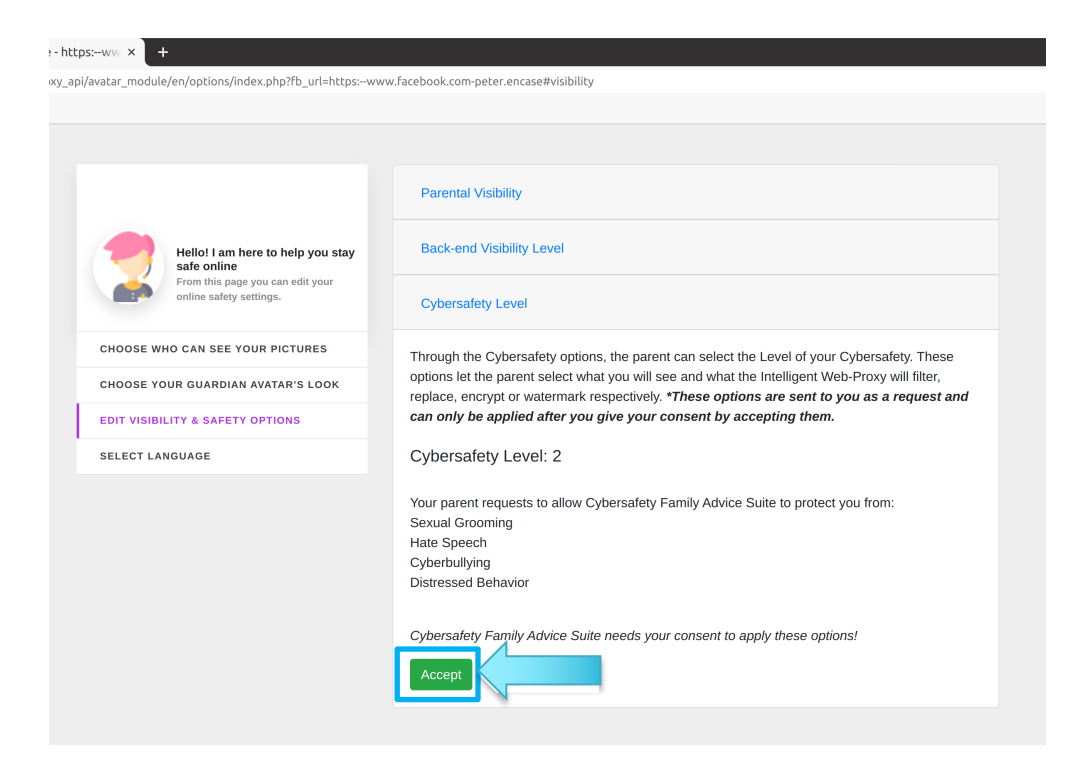

#### 4. To erase the options, click on "Erase Options"

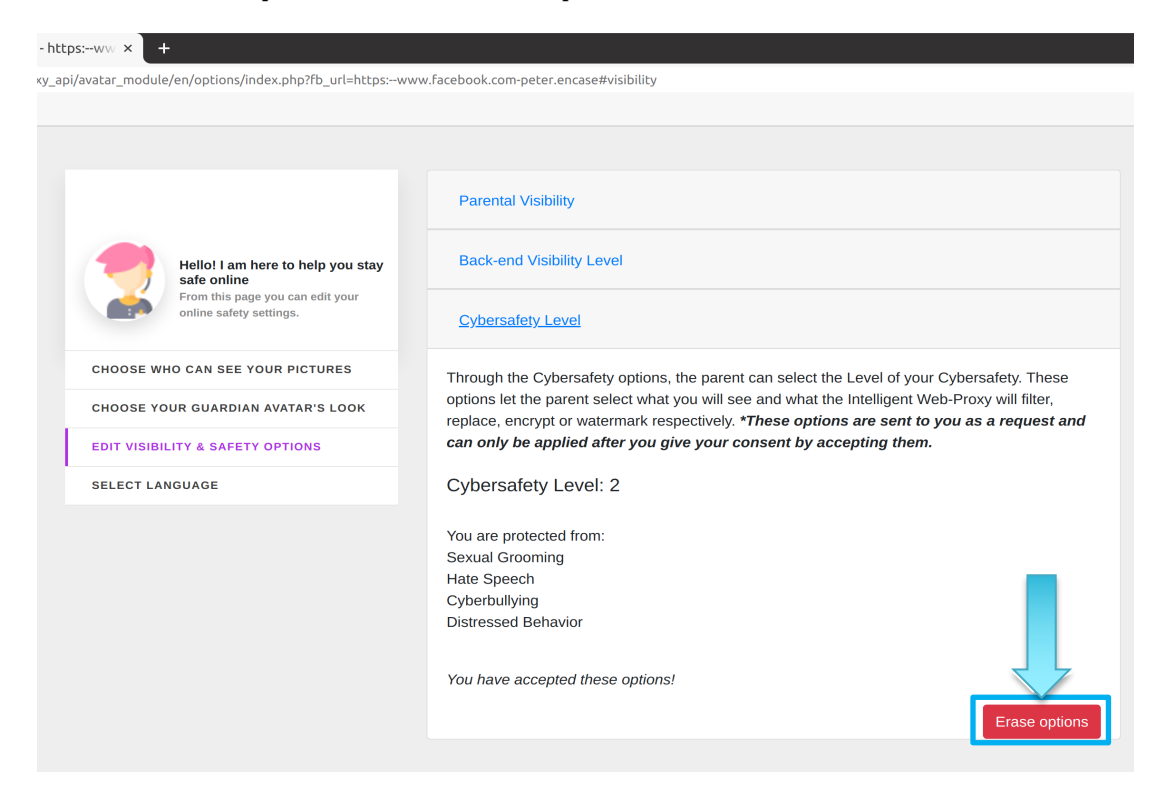

### 2.3.6 Settings: Select language

To choose another language click on "Select language" and then choose the language of your preference by clicking on it

| tions page - https:ww × +                                             |                                      |
|-----------------------------------------------------------------------|--------------------------------------|
| y:8090/proxy_api/avatar_module/en/options/index.php?fb_url=https:www. | .facebook.com-peter.encase#languages |
|                                                                       |                                      |
|                                                                       |                                      |
|                                                                       | nglish 🔤 English                     |
| Hello! I am here to help you stay safe online                         | 🔚 Ελληνικά                           |
| From this page you can edit your online safety settings.              |                                      |
| CHOOSE WHO CAN SEE YOUR PICTURES                                      |                                      |
| CHOOSE YOUR GUARDIAN AVATAR'S LOOK                                    |                                      |
| EDIT VISIBILITY & SAFETY OPTIONS                                      |                                      |
| SELECT LANGUAGE                                                       |                                      |
|                                                                       |                                      |

### 2.3.7 See your CFAS notifications

1. Click on notification icon

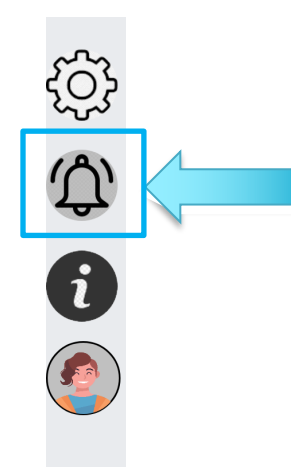

2. See your notifications

For Facebook's CFAS notifications:

| ons     | × +                                                                                                    |                                                                                                    |
|---------|----------------------------------------------------------------------------------------------------|----------------------------------------------------------------------------------------------------|
| /ргоху_ | api/avatar_module/en/notifications/index.php?fb_url=https:                                                                                                    | www.facebook.com-peter.encase                                                                                                    |
|         |                                                                                                    |                                                                                                    |
|         | Hello! From this page you can<br>see all the Cybersafety Family<br>Advice Suite's notifications!<br>From the menu below, you can<br>choose for which online social<br>network (Facebook or Twitter), you<br>want to see the notifications! | Facebook Notifications         Show older notifications         Warning: Sexual Grooming is detected!         Cybersafety Family Advice Suite has analysed your chat with Antonis at Facebook and detected enviration and the proceeding of 876. Be constituted and the proceeding of 876. Be constituted and the proceeding of 876. Be consthe proce |
|         | Facebook                                                                                                    | Warning: Sexual Grooming is detected!                                                                                                    |
|         | Twitter                                                                                                    | Cybersafety Family Advice Suite has analysed your chat with test at Facebook and detected sexual grooming text with the percentage of: <b>50%</b> . Be careful!                                                                                                    |
|         |                                                                                                    | Warning: Sexual Grooming is detected!<br>Cybersafety Family Advice Suite has analysed your chat with Antonis Papasavva at<br>Facebook and detected sexual grooming text with the percentage of: 89%. Be careful!                                                                                                    |

Show older Information/Hide older information:

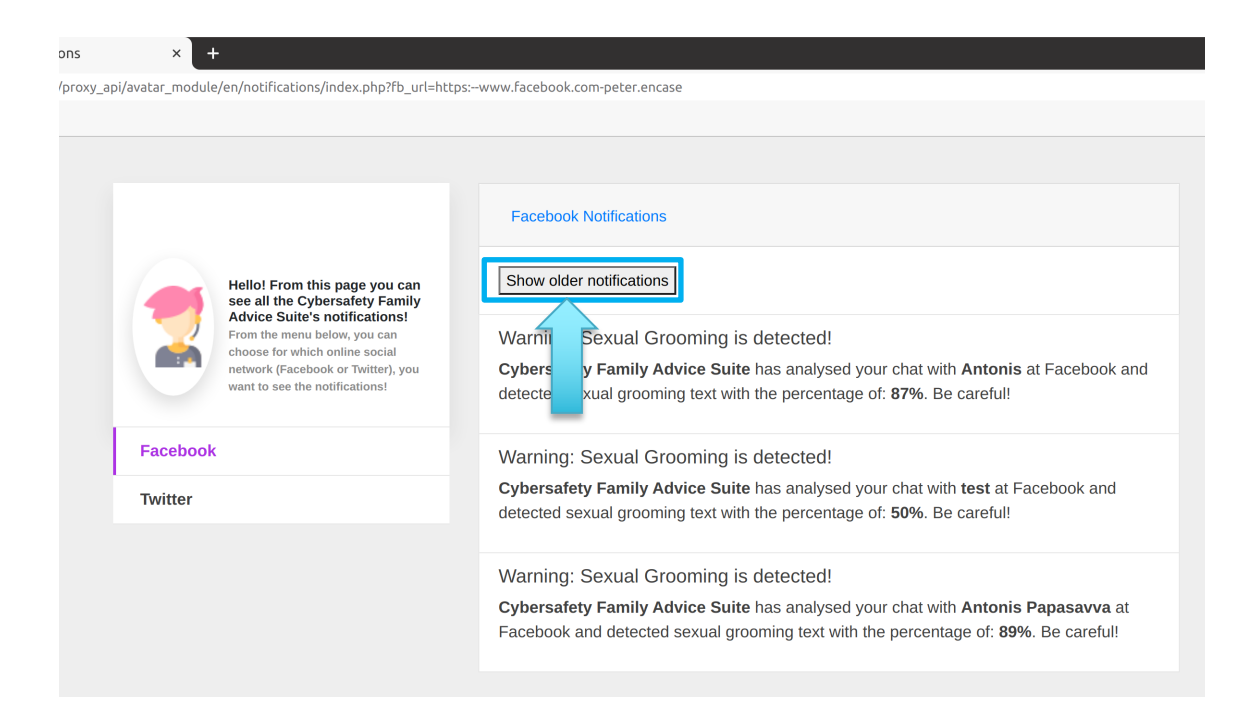

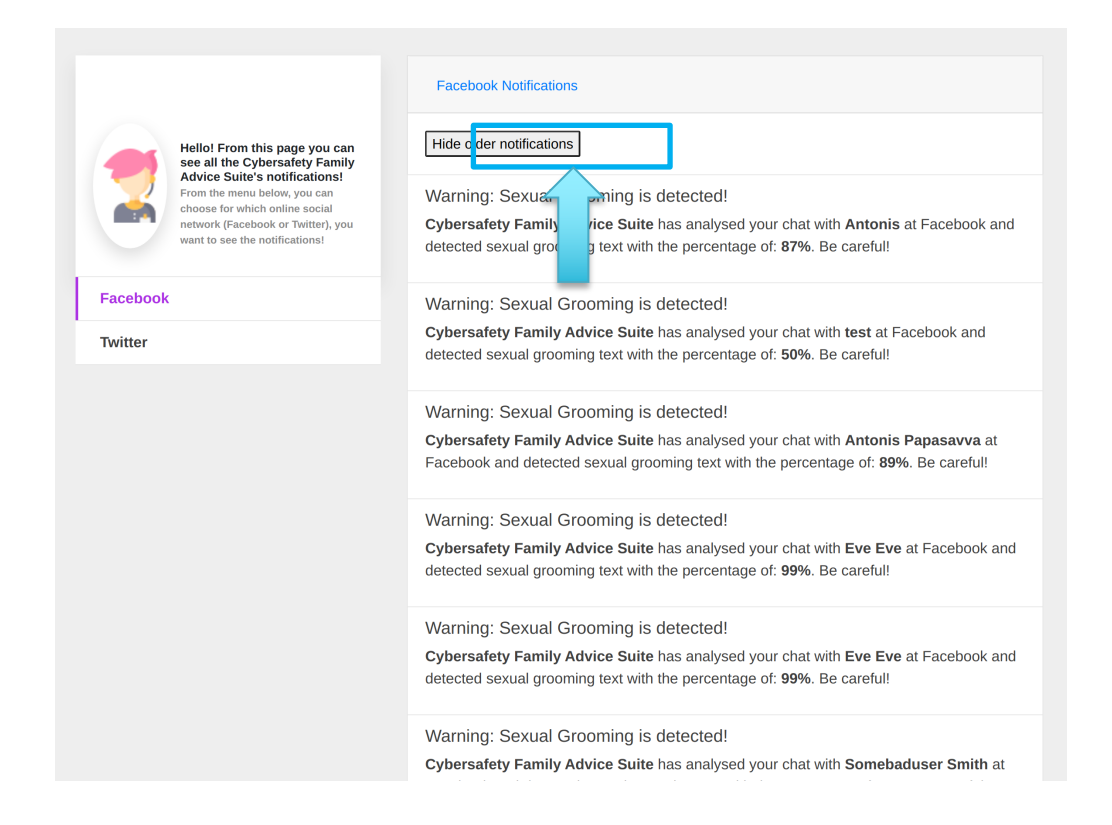

#### For Twitter's CFAS notifications:

|                                                                                                    | Twitter Notifications                                                                              |
|----------------------------------------------------------------------------------------------------|----------------------------------------------------------------------------------------------------|
| Hello! From this page you can see all the Cybersafety Family                                           | Show older notifications                                                                           |
| Advice Suite's notifications!<br>From the menu below, you can                                          | Warning: Bot account is detected!                                                                  |
| choose for which online social<br>network (Facebook or Twitter), you<br>want to see the notifications! | Cybersafety Family Advice Suite describes the account AthenaDimiDimi as a bot account. Be careful! |
| Facebook                                                                                               | Warning: Spam account is detected!                                                                 |
| Twitter                                                                                                | Cybersafety Family Advice Suite describes the account AthenaDimiDimi as a spam                     |
|                                                                                                    | Warning: Bot account is detected!                                                                  |
|                                                                                                    | Cybersafety Family Advice Suite describes the account AthenaDimiDimi as a bot account. Be careful! |

### Show older Information/Hide older information:

| Field From this page you can be all the Cyberadety Family Devices and the Cyberadety A can be all the Cyberadety A can be all the Cyberadety A can | Twitter Notifications         Show older notifications         Warning: Bot account is detected!         Cybersafety Family Advice Suite describes the account AthenaDimiDimi as a bot account. Be careful!         Warning: Spam account is detected!         Cybersafety Family Advice Suite describes the account AthenaDimiDimi as a spam         Warning: Bot account is detected!         Cybersafety Family Advice Suite describes the account AthenaDimiDimi as a bot account. Be careful!         Cybersafety Family Advice Suite describes the account AthenaDimiDimi as a bot account. Be careful! |
|----------------------------------------------------------------------------------------------------|----------------------------------------------------------------------------------------------------|
| Hello! From this page you can<br>see all the Cybersafety Family<br>Advice Suite's notifications!<br>From the menu below, you can<br>choose for which online social<br>network (Facebook or Twitter), you<br>want to see the notifications!                                                                                                    | Twitter Notifications         Hide older notifications         Warning: Bot account is detected!         Cybersafety Family Advice Suite describes the account AthenaDimiDimi as a bot account. Be careful!                                                                                                    |
| Facebook<br>Twitter                                                                                                    | Warning: Spam account is detected!<br><b>Cybersafety Family Advice Suite</b> describes the account <b>AthenaDimiDimi</b> as a spam<br>Warning: Bot account is detected!<br><b>Cybersafety Family Advice Suite</b> describes the account <b>AthenaDimiDimi</b> as a bot                                                                                                    |
|                                                                                                    | Cybersalety Family Advice Suite describes the account AthenaDimiDimi as a bot account. Be careful!         Warning: Spam account is detected!         Cybersafety Family Advice Suite describes the account AthenaDimiDimi as a spam         Warning: Bot account is detected!         Cybersafety Family Advice Suite describes the account Egina_Apli as a bot account. Be careful!                                                                                                    |
|                                                                                                    | Warning: Spam account is detected!<br>Cybersafety Family Advice Suite describes the account Egina_Apli as a cyberbully<br>account! Be careful!                                                                                                    |

## 2.3.8 Go to Cybersafety website

1. Click the information icon

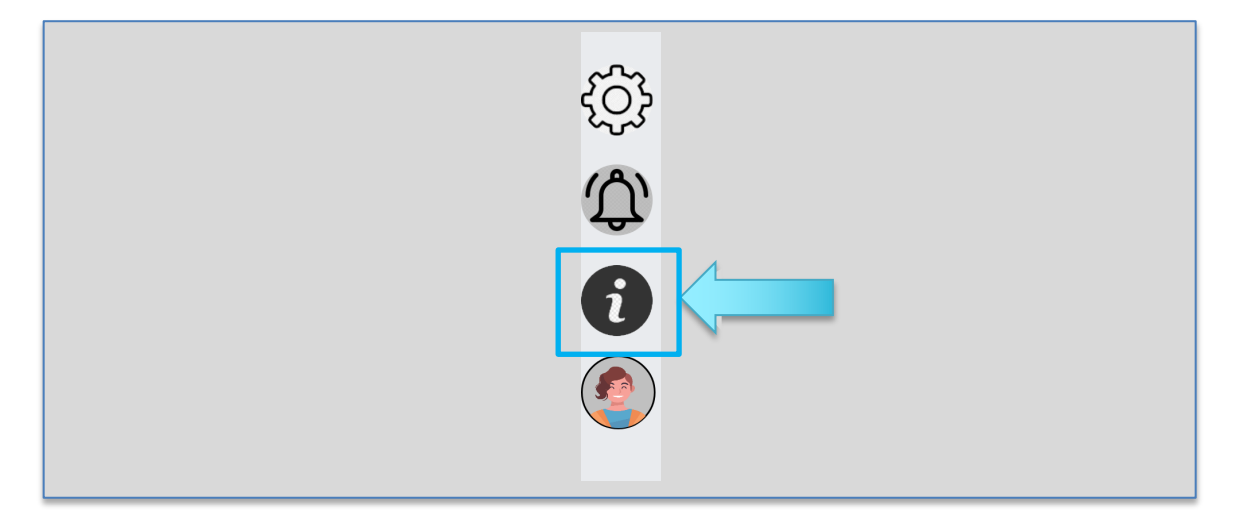

2. See the project website "CyberSafety" for more information

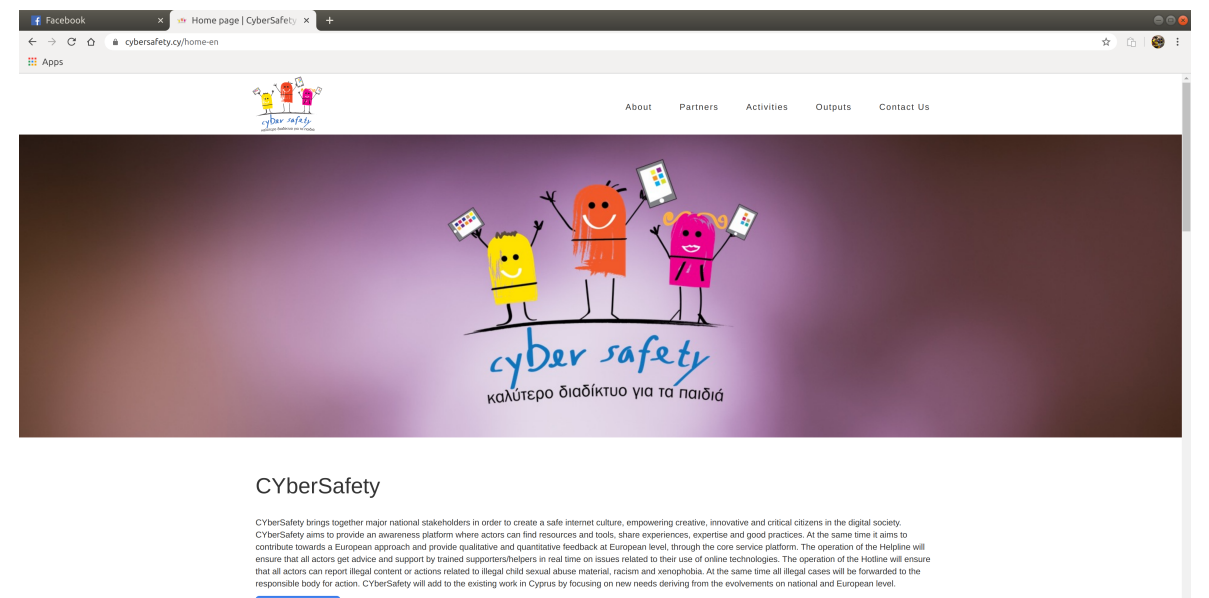

Read more

#### 2.3.9 Upload a photo through CFAS

When using CFAS, you can post your photo encrypted. You can choose who will see the photo, everyone who is not in the list of accounts you chose will see a custom CFAS picture which inform them that the photo is protected by CFAS.

1. When you select a photo for posting on Facebook, the following message will appear. Click on "OK!" to upload photo through CFAS.

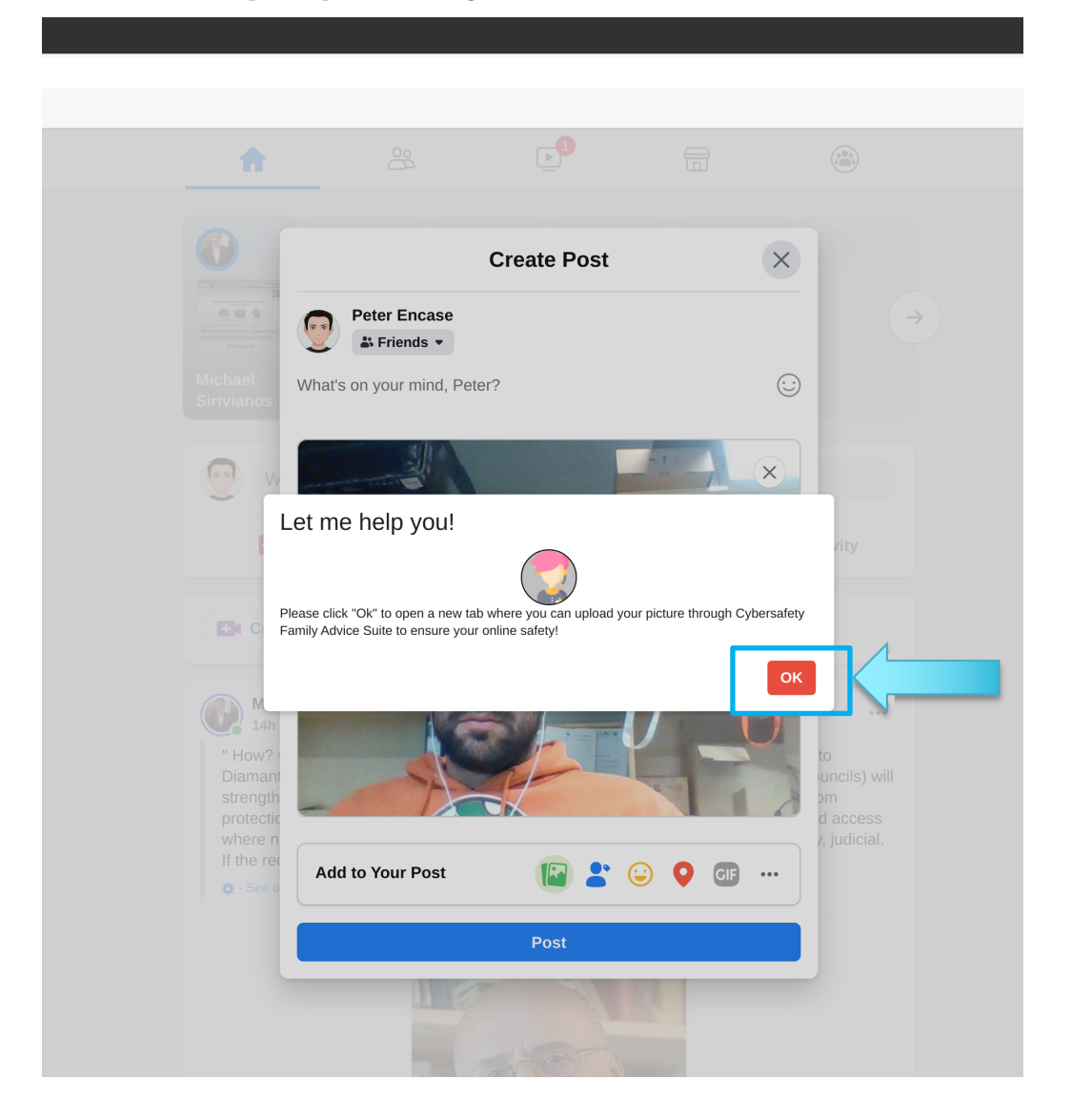

2. Click on "Choose image to post"

| Let me check your<br>image before<br>publishing!                                                                                                    | Choose image to post    |
|----------------------------------------------------------------------------------------------------|-------------------------|
| By uploading the image you want to                                                                                                    | Who can see this image? |
| ensure your safety from many online                                                                                                    | Family                  |
| dangers with the help of Cybersafety<br>Family Advice Suite. I will analyse                                                                                                    | School                  |
| your image to detect sensitive or                                                                                                    | Friends                 |
| inappropriate content to keep you safe.<br>Additionally if you or other people are                                                                                               | Age > 18                |
| protected (by blurring the faces) and be<br>accessible only from the accounts you<br>have selected in your lists(friends,<br>family, school, etc.). Thank you for<br>your trust! | Continue →              |

3. See the photo you chose below the button "Continue"

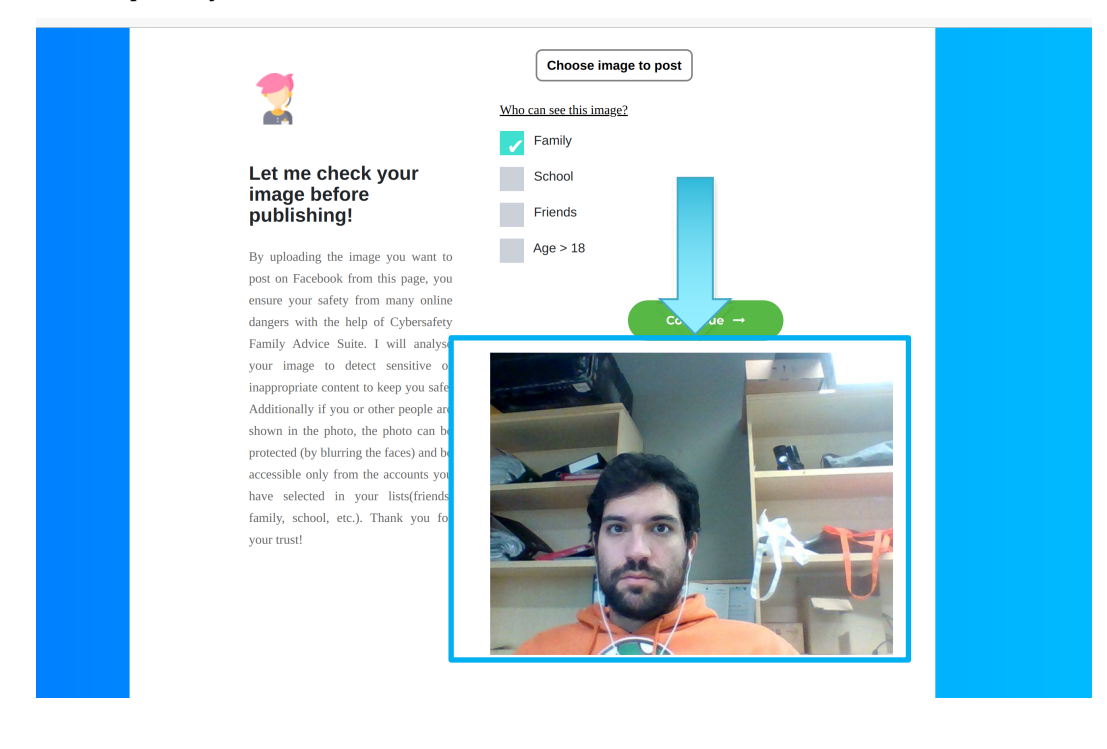

4. Select who can see the photo

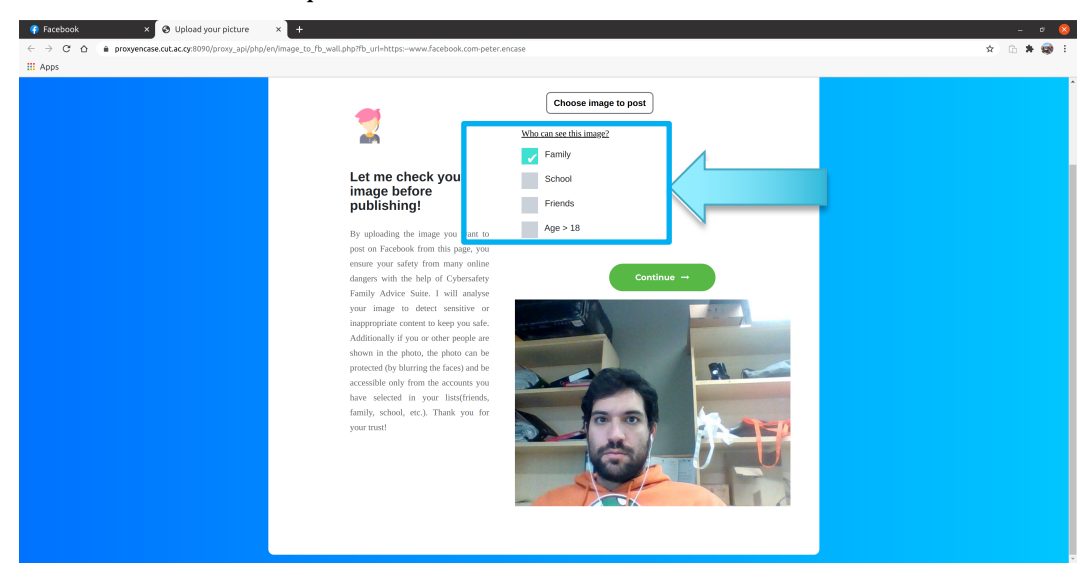

#### 5. Click on "Continue"

|        | x +<br>p/en/mage_to_fb_wall.php?fb_url=https:www.facebook.com-peter. | encae                                                                                                    | - 0 😣<br>x 🗅 🛪 🤯 i |
|--------|----------------------------------------------------------------------|----------------------------------------------------------------------------------------------------|--------------------|
| ∴ Appa | <text><text></text></text>                                           | Cnose image to post<br>Voc use chaining:<br>Parkol<br>Parkol |                    |

6. Wait for CFAS to analyze the image you want to post

At this point, CFAS may detect sensitive, inappropriate or racist content and notify you.

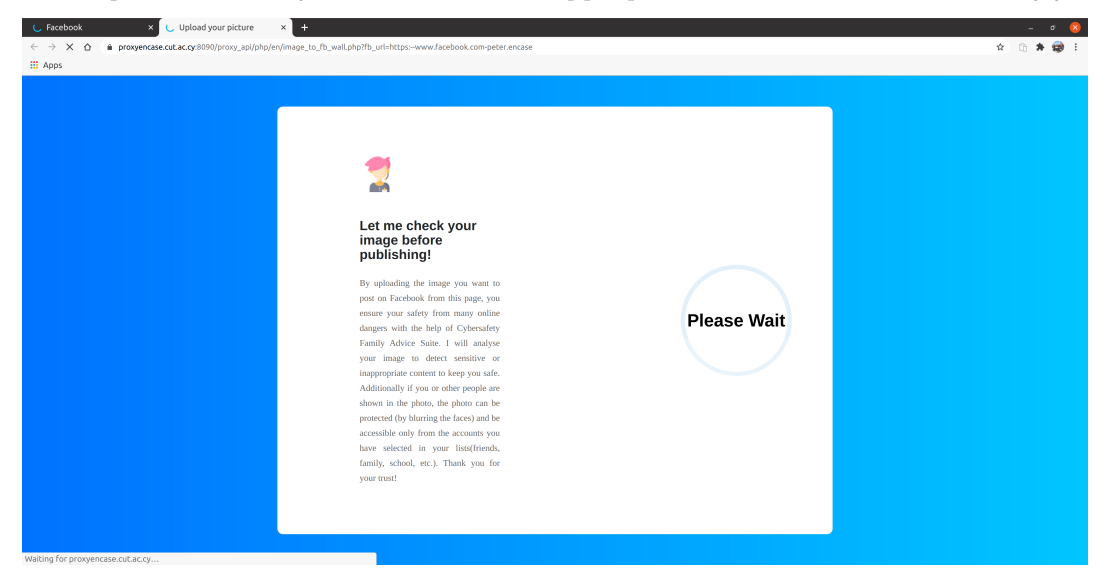

If any face is detected in the photo the following message appears

If the face is yours, CFAS asks you if you want to protect the photo.

|                                                                                                    | <b>☆</b> © | * 5 | 8 |
|----------------------------------------------------------------------------------------------------|------------|-----|---|
| Et me check your<br>mage before<br>publish<br>where with<br>a drawn with<br>a drawn w |            |     |   |

If you select "Yes", then the photo is protected and the following link will appear on the bottom of the site.

| 2                                                                                                    |                                                                                                    |
|----------------------------------------------------------------------------------------------------|----------------------------------------------------------------------------------------------------|
| Let me check your<br>image before<br>publishing!                                                                                                    | Choose image to post                                                                                                    |
| By uploading the image you want to<br>post on Facebook from this page, you                                                                                                    | Who can see this image?                                                                                                    |
| ensure your safety from many online<br>dangers with the help of Cybersafety<br>Family Advice Suite. I will analyse                                                               | School                                                                                                    |
| your image to detect sensitive or                                                                                                    | Friends                                                                                                    |
| Additionally if you or other people are<br>shown in the photo, the photo can be                                                                                                  | Age > 18                                                                                                    |
| protected (by blurring the faces) and be<br>accessible only from the accounts you<br>have selected in your lists(friends,                                                        | Continue →                                                                                                    |
| family, school, etc.). Thank you for                                                                                                    |                                                                                                    |
| The photo is now protected. To upload the<br>copy and paste this link to your Facebook w<br>me.jpg_locked.png_watermarked.pnghttps://<br>www.facebook.com-peter.encase&ting=me.j | : protected photo on Facebook please<br>all:<br>/backendencase.cut.ac.cy:85/uploads/image.php?fb_url=https:<br>pg_locked.png_watermarked.png&perm=family |

7. Copy the link

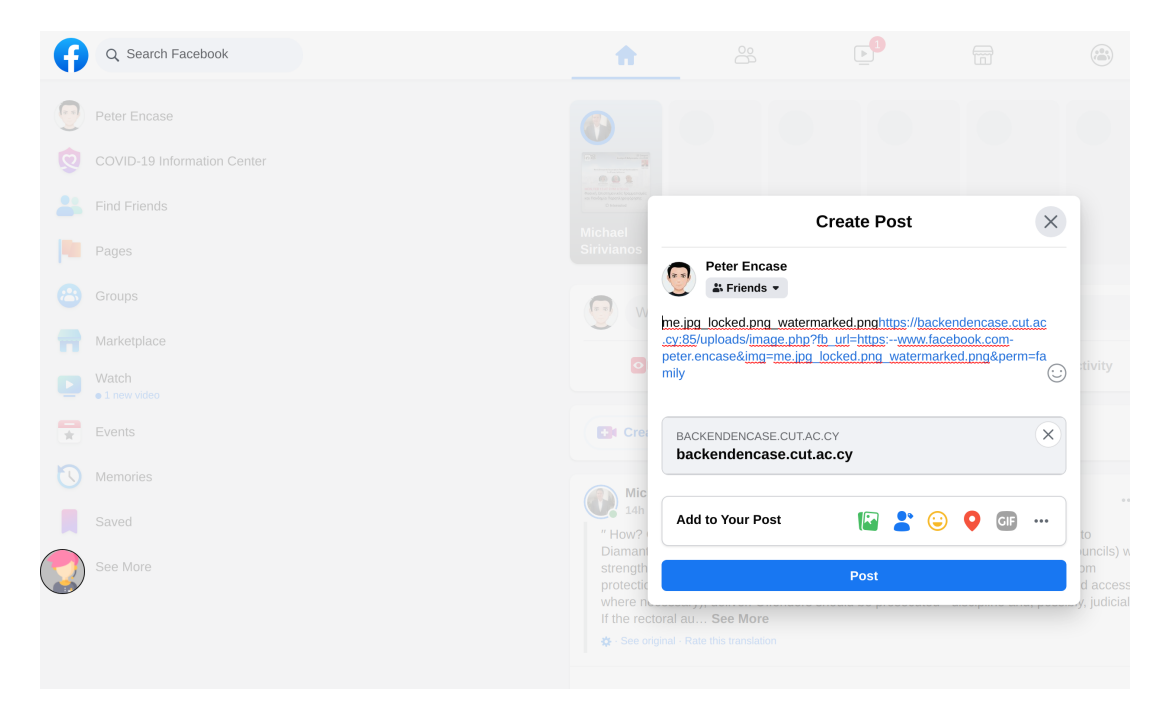

8. Create a new post on Facebook and paste the link in the post's text area and click on "Post"

\*Accounts who are not selected to see your picture will see the following link instead of your image.

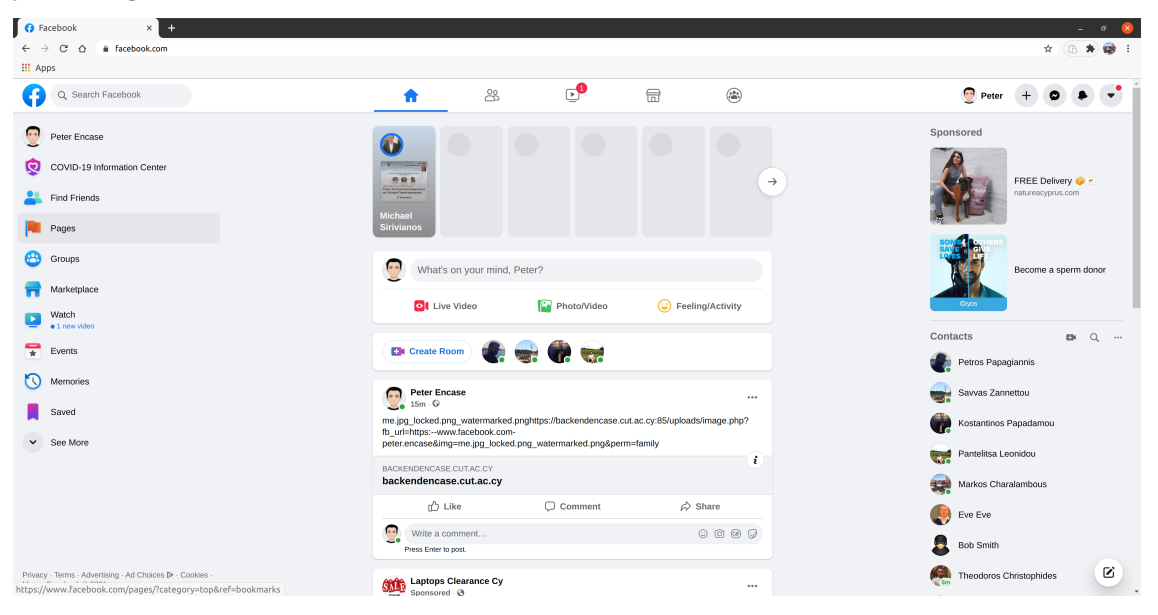

By clicking the link, it will lead them to the following site, where it is explained that the image is protected by CFAS.

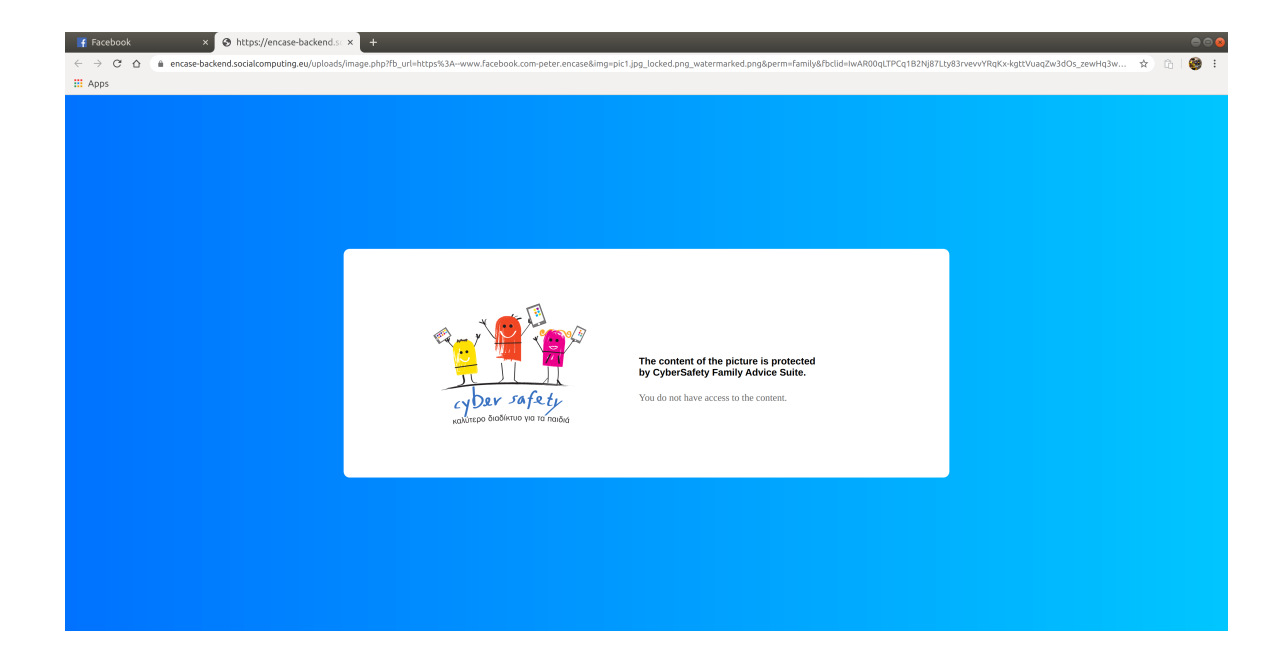

### 2.3.10 Example of Guardian Avatar notification to the child

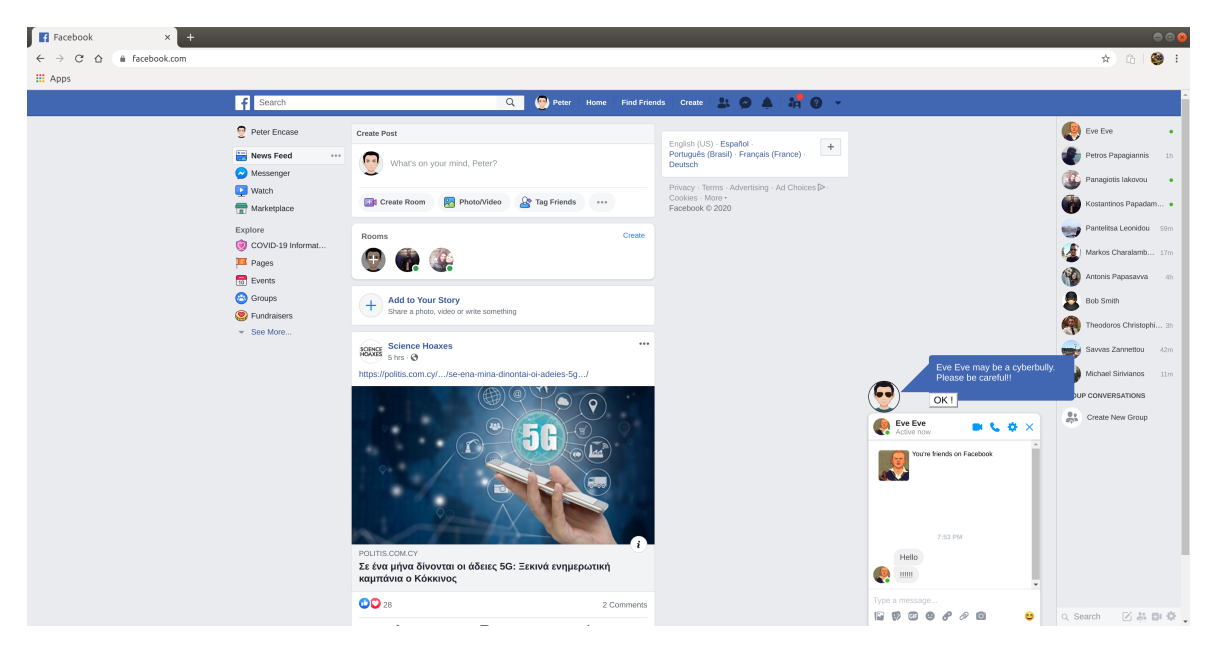

The picture above shows an example of the notifications that the Guardian Avatar can give to the child while chatting with a Facebook user.

\*In order not to expose the readers of this manual to inappropriate content, the text of this chat that expresses cyberbullying is replaced with the text "!!!!!".

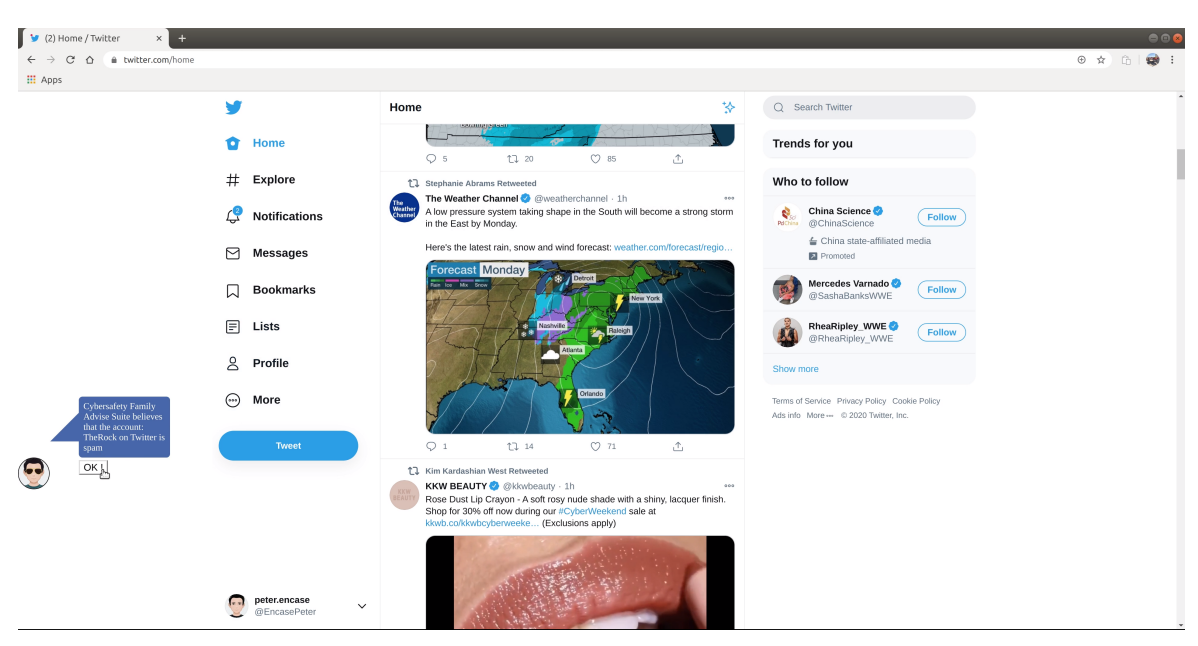

The picture above shows an example of the notifications that the Guardian Avatar can give to the child while scrolling on twitter.

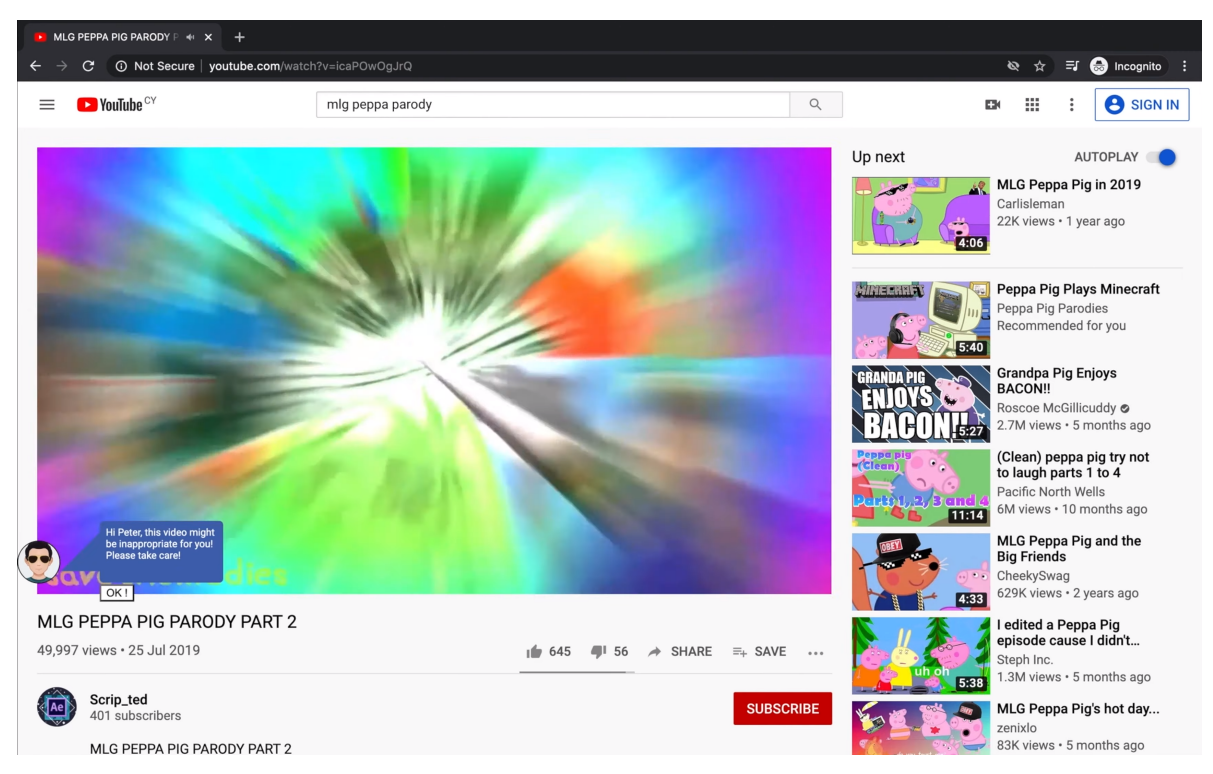

The picture above shows an example of the notifications that the Guardian Avatar can give to the child while watching a disturbed video on YouTube.